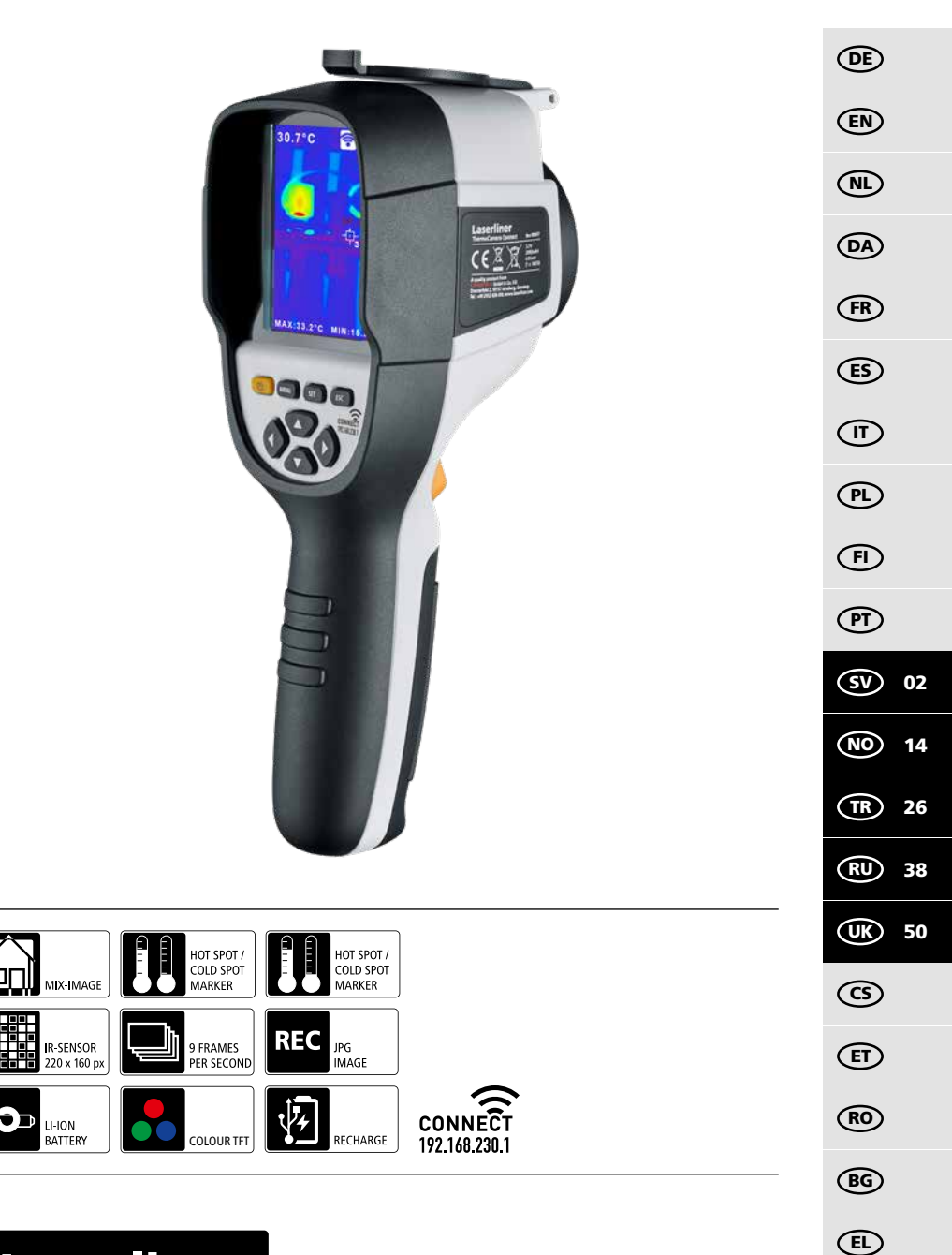

# Laserliner

Läs igenom hela bruksanvisningen, det medföljande häftet "Garanti- och tilläggsanvisningar" samt aktuell information och anvisningar på internetlänken i slutet av den här instruktionen. Följ de anvisningar som finns i dem. Dessa underlag ska sparas och medfölja enheten om den lämnas vidare.

### Funktion / användning

Det här instrumentet används för optisk visning av värmeförlopp och möjliggör beröringsfri temperaturmätning på ytor genom bedömning av strålningen i infraröda våglängdsområdet med hjälp av integrerade, okylda mikrobolometrar (bildsensorer). Bildsensorn visar temperaturförhållanden på undersökningsobjektet som en optisk bild. Genom färgläggning av de olika mättemperaturerna i ett termogram med felfärgsindikation uppnås en optimal visualisering av temperaturskillnaderna. Möjliga användningsområden är lokalisering av överbelastningar i elektriska komponenter, upptäckt av överhettning av mekaniska komponenter, lokalisering och analys av värmeledningar i väggar och golv, bedömning av kyl- och klimatsystem med mera.

## Allmänna säkerhetsföreskrifter

- Använd enheten uteslutande på avsett sätt inom specifikationerna.
- Mätinstrumenten är inga leksaker för barn. Förvara dem oåtkomligt för barn.
- Det är inte tillåtet att bygga om eller modifiera enheten, i så fall gäller inte tillståndet och säkerhetsspecifikationerna.
- Utsätt inte apparaten för mekanisk belastning, extrema temperaturer, fukt eller kraftiga vibrationer.
- Apparaten får inte längre användas om en eller flera funktioner upphör att fungera eller batteriets laddning är svag.
- Använd endast originaltillbehör. Om felaktigt tillbehör används gäller inte garantin.
- Hur långt laddningen har kommit kan ses genom att kort trycka på knappen PÅ/AV.
- Vid låg batteriladdning visas återstående laddning rött.
- Batteriet kan även laddas medan lasermodulen används.
- Koppla bort nätadaptern från elnätet, när apparaten inte används.
- Använd aldrig förlängningssladd eller liknande, eller av tillverkaren otillåtet tillbehör tillsammans med laddaren, då detta kan utgöra en risk för brand, elstöt eller personskada.

### Säkerhetsföreskrifter

Kontakt med elektromagnetisk strålning och RF radiostrålning

- Lokala driftsbegränsningar, t.ex. på sjukhus, flygplan, bensinstationer eller i närheten av personer med pacemaker ska beaktas. Det är möjligt att det kan ha en farlig påverkan på eller störa elektroniska apparater.
- Vid användning i närheten av höga spänningar eller höga elektromagnetiska växelfält kan mätningens noggrannhet påverkas.
- Mätapparaten är utrustad med ett radiogränssnitt.
- Mätapparaten uppfyller föreskrifter och gränsvärden för elektromagnetisk kompatibilitet och radiovågor i enlighet med RED-riktlinjen 2014/53/EU.
- Härmed förklarar Umarex GmbH & Co. KG, att radioanläggningen ThermoCamera Connect uppfyller de viktiga kraven och andra bestämmelser enligt riktlinjen för europeisk radioutrustning 2014/53/EU (RED). Den fullständiga texten i EU:s konformitetsförklaring kan hämtas på följande internetadress: http://laserliner.com/info?an=AGR
- Det här instrumentet uppfyller CE-gränsvärdet för strålbelastning som fastställts för en icke kontrollerad miljö. För att skydda personer från radiostrålning ska detta instrument användas med ett minsta avstånd från kroppen på 20 cm.

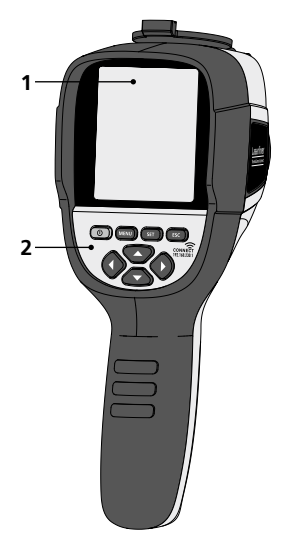

- 1 3,2" TFT- färgdisplay
- 2 Direktknappar
- 3 Linsskydd
- 4 Kamera
- 5 Infraröd kameralins
- 6 Trigger: Spela in
- 7 Batterifack
- 8 Kanal

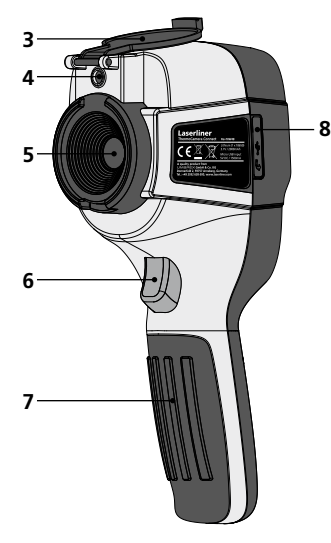

- **a** PÅ/AV
- **b** Menynavigering
- c Menynavigering / Växling digitalbild, överbländning infraröd / digital bild och infraröd bild
- d Hämta huvudmenyn/lämna huvudmenyn (avbrott)/spara bild
- e Menystyrning (bekräftelse) / Bild sparas inte

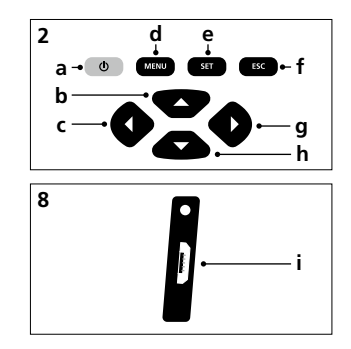

- **f** Menystyrning (avbrott)
- g Menynavigering / Växling digitalbild, överbländning infraröd / digital bild och infraröd bild
- **h** Menynavigering
- i Mikro-USB-gränssnitt

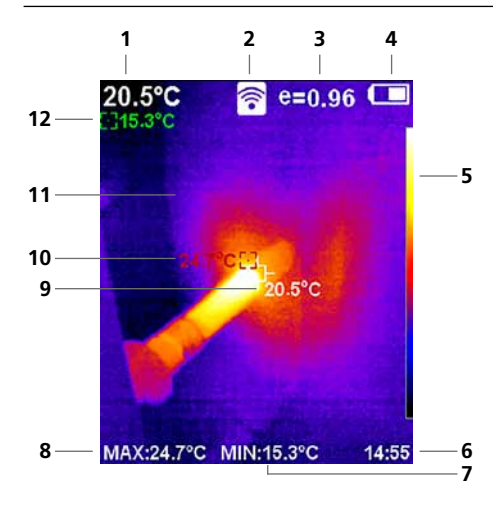

#### Standard display för mätning

- 1 Temperatur i bildmitt
- 2 WLAN aktivt
- 3 Inställd emissionsgrad
- 4 Status batteriladdning
- 5 Färgtabell
- 6 Klockslag
- 7 Temperatur min.
- 8 Temperatur max.
- 9 Temperatur i bildmitt
- 10 Temperatur max.
- 11 Termografibild
- 12 Temperatur min.

# Laserliner

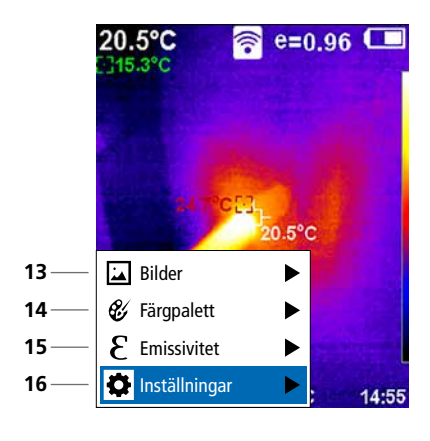

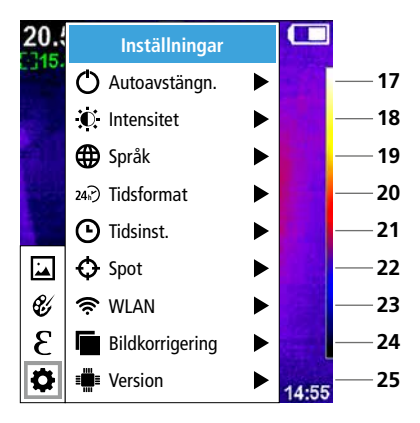

#### Huvudmeny

- 13 Hämta mediagalleri
- 14 Byta färgpalett
- 15 Inställning av emissionsgrad
- 16 Inställningar

#### Huvudmeny Inställningar

- 17 Automatisk avstängning
- 18 Display ljusstyrka
- 19 Menyspråk
- 20 Tidsformat
- 21 Tidsinställning
- 22 Spot (mätpunkt)
- 23 På/Av för WLAN-koppling
- 24 Bildkorrigering
- 25 Programvaruversion

1 PÅ / AV

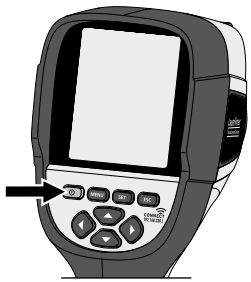

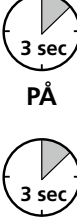

AV

# 2 Ladda Li-Ion-batteripaketet

Vid laddning ansluter man Li-Ion-batteriet till laddningsuttag "i" med den medföljande USBkabeln och kopplar in den i nätadaptern för USB 2.0.

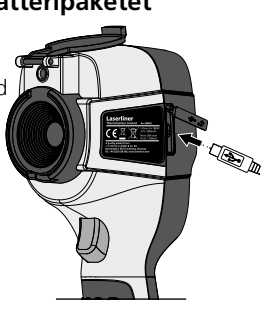

## **3** Ta ut/sätta in litiumbatteriet

Öppna batterifacket (7) och ta ur/sätt in Li-Ionbatteriet. Se till att vända polerna rätt vid insättningen.

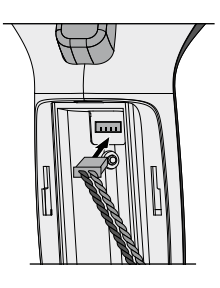

Användning under laddning kan ske.

## 4 Huvudmeny

Via huvudmenyn kan både allmänna och mätspecifika inställningar göras. Menyn kan styras med de fyra direktknapparna (b, c, g, h).

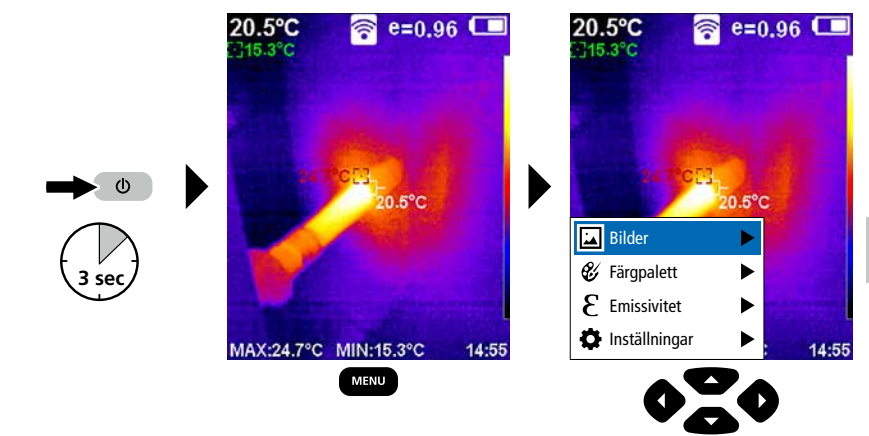

# 5.0 Inställningar

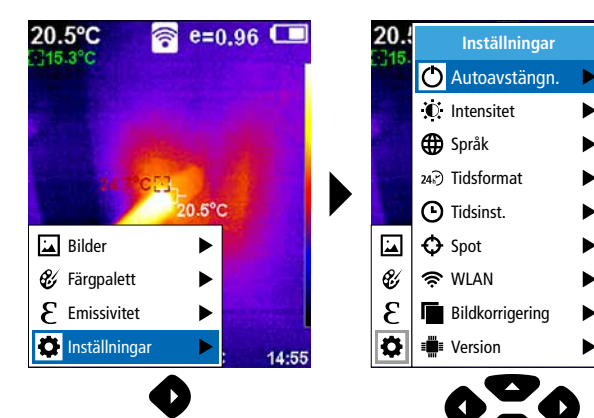

14:55

## 5.1 Inställningar: Automatisk avstängning

Instrumentet stängs av automatiskt efter den inställda tiden för inaktivitet.

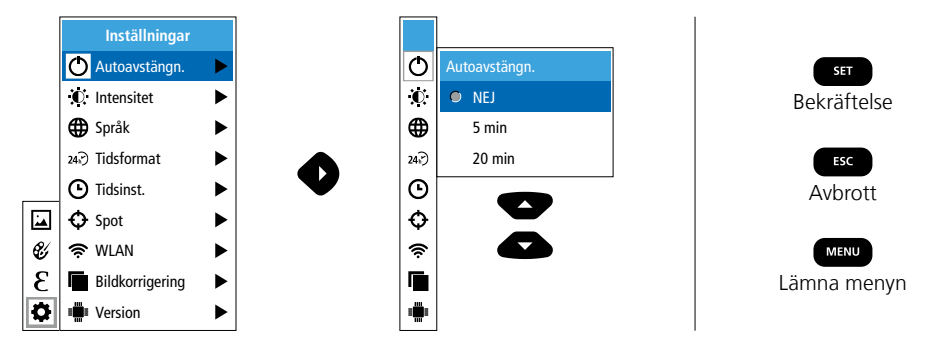

## 5.2 Inställningar: Display ljusstyrka

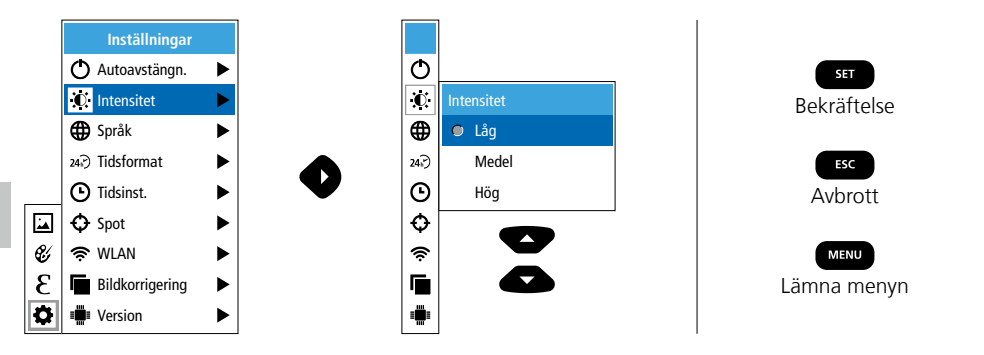

## 5.3 Inställningar: Ställa in menyspråk EN / DE / FR / NL / IT / ES / DK / FI / SE

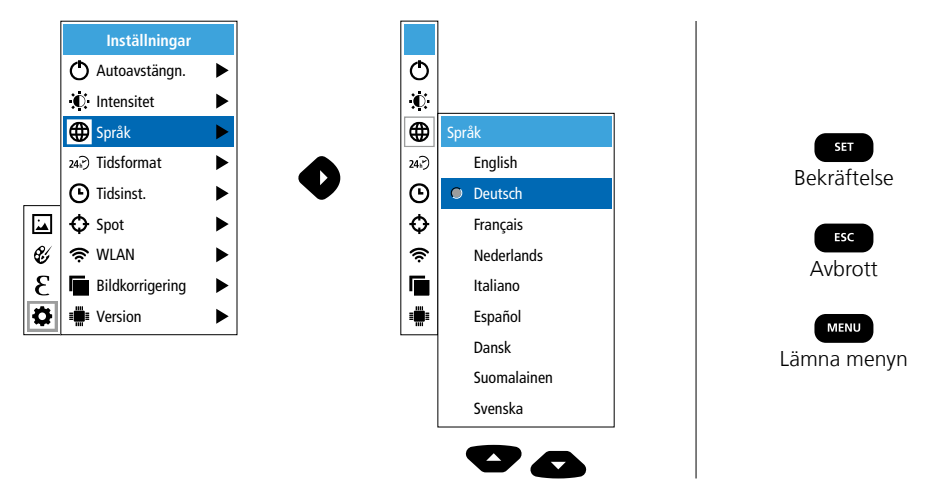

## 5.4 Inställningar: Tidsformat

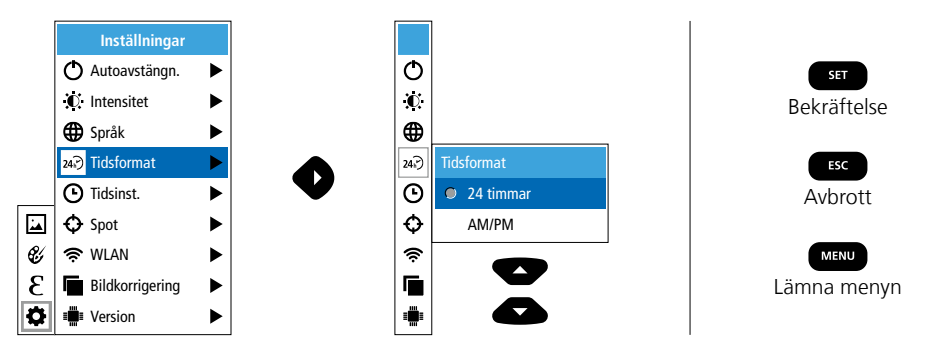

## 5.5 Inställningar: Tidsinställning

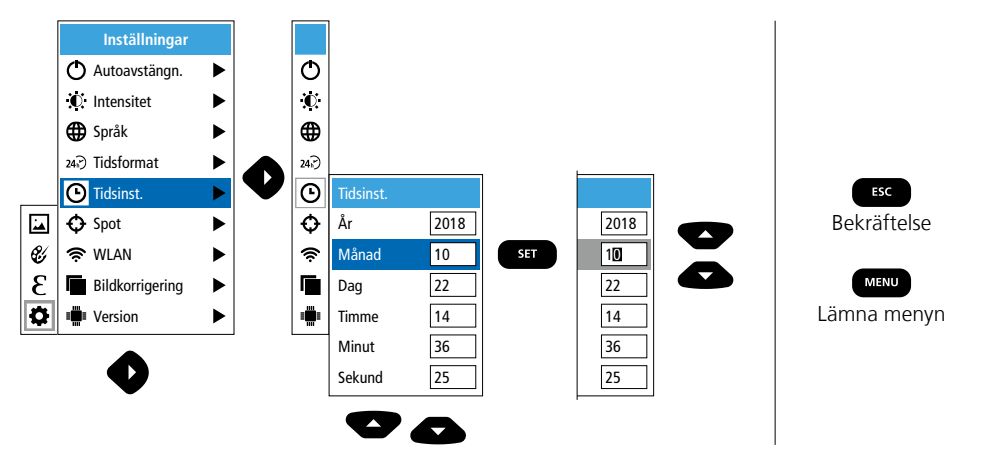

## 5.6 Inställningar: Spot (mätpunkt)

Som standard visas temperatur mitt i bilden. Två mätpunkter (Spots) kan läggas till: Max: högsta temperatur, min: lägsta temperatur.

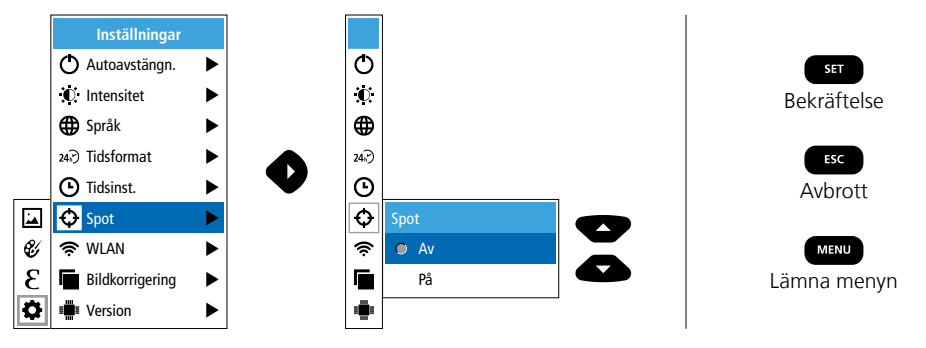

## 5.7 Inställningar: WLAN-anslutning

För utvärdering av data kan ThermoCamera Connect kopplas in via WLAN till en WLAN-kompatibel slutenhet (Desktop-PC eller mobiltelefon). För detta ska först önskat WLAN SSID väljas på enheten (MAC: MMMMMM) väljas. MMMMMM motsvarar MAC-adressen.

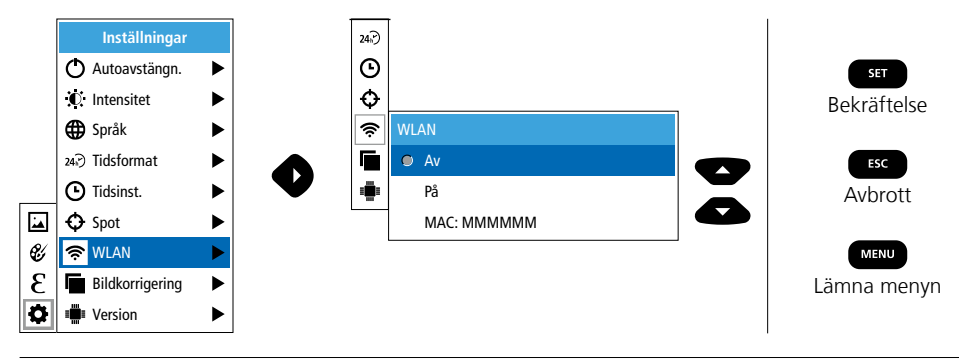

Sedan sker kopplingen med motsvarande SSID på slutenheten. Via en godtycklig, modern webbläsare färdigställer ThermoCamera Connect med IP-Adresse 192 168 230 1 Port 80 alla data

Ф

 $\mathbf{O}$ 

Θ

Ð

Ś

۲

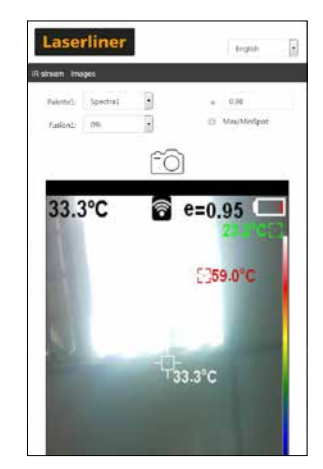

### 5.8 Inställningar: Bildkorrigering

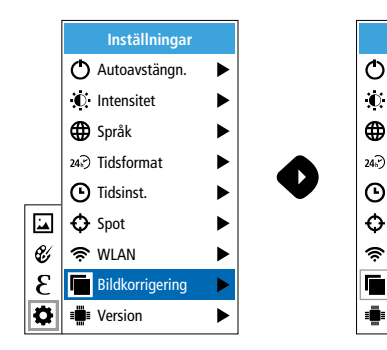

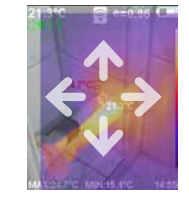

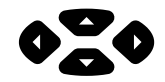

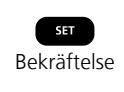

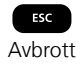

## 5.9 Inställningar: Version

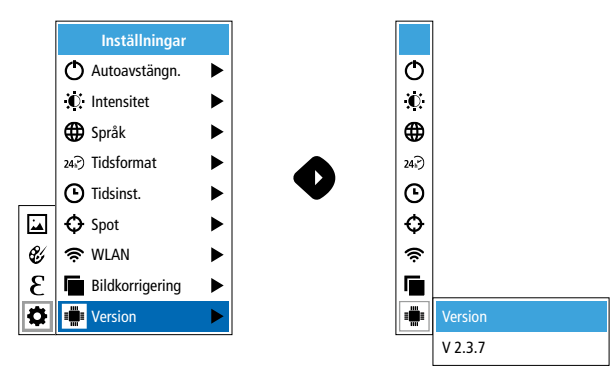

## 6.0 Emissivitet

För att säkerställa en korrekt mätning ska mätningsinställningarna för infrarödmätning kontrolleras och ställas in för den aktuella mätsituationen före varje användning. Speciellt ska man då beakta de allmänna parametrarna med avseende på emissionsgrad.

## 6.1 Emissivitet: Emissionsgrad

Varje föremål avger, specifikt för materialet och ytan, en viss grad av infrarödstrålning, som bestäms av emissionsgraden (0,10 ... 1,0). För en så korrekt mätning som möjligt måste emissionsgraden ställas in. Förutom de i materiallistan angivna emissionsgraderna kan ytterligare en individuell emissionsgrad ställas in.

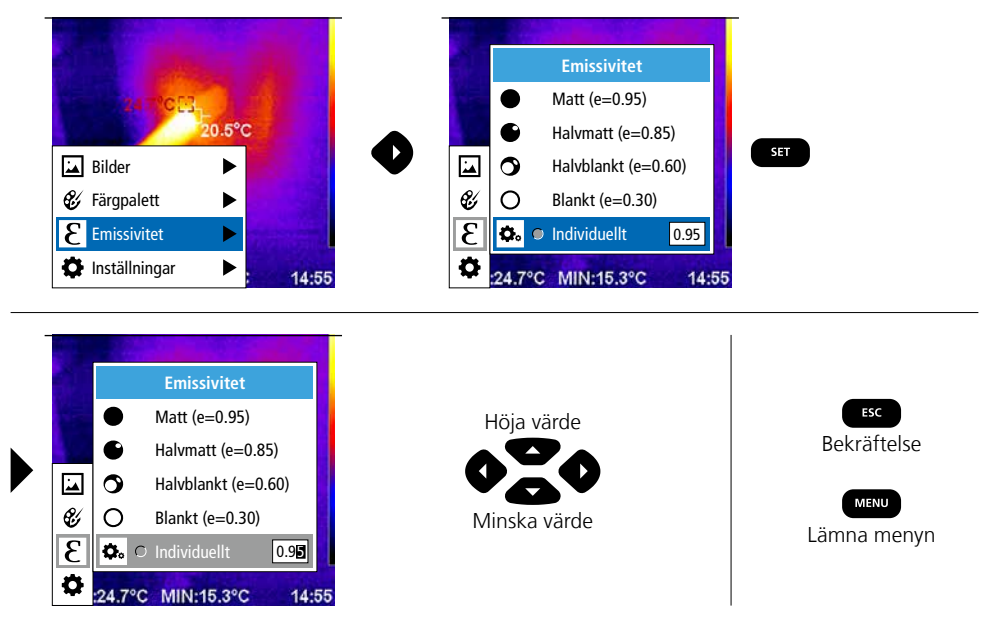

## Tabell över emissionsgrad (Riktvärde med toleranser)

| Metaller                         |              |                                  |              |                                                             |                              |
|----------------------------------|--------------|----------------------------------|--------------|-------------------------------------------------------------|------------------------------|
| Aluminium<br>oxiderad<br>polerad | 0,30<br>0,05 | Koppar<br>oxiderad<br>Kopparoxid | 0,72<br>0,78 | Stål<br>kallvalsat<br>slipad platta<br>polerad platta       | 0,80<br>0,50<br>0,10         |
| Bly<br>rått                      | 0,40         | Kromoxid<br>Legering A3003       | 0,81         | Legering (8% nickel,<br>18% krom)                           | 0,35                         |
| <b>Gjutjärn</b><br>ej oxiderat   | 0,20         | oxiderad<br>ojämn                | 0,20<br>0,20 | galvaniserat<br>oxiderat                                    | 0,28<br>0,80                 |
| smalt<br>Inconel<br>oxiderad     | 0,25         | Mässing<br>polerad<br>oxiderad   | 0,30<br>0,50 | starkt oxiderat<br>nyvalsat<br>rått, jämn yta<br>rödroctiat | 0,88<br>0,24<br>0,96         |
| Järn<br>oxiderat                 | 0,75         | Platina<br>svart<br>Smidesjärn   | 0,90         | bleck, nickelbelagt<br>bleck, valsat<br>rostfritt stål      | 0,03<br>0,11<br>0,56<br>0,45 |
| losigi                           | 0,60         | matt                             | 0,90         | Zink<br>oxiderat                                            | 0,10                         |

|                       |      | lckemetalle    | er   |                            |      |
|-----------------------|------|----------------|------|----------------------------|------|
| Asbest                | 0,93 | Kalksandsten   | 0,95 | Plast                      |      |
| Asfalt                | 0,95 | Kalksten       | 0,98 | ljusgenomsläpplig          | 0,95 |
| Basalt                | 0,70 | Keramik        | 0,95 | Porclin                    | 0,94 |
| Betong, puts, murbruk | 0,93 | Kiselkarbid    | 0,90 | vitglänsande               | 0,73 |
| Bomull                | 0,77 | Kol            |      | med lasyr                  | 0,92 |
| Cement                | 0,95 | ej oxiderat    | 0,85 | Sand                       | 0,95 |
| Gips                  | 0,88 | Kvartsglas     | 0,93 | Screed                     | 0,93 |
| Gipsskivor            | 0,95 | Kylkropp       | 0.08 | Snö                        | 0,80 |
| Glas                  | 0,90 |                | 0,98 | Stengods, matt             | 0,93 |
| Glasull               | 0,95 | mattsvart      | 0,97 | Tapeter (pappers) ljusa    | 0,89 |
| Grafit                | 0,75 | värmebeständig | 0,92 | Tegelsten, röd             | 0,93 |
| Grit                  | 0,95 | Vit            | 0,90 | Tjära                      | 0,82 |
| Grus                  | 0,95 | Laminat        | 0,90 | Tjärpapp                   | 0,92 |
| Gummi                 |      | Marmor         | 0.94 | Ton                        | 0,95 |
| hårt                  | 0,94 | gråpolerad     | 0,93 | Transformatorlack          | 0,94 |
|                       | 0,89 | Material       | 0,95 | Trä                        |      |
| blank                 | 0.97 | Murverk        | 0,93 | obehandlat<br>   Bok bwlad | 0,88 |
| med stark frost       | 0,98 | Mänsklig hud   | 0,98 | Vatten                     | 0.93 |
| Jord                  | 0,94 | Papper         |      |                            | 0,55 |
| Kalk                  | 0,35 | alla färger    | 0,96 |                            |      |

## 7 Färgpaletter för IR-bilden

För visning av registrerade infrarödtemperaturer kan man välja flera standard färgpaletter. Beroende på vald palett anpassas de uppmätta temperaturerna inom det aktuella bildområdet och visas i motsvarande färgrum. Som referens för motsvarande temperatur-/färgtillägg används stapeldiagram för respektive min-/max-temperaturer för totalbilden.

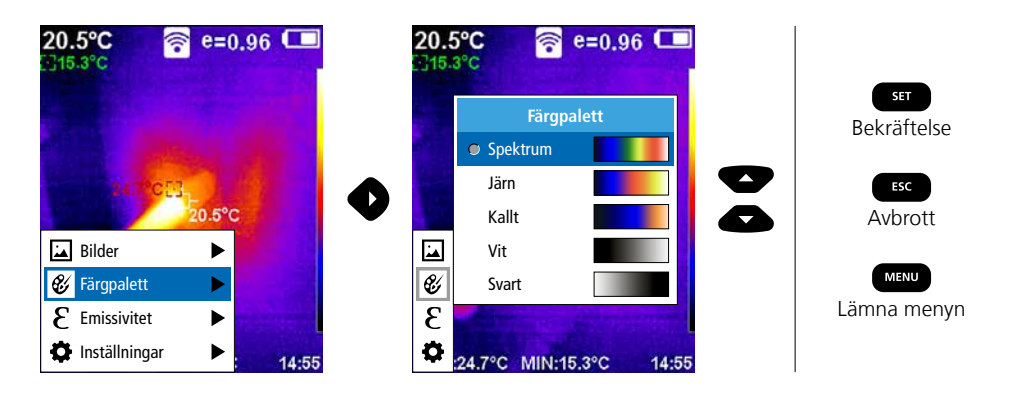

# 8 Bildlägen

Det finns totalt 5 olika bildlägen att välja mellan.

- A. IR-bild (IR)
- B. Digitalbild (Synlig)
- C. Digitalbild med överbländning IR-bild (MIX), nivå 1
- D. Digitalbild med överbländning IR-bild (MIX), nivå 2
- E. Digitalbild med överbländning IR-bild (MIX), nivå 3

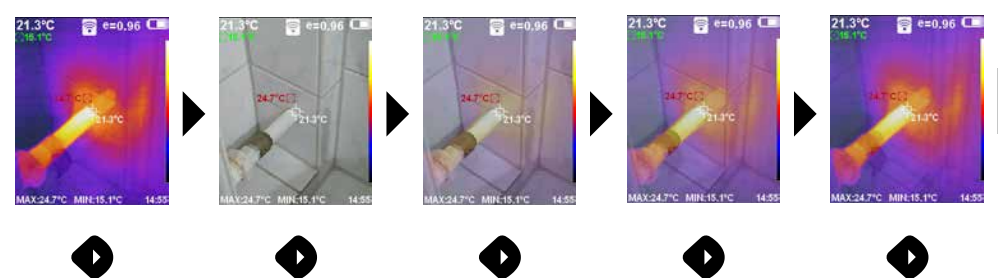

# 9 Bildtagning

Med hjälp av knappen "Trigger" (6) skapas vid varje mätsituation bildinspelningar för senare.

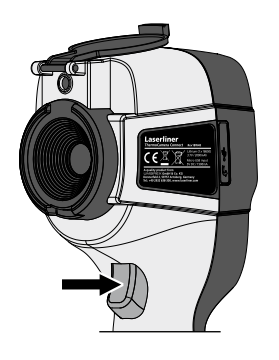

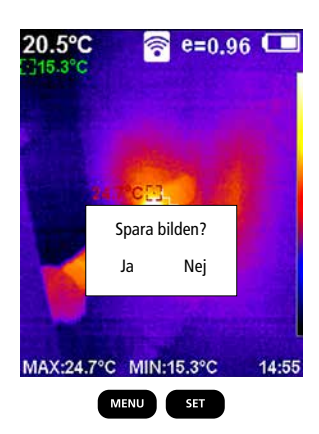

10 Mediagalleri / Radera upptagningar

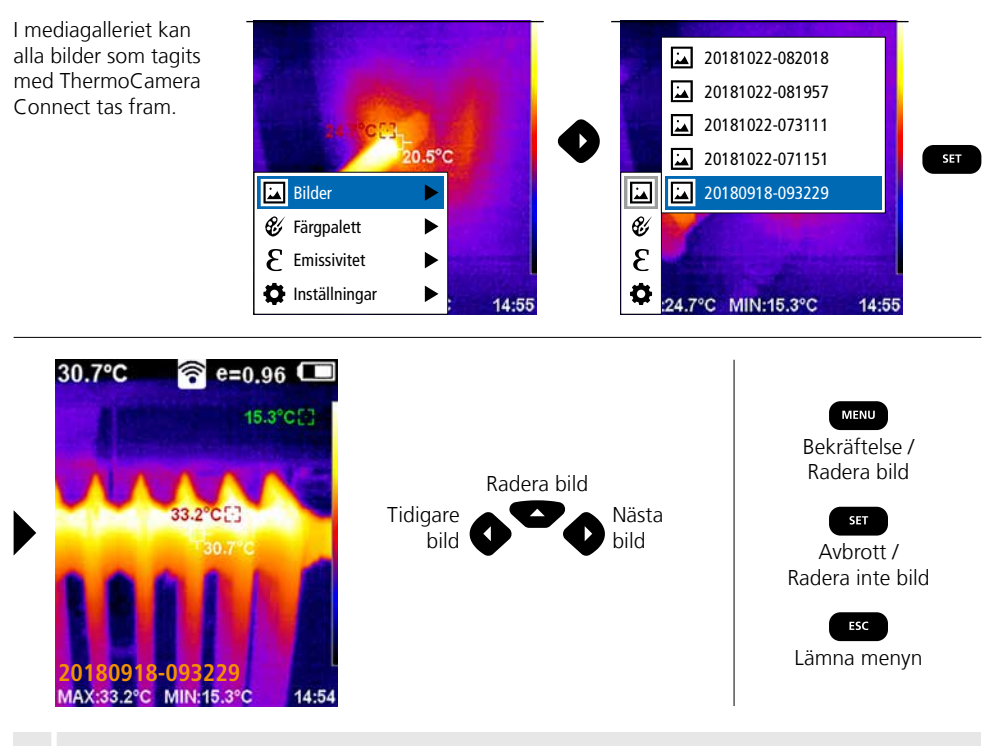

Bilden raderas direkt genom att trycka på MENU-knappen. Ingen säkerhetsfråga följer.

### Anvisningar för underhåll och skötsel

Rengör alla komponenter med en lätt fuktad trasa och undvik användning av puts-, skur- och lösningsmedel. Ta ur batterierna före längre förvaring. Förvara apparaten på en ren och torr plats. Vidrör inte objektivets lins.

## Kalibrering

I

Mätinstrumentet måste kalibreras och kontrolleras regelbundet för att säkerställa noggrannheten i mätresultaten. Vi rekommenderar ett kalibreringsintervall på ett år.

#### EU-bestämmelser och kassering

Apparaten uppfyller alla nödvändiga normer för fri handel av varor inom EU.

Den här produkten är en elektrisk apparat och den måste sopsorteras enligt det euro-peiska direktivet för uttjänta el- och elektro-nikapparater.

Ytterligare säkerhets- och extra anvisningar på:

http://laserliner.com/info?an=AGR

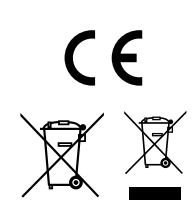

| Tekniska data            |                                                                                                   | Tekniska ändringar förbehålls. 19W05                                        |  |
|--------------------------|---------------------------------------------------------------------------------------------------|-----------------------------------------------------------------------------|--|
| IR-sensor                | 220 x 160 pixels upplösning,<br>okyld mikrobolometer, 9 Hz, 8-14 μm                               |                                                                             |  |
| IR-optik                 | Högkvalitativt infraröc<br>27° x 35° synfält (FOV<br>fokus fastställt, arbets                     | lobjektiv,<br>′),<br>yta: 0,5 m 20 m                                        |  |
| Termisk känslighet       | 0,07°C @ 30°C                                                                                     |                                                                             |  |
| Noggrannhet              | ± 2°C eller ± 2% av n                                                                             | nätvärdet                                                                   |  |
| Mätområde                | -20°C 350°C                                                                                       |                                                                             |  |
| Skärm                    | 3,2" TFT-färgdisplay                                                                              |                                                                             |  |
| Bildlägen                | Infraröd bild, digital b                                                                          | ild, MIX-Bild                                                               |  |
| Digitalkamera            | Upplösning: 640 x 48                                                                              | 0 pixlar                                                                    |  |
| Format                   | JPEG-format                                                                                       |                                                                             |  |
| Minnesfunktion           | Integrerat SD-minne (                                                                             | mer än 20 000 bilder)                                                       |  |
| Gränssnitt               | WLAN                                                                                              |                                                                             |  |
| Anslutningar             | Mikro-USB laddning                                                                                |                                                                             |  |
| Emissionsgrad            | 0,01 - 1,0 ställbart                                                                              |                                                                             |  |
| Skyddsklass              | IP54                                                                                              |                                                                             |  |
| Arbetsbetingelser        | 0°C 45°C, luftfuktighet max. 20 85% rH,<br>icke-kondenserande, arbetshöjd max. 2 000 m över havet |                                                                             |  |
| Förvaringsbetingelser    | -20°C 60°C, luftful                                                                               | ktighet max. 85% rH                                                         |  |
| Driftdata för radiomodul | WLAN-standard                                                                                     | IEEE 802.11 b/g/n                                                           |  |
|                          | Frekvensband                                                                                      | 2.400 - 2.4835 GHz (IEEE 802.11 b/g/n)                                      |  |
|                          | Radiokanaler                                                                                      | Kanal 9                                                                     |  |
|                          | Sändareffekt                                                                                      | 17 dBm max.                                                                 |  |
|                          | Överföringsmängd                                                                                  | IEEE 802.11 b till 11 Mbps<br>IEEE 802.11 g/n till 54 Mbps (vid 15 ± 2 dBm) |  |
|                          | Säkerhet                                                                                          | Öppen                                                                       |  |
|                          | Lokalt serverläge                                                                                 | IP-adress 192.168.230.1; HTTP; ingen DHCP                                   |  |
|                          | Port                                                                                              | 80                                                                          |  |
| Automatisk avstängning   | Inställbart: 5 minuter/                                                                           | 20 minuter/ingen autom. avstängning                                         |  |
| Strömförsörjning         | Li-lonpack batteripaket 3,5V - 4,2V / 2000 mAh<br>Mikro-USB 4,75 V - 5,50 V                       |                                                                             |  |
| Laddningstid             | Ca. 3 - 4 tim                                                                                     |                                                                             |  |
| Drifttid                 | Ca. 2 - 3 tim (beroend                                                                            | le på användningssätt)                                                      |  |
| Mått (B x H x Dj)        | 105 x 223 x 90 mm                                                                                 |                                                                             |  |
| Vikt                     | 389 g (inkl. batteripak                                                                           | xet)                                                                        |  |

Les fullstendig gjennom bruksanvisningen, det vedlagte heftet «Garanti- og tilleggsinformasjon» samt den aktuelle informasjonen og opplysningene i internett-linken ved enden av denne bruksanvisningen. Følg anvisningene som gis der. Dette dokumentet må oppbevares og leveres med dersom instrumentet gis videre.

## Funksjon / bruk

Det foreliggende instrumentet tjener til optisk visualisering av varmeforløp, og det muliggjør en berøringsløs temperaturmåling av overflater ved å evaluere strålingen i det infrarøde bølgelengdeområdet ved hjelp av det integrerte ikke-nedkjølte mikrobolometeret. Ved hjelp av sensorens bildebaserte fremstilling får du en optisk bildegjengivelse av temperaturforholdene på det undersøkte objektet. Ved å farge de ulike målte temperaturene inn i termogrammets illustrasjon i falske farger, oppnås det en optimal fremstilling av temperaturforskjellene. Mulige anvendelsesområder er lokalisering av overbelastninger i elektr. komponenter, deteksjon av overoppvarming på mekaniske komponenter, oppsporing og analyse av varmeledninger i vegg og gulv, evaluering av nedkjølings- og klimasystemer og mange flere.

## Generelle sikkerhetsinstrukser

- Bruk instrumentet utelukkende slik det er definert i kapittel Bruksformål og innenfor spesifikasjonene.
- Måleinstrumentene og tilbehøret er intet leketøy for barn. De skal oppbevares utilgjengelig for barn.
- Ombygginger eller endringer på instrumentet er ikke tillatt, og i slikt tilfelle taper godkjennelsen og sikkerhetsspesifikasjonen sin gyldighet.
- Ikke utsett instrumentet for mekaniske belastninger, enorme temperaturer, fuktighet eller sterke vibrasjoner.
- Apparatet må umiddelbart tas ut av bruk ved feil på en eller flere funksjoner eller hvis batteriet er svakt.
- Bruk utelukkende det originale tilbehøret. Dersom det brukes feil tilbehør, taper garantien sin gyldighet.
- Fremdriften i ladeforløpet an vises ved å trykke på ON/OFF knappen.
- Når batteriet er svakt, fremstilles den resterende ladingen i rødt.
- Det oppladbare batteriet kan også lades under driften.
- Skill nettdelen fra nettet når apparatet ikke er i bruk.
- Bruk under ingen omstendigheter skjøteledninger eller lignende tilbehør som ikke er godkjent av produsenten i forbindelse med ladeapparatet, da dette kan føre til brannfare, faren for et elektrisk sjokk eller personskade.

## Sikkerhetsinstrukser

Omgang med elektromagnetisk stråling og RF radiostråling

- Vær oppmerksom på lokale innskrenkninger når det gjelder drift, eksempelvis på sykehus, i fly, på bensinstasjoner eller i nærheten av personer med pacemaker. Farlig interferens eller forstyrrelse av elektroniske enheter er mulig.
- Ved bruk i nærheten av høy spenning eller under høye elektromagnetiske vekselfelt kan målenøyaktigheten påvirkes.
- Måleinstrumentet er utstyrt med et radiogrensesnitt.
- Måleapparatet overholder forskriftene og grenseverdiene for elektromagnetiske kompatibilitet og radiostråling iht. RED-direktiv 2014/53/EU.
- Umarex GmbH & Co. KG erklærer herved at måleinstrumentet ThermoCamera Connect tilfredsstiller de vesentlige krav og andre bestemmelser i det europeiske radioutstyrsdirektivet 2014/53/EU (RED).
   Den fullstendige teksten i EU-samsvarserklærinen er å finne på følgende internettadresse: http://laserliner.com/info?an=AGR
- Dette instrumentet oppfyller alle CE grenseverdier for strålebelastning som har blitt fastlagt for ukontrollerte omgivelser. For å beskytte personer mot radiostråling, skal dette instrumentet drives i en minimums avstand fra kroppen på 20 cm.

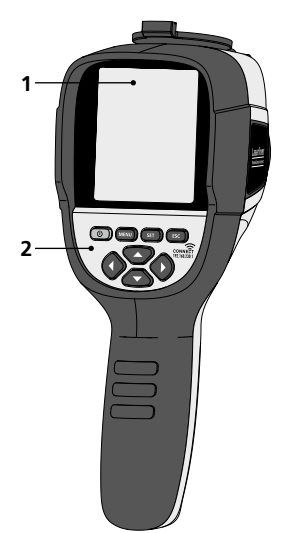

- **1** 3,2" TFT fargedisplay
- 2 Direkteknapper
- 3 Linsebeskyttelse
- 4 Kamera
- 5 Infrarød-kameralinse
- 6 Trigger: Opptak
- 7 Kammer for oppladbart batteri
- 8 Sjakt

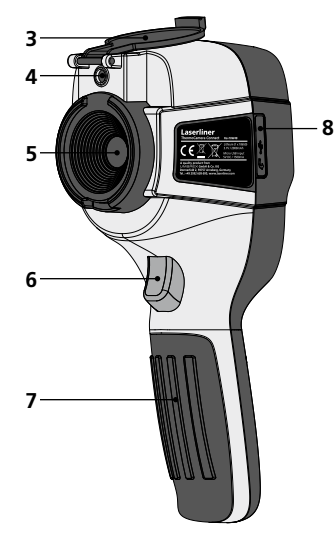

- a ON/OFF
- b Meny-navigasjon
- c Meny-navigasjon / Skifte digitalbilde, Overtoning infrarød-/ digitalbilde og infrarød bilde
- **d** Hente opp hovedmenyen / Forlate hovedmenyen (avbrudd) / lagre bilde
- e Meny-styring (bekreftelse) / Ikke lagre bildet

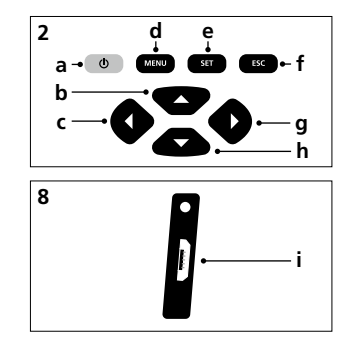

- f Meny-styring (avbrudd)
- g Meny-navigasjon / Skifte digitalbilde, Overtoning infrarød-/ digitalbilde og infrarød bilde
- h Meny-navigasjon
- i Micro-USB grensesnitt

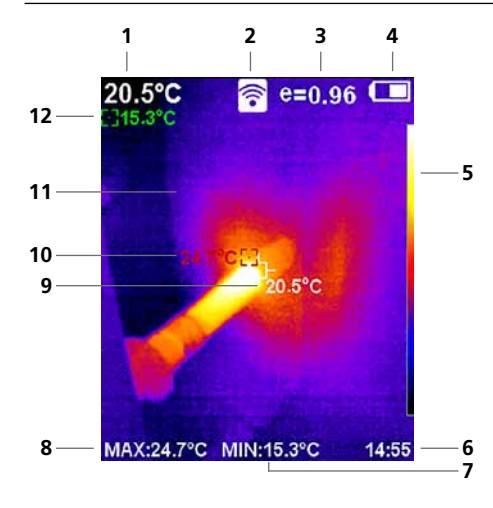

#### Standard-målevisning

- 1 Temperatur bildemidten
- 2 WLAN aktiv
- 3 Innstilt emisjonsfaktor
- 4 Visning av batteriets ladetilstand
- 5 Fargetabell
- 6 Klokkeslett
- 7 Temperatur min.
- 8 Temperatur maks.
- 9 Temperatur bildemidten
- 10 Temperatur maks.
- 11 Termografisk bilde
- 12 Temperatur min.

# Laserliner

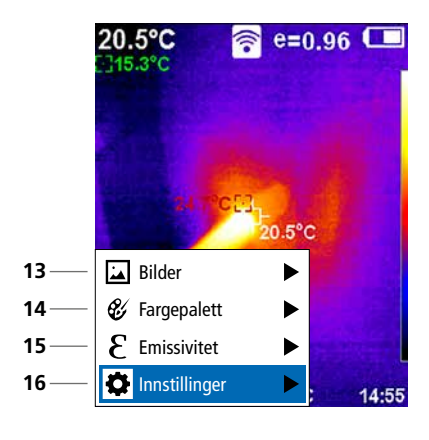

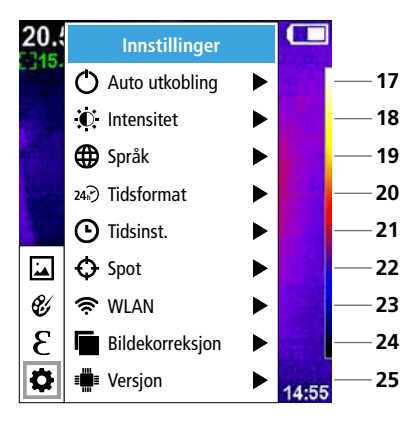

#### Hovedmeny

- 13 Hente opp mediegalleri
- 14 Skifte fargepalett
- 15 Innstilling av emisjonsfaktor
- 16 Innstillinger

#### Hovedmeny innstillinger

- **17** Automatisk utkobling
- 18 Display-lysstyrke
- 19 Menyspråk
- 20 Tidsformat
- 21 Tidsinnstilling
- 22 Spot (målepunkt)
- 23 Slå WLAN forbindelsen on/off
- 24 Bildekorreksjon
- 25 Programvareversjon

1 ON / OFF

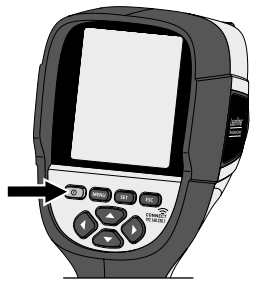

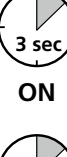

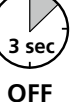

## 2 Opplading av Li-ion-akkupakken

Til opplading av Li-lon batteripakken må du stikke den medleverte USB-kabelen inn i ladekontakten «i» og koble det til UsB 2.0 nettdelen.

Det er mulig og bruke apparatet under oppla-

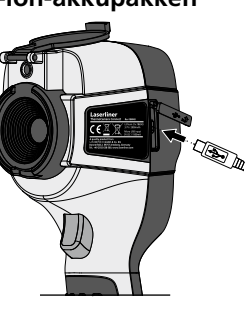

## Fjerning / innsetting av Li-ionakkupakken

Åpne batterikammeret (7) og ta ut /sett inn Li-Ionbatteripakken. Sørg for at polariteten blir riktig når du setter inn batteriet.

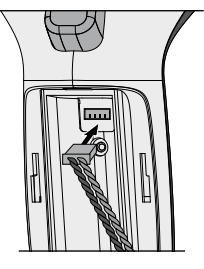

# 4 Hovedmeny

dingen.

Via hovedmenyen kan det foretas generelle og målingsspesifikke innstillinger. Menyen kan styres gjennom de fire direkteknappene (b, c, g, h).

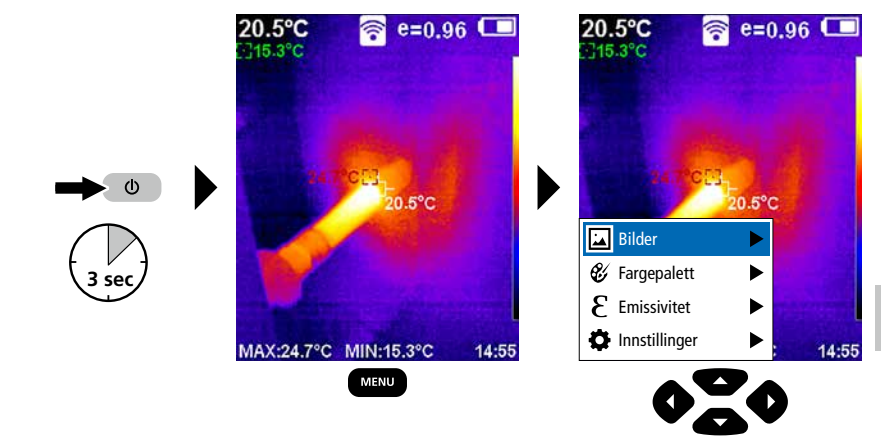

# 5.0 Innstillinger

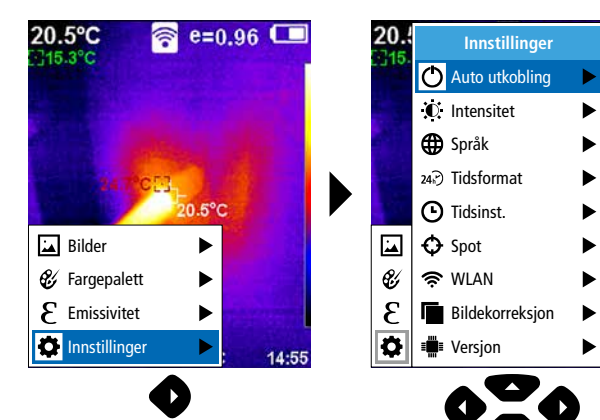

14:55

## 5.1 Innstillinger: Automatisk utkobling

Apparatet kobles ut automatisk etter innstilt tidsrom for inaktivitet.

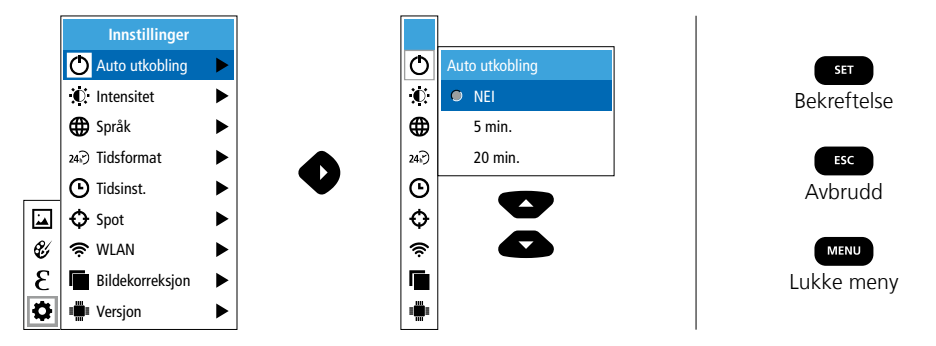

## 5.2 Innstillinger: Display-lysstyrke

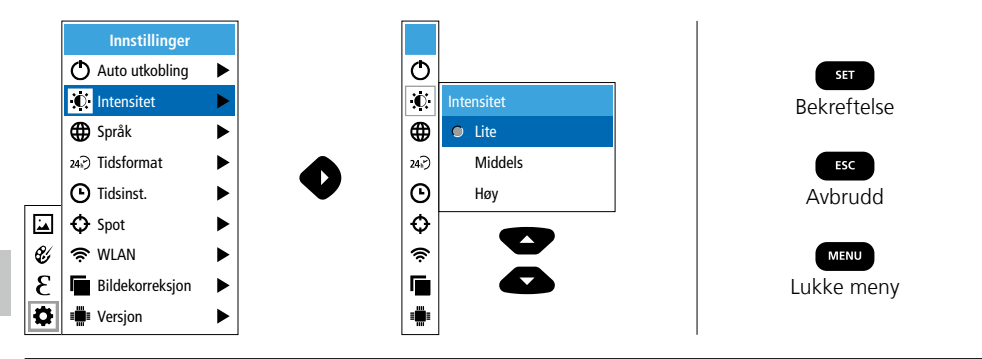

5.3 Innstillinger: Innstilling av menyspråk EN / DE / FR / NL / IT / ES / DK / FI / SE

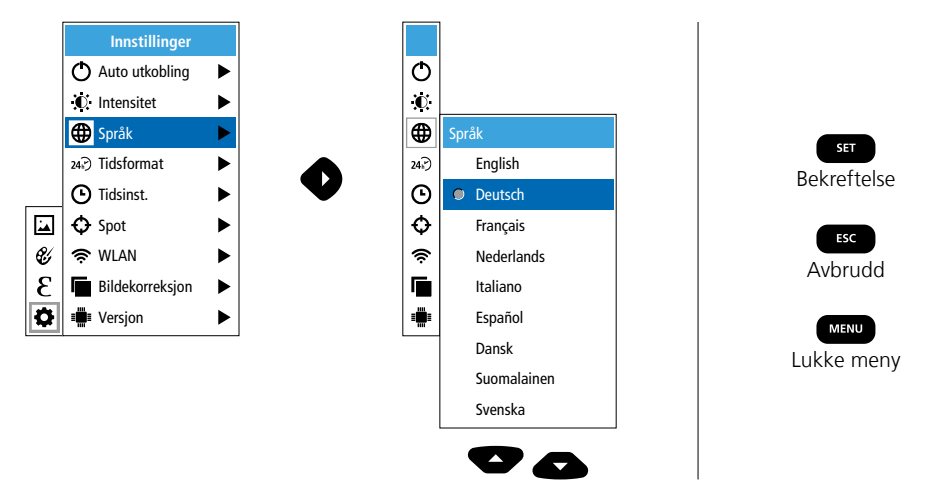

## 5.4 Innstillinger: Tidsformat

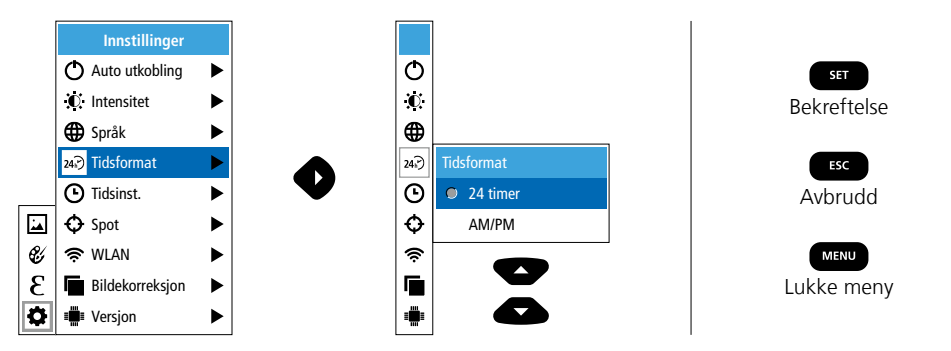

## 5.5 Innstillinger: Tidsinnstilling

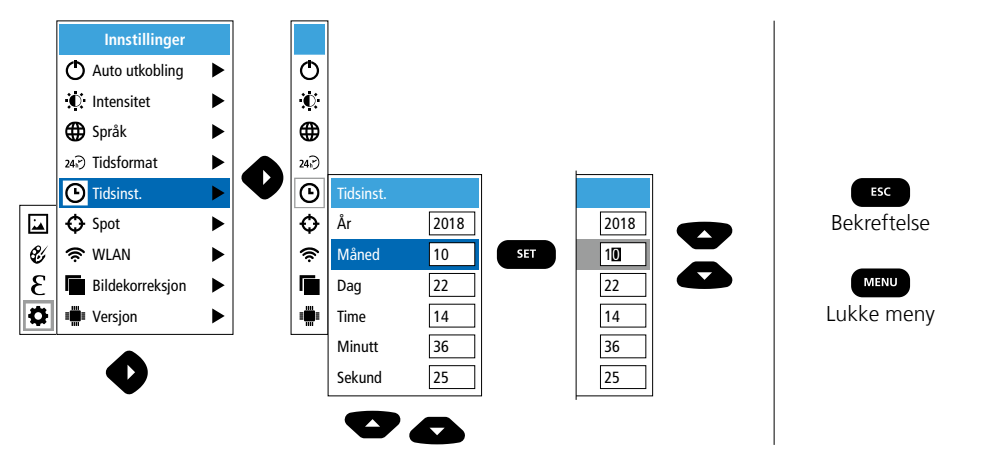

## 5.6 Innstillinger: Spot (målepunkt)

Som standard vises temperaturen midt på bildet. Det kan føyes til to målepunkter (spor). Maks.: høyeste temperatur, Min: laveste temperatur.

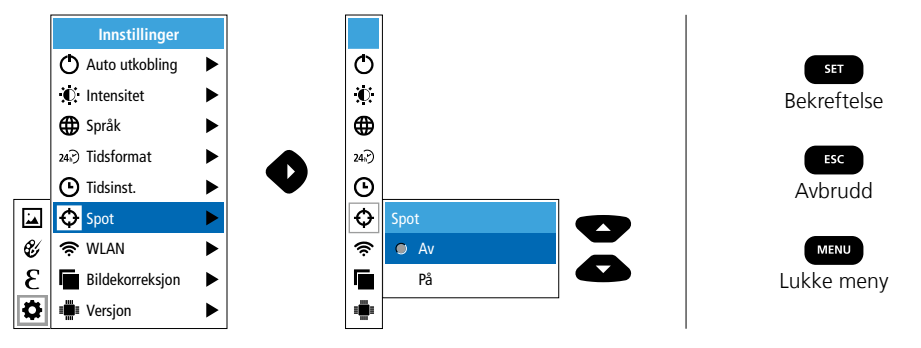

## 5.7 Innstillinger: WLAN-forbindelse

Til evaluering av dataene kan ThermoCamera Connect forbindes med en WLAN-kompatibel terminal (desktop-PC eller mobiltelefon) via WLAN. Til dette velges først den ønskede WLAN SSID på apparatet (MAC: MMMMMM). MMMMMMM tilsvarer MAC-adressen.

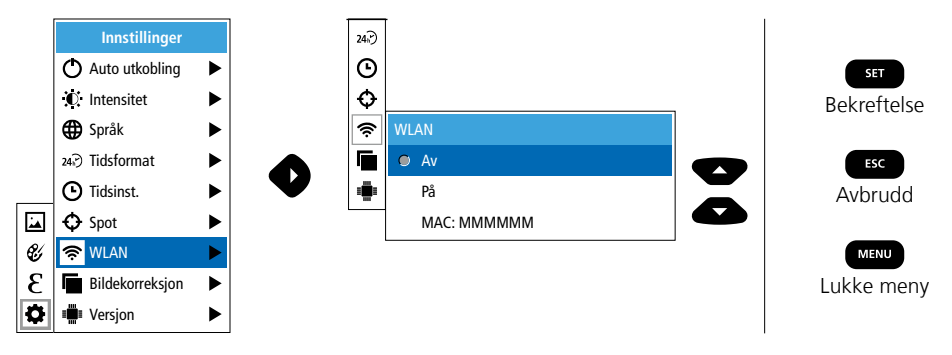

Deretter opprettes forbindelsen med den tilsvarende SSID på terminalen. Via en hvilken som helst moderne nettleser gjør ThermoCamera Connect dataene tilgjengelige under IP adressen 192.168.230.1 Port 80.

Ф

 $\mathbf{O}$ 

Θ

Ð

Ś

۲

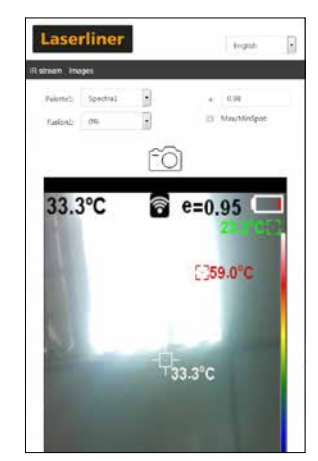

### 5.8 Innstillinger: Bildekorreksjon

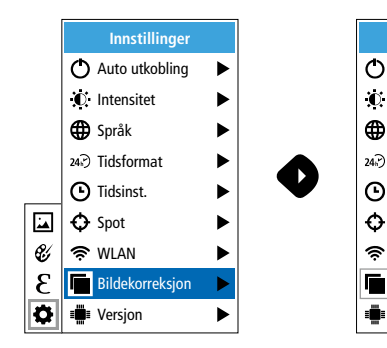

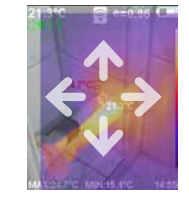

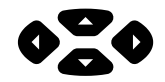

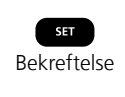

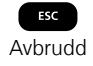

## 5.9 Innstillinger: Versjon

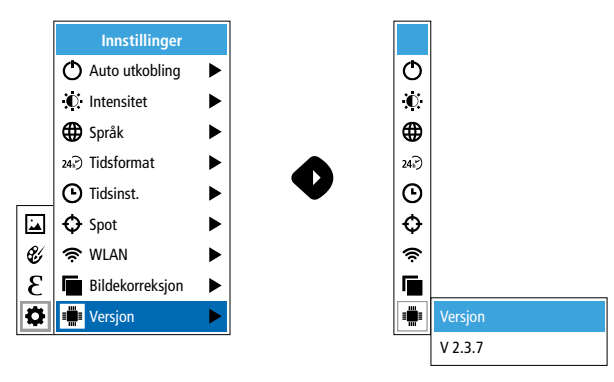

## 6.0 Emissivitet

Før hver bruk må målinnstillingene til infrarød måling kontrolleres eller stilles inn på den gitte målesituasjonen for å kunne garantere en korrekt måling. Spesielt må det tas hensyn til de generelle parameterne som gjelder emisjonsgraden.

## 6.1 Emissivitet: Emisjonsgrad

Graden av infrarød stråling, som ethvert legeme avgir material- / overflatespesifikt, bestemmes av emisjonsgraden (0,01 ... 1,0). For å kunne utføre en korrekt måling, er det absolutt nødvendig å stille inn emisjonsgraden.Ved siden av den fastlagte emisjonsgraden fra materiallisten, er det mulig å stille inn en individuell emisjonsgrad.

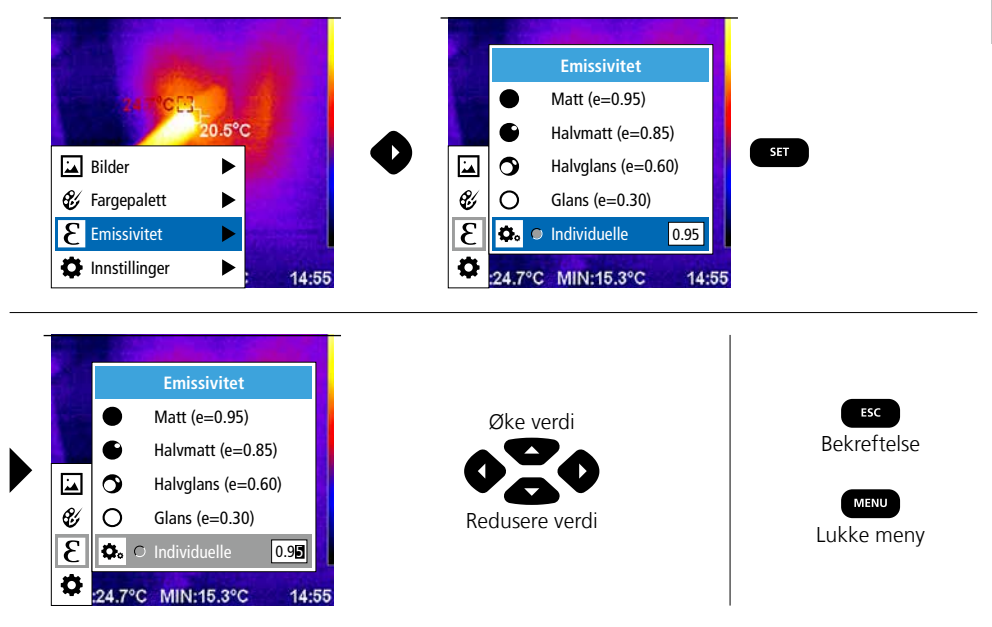

## Emisjonsfaktortabell (Veiledende verdier med toleranser)

| Metaller                        |              |                                                   |              |                                                                  |                              |
|---------------------------------|--------------|---------------------------------------------------|--------------|------------------------------------------------------------------|------------------------------|
| Alloy A3003<br>oksidert<br>ruet | 0,20<br>0,20 | <b>Jern, støpejern</b><br>ikke oksidert<br>Smelte | 0,20<br>0,25 | <b>Stål</b><br>kaldrullet<br>slipt plate                         | 0,80<br>0,50                 |
| Aluminium<br>oksidert<br>polert | 0,30<br>0,05 | <b>Kobber</b><br>oksidert<br>Kobberoksid          | 0,72<br>0,78 | polert plate<br>legering (8% nikkel,<br>18% krom)<br>galvanisert | 0,10<br>0,35<br>0,28         |
| <b>Bly</b><br>ru                | 0,40         | Kromoksid                                         | 0,81         | oksidert<br>sterkt oksidert                                      | 0,80                         |
| Inconel<br>oksidert             | 0,83         | polert<br>oksidert                                | 0,30<br>0,50 | nyvalset<br>ru, jevn flate<br>rusten, rød                        | 0,24<br>0,96<br>0,69         |
| Jern<br>oksidert                | 0,75         | Platina<br>sort<br>Sink                           | 0,90         | blikk, nikkelbelagt<br>blikk, valset<br>Rustfritt stål           | 0,03<br>0,11<br>0,56<br>0.45 |
| Jern smidd<br>matt              | 0,60         | oksidert                                          | 0,10         |                                                                  | , .                          |

| Ikke-metaller        |      |                        |      |                   |      |
|----------------------|------|------------------------|------|-------------------|------|
| Asbest               | 0,93 | Kalkstein              | 0,98 | Plast             |      |
| Asfalt               | 0,95 | Karborundum            | 0,90 | gjennomskinnelig  | 0,95 |
| Basalt               | 0,70 | Keramikk               | 0,95 | Percelon          | 0,54 |
| Betong, puss, mørtel | 0,93 | Kjølelegeme            |      | hvit skinnende    | 0,73 |
| Betonggulv           | 0,93 | sort eloksert          | 0,98 | med lasur         | 0,92 |
| Bomull               | 0,77 | Kull                   | 0.95 | Pukk              | 0,95 |
| Gips                 | 0,88 | Kke oksidert           | 0,85 | Sand              | 0,95 |
| Gipsplater           | 0,95 | Kvartsgiass            | 0,95 | Sement            | 0,95 |
| Glass                | 0,90 | matt sort              | 0.97 | Snø               | 0,80 |
| Glassull             | 0,95 | varmebestandig         | 0,92 | Steingods matt    | 0,93 |
| Grafitt              | 0,75 | hvit                   | 0,90 | Stoff             | 0,95 |
| Grus                 | 0,95 | Laminat                | 0,90 | Tapet (papir) lys | 0,89 |
| Gummi                |      | Leire                  | 0,95 | Tjære             | 0,82 |
| hard                 | 0,94 | Marmor<br>sort mattert | 0.04 | Tjærepapir        | 0,92 |
| myk-gra              | 0,89 | gråaktig polert        | 0,94 | Transformatorlakk | 0,94 |
| ls<br>glatt          | 0.97 | Menneskehud            | 0,98 | Tre               |      |
| med sterk frost      | 0,98 | Murstein rød           | 0,93 | ubehandlet        | 0,88 |
| Jord                 | 0,94 | Murverk                | 0,93 | Vann              | 0,94 |
| Kalk                 | 0,35 | Papir                  |      |                   | 0,55 |
| Kalksandstein        | 0,95 | alle farger            | 0,96 |                   |      |
|                      |      |                        |      |                   |      |

# 7 Fargepalletter IR-bilde

Til fremstilling av de registrerte infrarød-temperaturene står det flere standard fargepalletter til utvalg. Avhengig av hvilken palett som velges, blir de målte temperaturene tilpasset innenfor det aktuelle bildeområdet og fremstilt i det tilsvarende fargerommet. Som referanse for den tilsvarende tilordningen av temperatur / farge tjener søylediagrammet til det totale bildets respektive min. / maks. temperaturer.

| 20.5°C 중 e=0.96<br>⊡15.3°C | 20.5°C 중 e=0.96         |                    |
|----------------------------|-------------------------|--------------------|
|                            | Fargepalett             | SET<br>Bekreftelse |
| and the second second      | 🗢 Spektkrum             | Dekrettelse        |
|                            | Jern 🗾 🗠                | ESC                |
| 20.5°C                     | Kaldt 🗾 🖌               | Avbrudd            |
| 🖾 Bilder 🕨 🕨               | Hvitt                   |                    |
| 💞 Fargepalett 🛛 🕨          | 😵 Sort                  | MENU               |
| Emissivitet ►              | 3                       | Lukke meny         |
| 🗘 Innstillinger 🕨 : 14:55  | 24.7°C MIN:15.3°C 14:55 |                    |

# 8 Bildemoduser

Det er 5 forskjellige bildemoduser tilgjengelige.

- A. IR-bilde (IR)
- B. Digitalbilde (synlig)
- C. Digitalbilde med overtoning IR-bilde (MIX), trinn 1
- D. Digitalbilde med overtoning IR-bilde (MIX), trinn 2
- E. Digitalbilde med overtoning IR-bilde (MIX), trinn 3

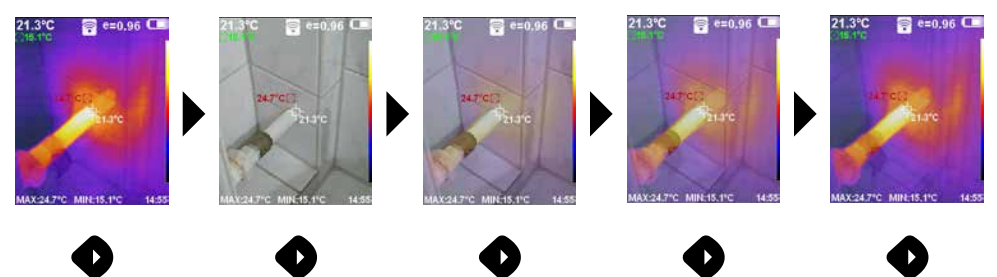

# 9 Opptak bilde

Ved hjelp av knappen «Trigger » (6) må det gjøres bildeopptak fra hver målesituasjon til den senere dokumentasjonen.

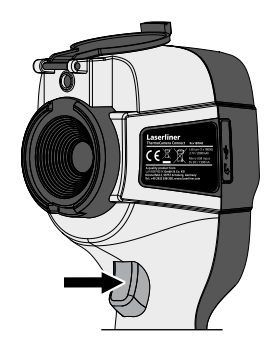

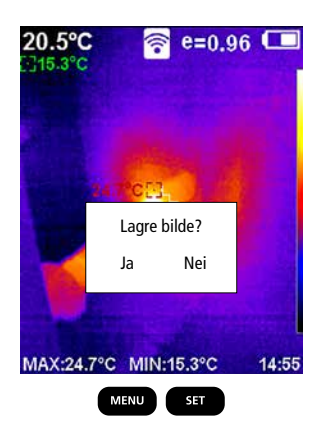

## 10 Galleri av mediene / Slette opptak

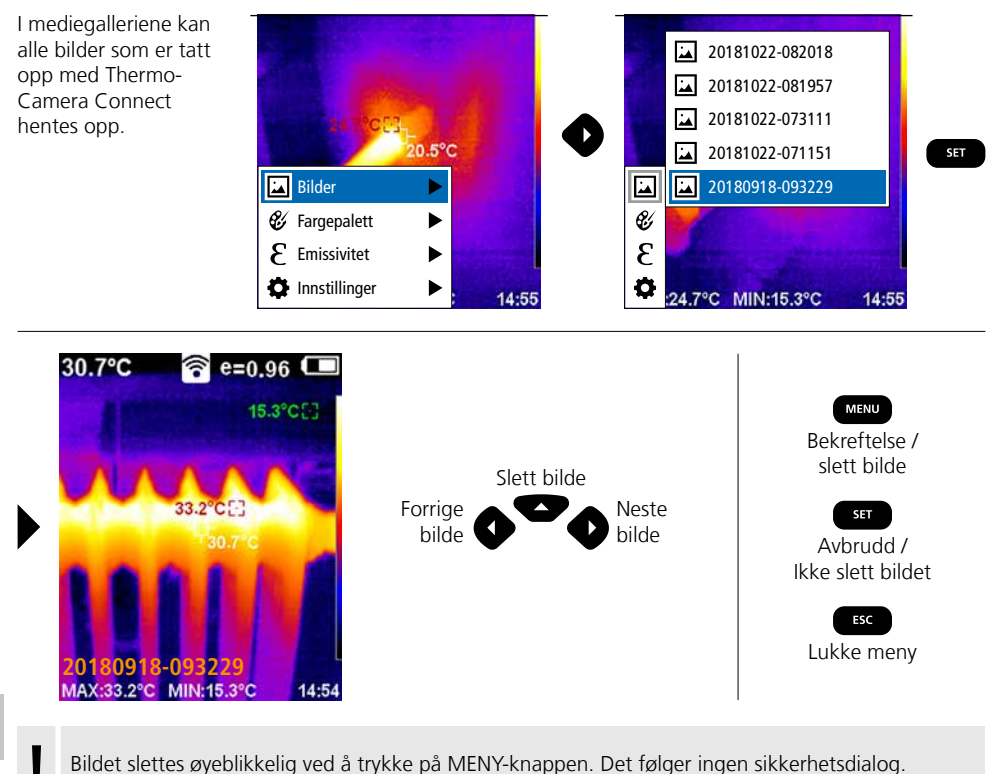

Bildet slettes øyeblikkelig ved å trykke på MENY-knappen. Det følger ingen sikkerhetsdialog.

## Informasjon om vedlikehold og pleie

Rengjør alle komponenter med en lett fuktet klut. Unngå bruk av pusse-, skurre- og løsemidler. Ta ut batteripakken dersom instrumentet skal lagres over lengre tid. Oppbevar apparatet på et rent og tørt sted. Ikke berør objektivene ved linsen.

## Kalibrering

Måleinstrumentet må kalibreres og kontrolleres regelmessig, for å sikre måleresultatenes nøyaktighet. Vi anbefaler et kalibreringsintervall på ett år.

#### EU-krav og kassering

Apparatet oppfyller alle nødvendige normer for fri samhandel innenfor EU.

Dette produktet er et elektroapparat og må kildesorteres og avfallsbehandles tilsvarende ifølge det europeiske direktivet for avfall av elektrisk og elektronisk utstvr.

Ytterligere sikkerhetsinstrukser og tilleggsinformasjon på: http://laserliner.com/info?an=AGR

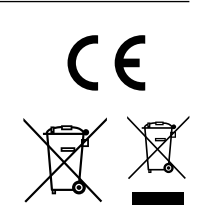

| Tekniske data         | C                                                                             | Det tas forbehold om tekniske endringer. 19W05                            |  |
|-----------------------|-------------------------------------------------------------------------------|---------------------------------------------------------------------------|--|
| Infrarød-sensor       | 220 x 160 piksel oppløsning,<br>ukjølt mikrobolometer, 9 Hz, 8-14 μm          |                                                                           |  |
| Infrarød-optikk       | Høykvalitets infrarød o<br>27° x 35° synsfelt (FO'<br>fokus fiksert, arbeidso | objektiv,<br>V),<br>mråde: 0,5 m 20 m                                     |  |
| Termisk ømfintlighet  | 0,07°C @ 30°C                                                                 |                                                                           |  |
| Nøyaktighet           | ±2°C eller ± 2% av m                                                          | iåleverdi                                                                 |  |
| Måleområde            | -20°C 350°C                                                                   |                                                                           |  |
| Display               | 3,2" TFT-fargedisplay                                                         |                                                                           |  |
| Bildemoduser          | Infrarødt bilde, digital                                                      | t bilde, MIX-bilde                                                        |  |
| Digitalkamera         | Oppløsning: 640 x 48                                                          | 0 piksel                                                                  |  |
| Format                | JPEG format                                                                   |                                                                           |  |
| Lagringsfunksjon      | Integrert SD-lager (me                                                        | er enn 20.000 bilder)                                                     |  |
| Grensesnitt           | WLAN                                                                          |                                                                           |  |
| Tilkoblinger          | Mikro-USB lading                                                              |                                                                           |  |
| Emisjonsgrad          | 0,01 - 1,0 kan innstille                                                      | es                                                                        |  |
| Beskyttlsesart        | IP54                                                                          |                                                                           |  |
| Arbeidsbetingelser    | 0°C 45°C, luftfukti<br>ikke kondenserende, a                                  | ghet maks. 20 85% rH,<br>arbeidshøyde maks. 2000 m.o.h.                   |  |
| Lagringsbetingelser   | -20°C 60°C, luftful                                                           | ktighet maks. 85% rH                                                      |  |
| Driftsdata radiomodul | WLAN-standard                                                                 | IEEE 802.11 b/g/n                                                         |  |
|                       | Frekvensbånd                                                                  | 2.400 - 2.4835 GHz (IEEE 802.11 b/g/n)                                    |  |
|                       | Radiokanaler                                                                  | Kanal 9                                                                   |  |
|                       | Sendeeffekt                                                                   | 17 dBm maks.                                                              |  |
|                       | Oveføringsrate                                                                | IEEE 802.11 b til 11 Mbps<br>IEEE 802.11 g/n til 54 Mbps (ved 15 ± 2 dBm) |  |
|                       | Sikkerhet                                                                     | Åpen                                                                      |  |
|                       | Lokal servermodus                                                             | IP-adresse 192.168.230.1; HTTP; ikke DHCP                                 |  |
|                       | Port                                                                          | 80                                                                        |  |
| Automatisk utkobling  | Innstillbar: 5 minutter                                                       | / 20 minutter / ingen autom. utkobling                                    |  |
| Strømforsyning        | Li-lon akkupakke 3,5V - 4,2V / 2000 mAh<br>Mikro-USB 4,75V - 5,50V            |                                                                           |  |
| Oppladingstid         | Ca. 3 - 4 timer                                                               |                                                                           |  |
| Driftsvarighet        | Ca. 2 - 3 timer. (avher                                                       | ngig av bruken)                                                           |  |
| Mål (B x H x D)       | 105 x 223 x 90 mm                                                             |                                                                           |  |
| Vekt                  | 389 g (inkl. akkupakke)                                                       |                                                                           |  |

Kullanım kılavuzunu, ekinde bulunan ,Garanti ve Ek Uyarılar' defterini ve de bu kılavuzun sonunda bulunan İnternet link'i ile ulaşacağınız aktüel bilgiler ve uyarıları eksiksiz okuyunuz. İçinde yer alan talimatları dikkate alınız. Bu belge saklanmak zorundadır ve cihaz elden çıkarıldığında beraberinde verilmelidir.

## Fonksiyon / Kullanım

Mevcut cihaz, ısı süreçlerinin optik görüntülenmesi için kullanılır ve entegre edilmiş, soğutulmamış mikrobolometrenin yardımıyla kızılötesi dalga boyu aralığındaki ışınımın değerlendirilmesiyle yüzeylerde temassız sıcaklık ölçümü yapılmasını sağlar. Sensörün görüntüleme fonksiyonu ile incelenen nesnede sıcaklık durumlarının optik görüntüsü elde edilir. Ölçülen çeşitli sıcaklıkların, sahte renk betimlemeli bir termorgramda renklendirilmesi ile sıcaklık farklılıklarının optimum halde gösterilmesi sağlanır. Elektrikli yapı elemanlarında aşırı yüklenmelerin tespiti, mekanik yapı elemanlarında aşırı ısınmanın keşfedilmesi, duvar ve yerlerde ısıtma borularının bulunması ve analizi, soğuk hava ve klima sistemlerinin değerlendirilmesi ve benzeri bir çok muhtemel kullanım alanları bulunmaktadır.

## Genel güvenlik bilgileri

- Cihazı sadece kullanım amacına uygun şekilde teknik özellikleri dahilinde kullanınız.
- Ölçüm cihazları ve aksesuarları çocuk oyuncakları değildir. Çocukların erişiminden uzak bir yerde saklayınız.
- Cihaz üzerinde değişiklikler veya yapısal değiştirmeler yasaktır. Bu durumda cihazın onay belgesi ve güvenlik spesifikasyonu geçerliliğini kaybetmektedir.
- Cihazı mekanik yüklere, aşırı sıcaklıklara, neme veya şiddetli titreşimlere maruz bırakmayınız.
- Bir veya birden fazla fonksiyonu arıza gösterdiğinde ya da batarya doluluğu zayıf olduğunda cihazın bir daha kullanılmaması gerekmektedir.
- Sadece orijinal aksesuarları kullanın. Yanlış aksesuar kullanıldığında garanti ortadan kalkar.
- Şarj işleminin ilerlemesi, ON/OFF tuşuna kısaca basarak görüntülenebilir.
- Pilin şarjı zayıf olduğunda arta kalan şarj kırmızı gösterilir.
- Pil, işletim esnasında da şarj edilebilir.
- Cihaz kullanılmayacaksa güç kaynağını şebekeden ayırın.
- Bu sebeple yangın tehlikesi, elektrik çarpması tehlikesi veya kişilerin yaralanması sonuçları olabileceği için şarj cihazıyla birlikte asla uzatma kablosu veya benzer, üretici onayı olmayan aksesuarları kullanmayın.

## **Emniyet Direktifleri**

Elektromanyetik ışınımın ve RF radyo ışınımın kullanımı

- Mekansal kullanım kısıtlamalarının, örn. hastanelerde, uçaklarda, benzin istasyonlarında veya kalp pili taşıyan insanlrın yakınında, dikkate alınması gerekmektedir. Elektronik cihazların ve elektronik cihazlardan dolayı bunların tehlikeli boyutta etkilenmeleri veya arızalanmaları mümkündür.
- Yüksek gerilimlerin veya yüksek elektromanyetik dalgalı akım alanlarının yakınlarında kullanılması ölçüm doğruluğunu etkileyebilir.
- Ölçüm cihazı telsiz ara birimi ile donatılmıştır.
- Cihaz, 2014/53/AB sayılı Telsiz Ekipmanlar Yönetmeliğinde (RED) belirtilen, elektromanyetik uyumluluğa ve telsiz ışımasına dair yönetmeliklere ve sınır değerlerine uygundur.
- Umarex GmbH & Co. KG, telsiz tesis modeli ThermoCamera Connect ,un radyo ekipmanlarının piyasaya arzına (RED) ilişkin 2014/53/AB sayılı direktifinin önemli gereksinimlerine ve diğer talimatnamelerine uygun olduğunu beyan eder. AB uygunluk beyanının tam metni aşağıdaki İnternet adresinden temin edilebilir: http://laserliner.com/info?an=AGR
- Bu cihaz, kontrolsüz bir ortam için saptanan ışınım yükü CE sınır değerlerini yerine getirir. Kişileri radyo ışınımına karşı korumak için bu cihaz, vücuttan asgari 20 cm'lik bir mesafe ile kullanılmalıdır.

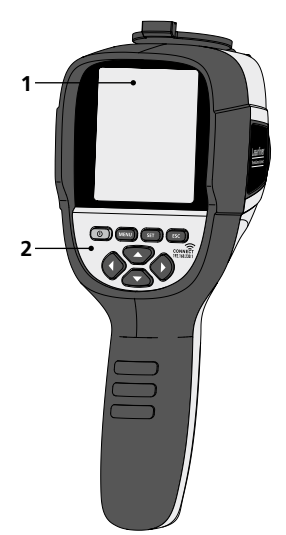

- 1 3,2" renkli TFT ekran
- 2 Direkt tuşlar
- 3 Mercek koruyucu
- 4 Kamera
- 5 Enfraruj kamera merceği
- 6 Trigger: Kayıt
- 7 Batarya yuvası
- 8 Yuva

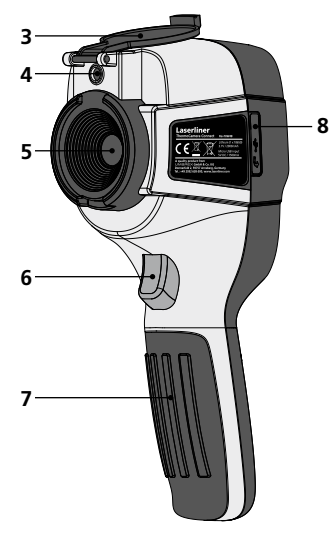

- a ON/OFF
- b Menü navigasyonu
- Menü navigasyonu / dijital görüntü değişimi, kızılötesi / dijital görüntü ve kızılötesi görüntü değiştirme
- d Ana menüyü çağır / ana menüden çık (iptal) / resmi kaydet

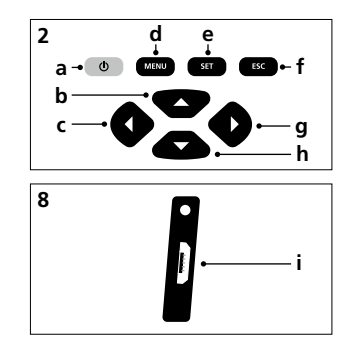

- e Menü yönetimi (onay) / Resmi kaydetme
- f Menü yönetimi (iptal)
- g Menü navigasyonu / dijital görüntü değişimi, kızılötesi / dijital görüntü ve kızılötesi görüntü değiştirme
- h Menü navigasyonu
- i Micro-USB arabirimi

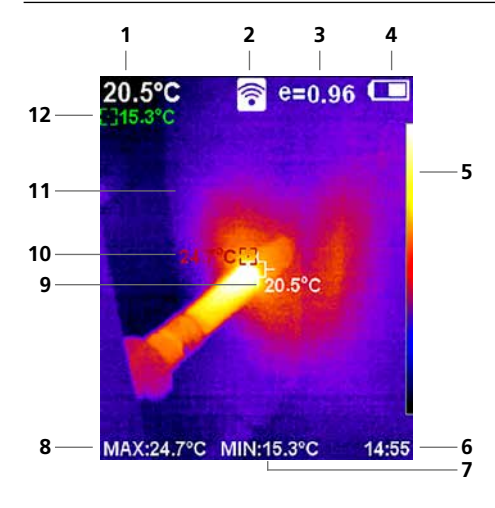

#### Standart ölçüm göstergesi

- 1 Resmin ortası sıcaklığı
- 2 WLAN aktif
- 3 Ayarlı olan emisyon derecesi
- 4 Batarya doluluk göstergesi
- 5 Boya tablosu
- 6 Saat
- 7 Sıcaklık min.
- 8 Sıcaklık maks.
- 9 Resmin ortası sıcaklığı
- 10 Sicaklik maks.
- 11 Termografi görüntüsü
- 12 Sıcaklık min.

# Laserliner

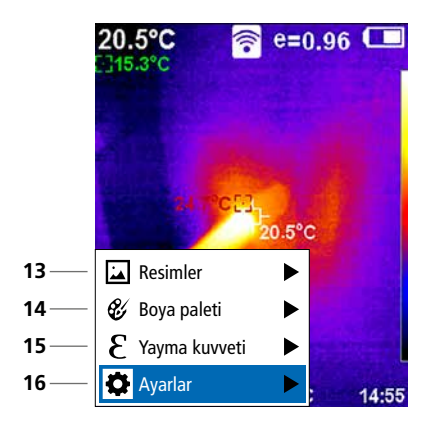

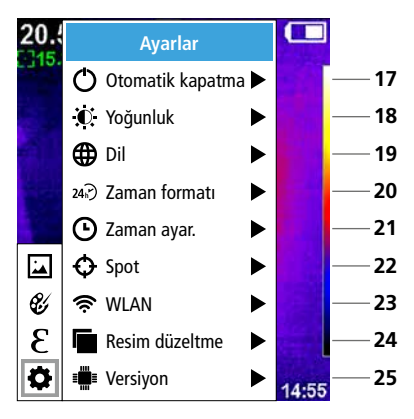

#### Ana menü

- 13 Medya galerisini çağır
- 14 Renk yelpazesini değiştir
- 15 Emisyon derecesinin ayarlanması
- 16 Ayarlar

Ana menü ayarları

- 17 Otomatik kapatma
- 18 Ekran aydınlığı
- 19 Menü lisanının
- 20 Zaman formati
- 21 Zaman ayarı
- 22 Spot (Ölçüm noktası)
- 23 WLAN bağlantısı aç/kapat
- 24 Resim düzeltme
- 25 Yazılım versiyonu

1 ON / OFF

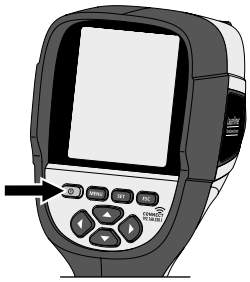

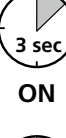

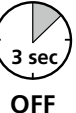

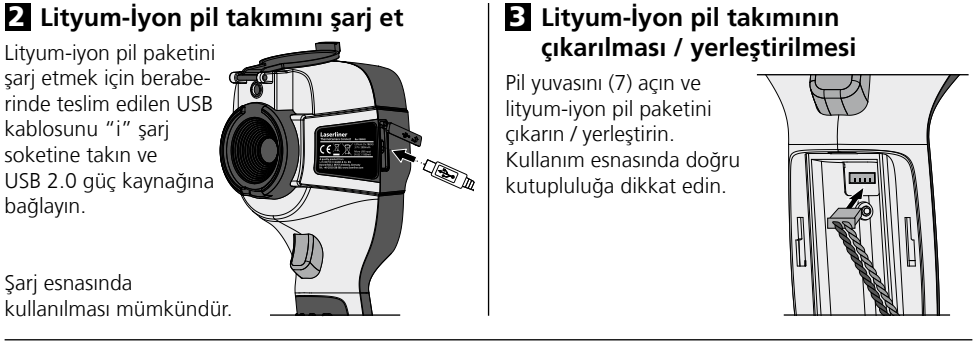

# 4 Ana menü

Ana menü üzerinden hem genel ayarlar hem de ölçüme özgü ayarlar yapılabilir. Menü dört adet direkt tuş (b, c, g, h) üzerinden kumanda edilir.

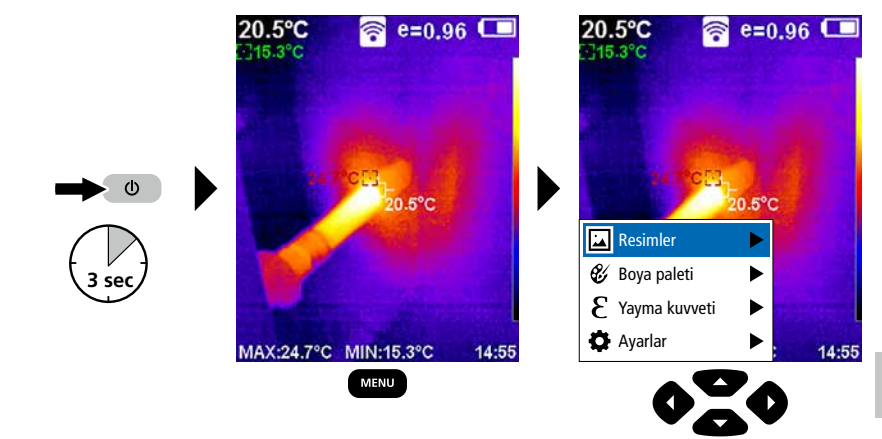

## 5.0 Ayarlar

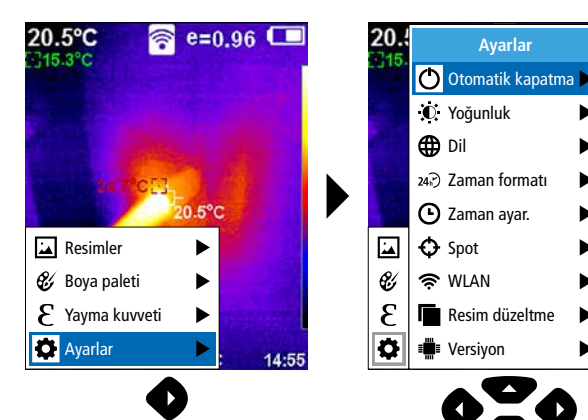

14:55

Þ

►

## 5.1 Ayarlar: Otomatik kapatma

Cihaz kullanılmadığında ayarlanan süre sonrasında otomatik olarak kapanır.

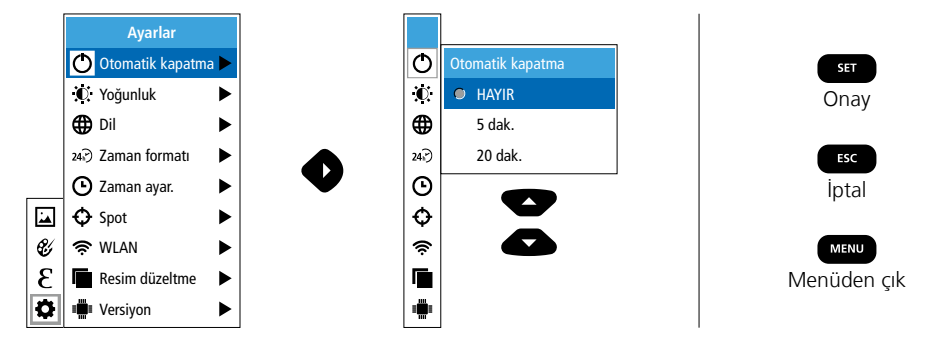

## 5.2 Ayarlar: Ekran aydınlığı

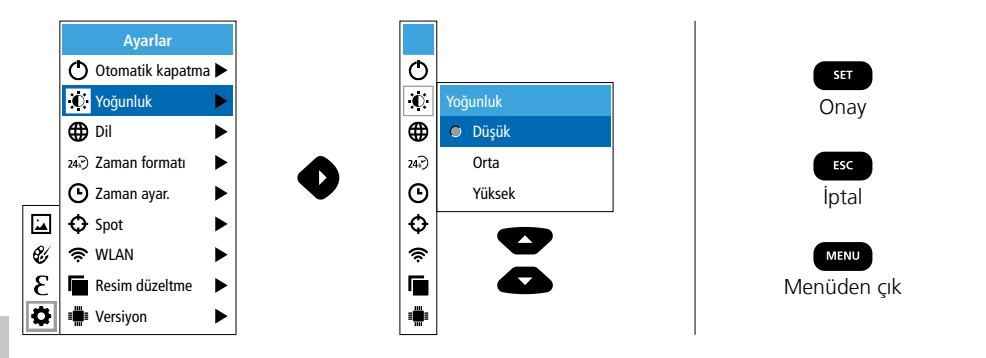

5.3 Ayarlar: Menü lisanının ayarlanması EN / DE / FR / NL / IT / ES / DK / FI / SE

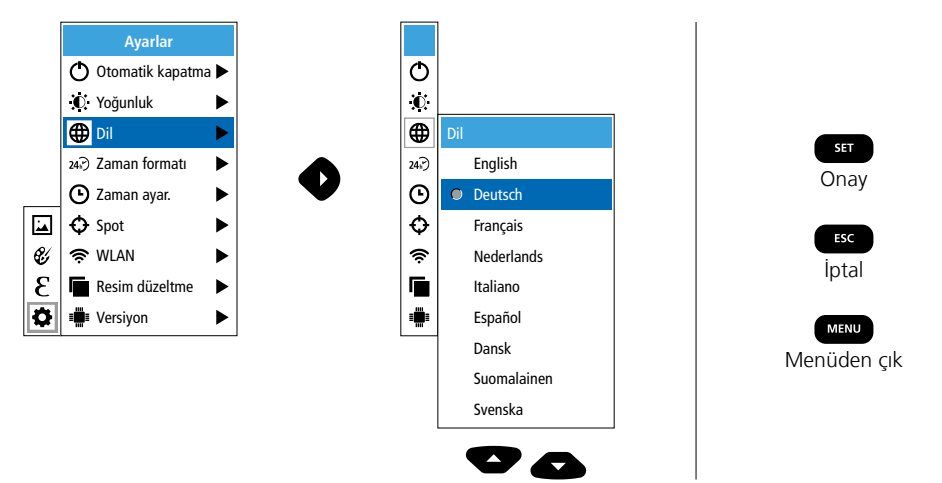

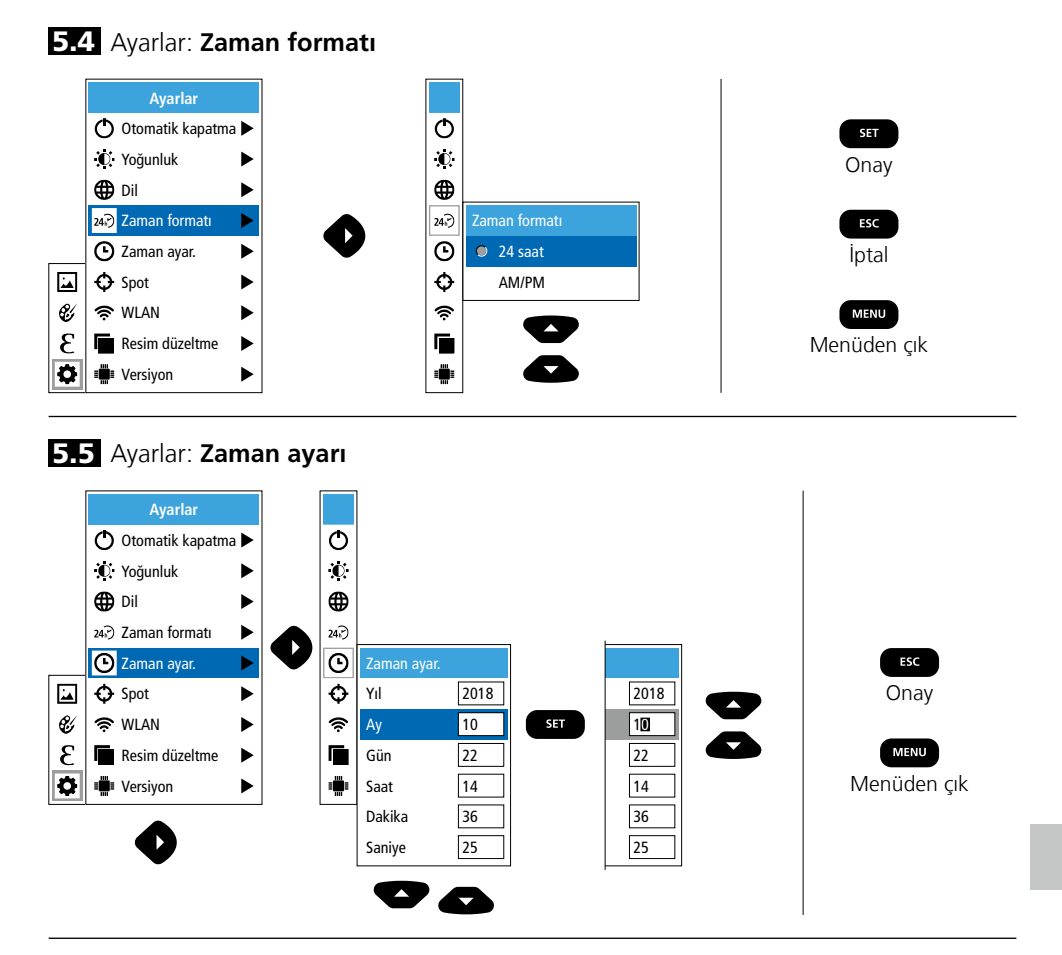

## 5.6 Ayarlar: Spot (Ölçüm noktası)

Normal olarak sıcaklık resmin ortasında gösterilir. İki ölçüm noktası (Spot) eklenebilir: Maks: en yüksek sıcaklık, Min: en düşük sıcaklık).

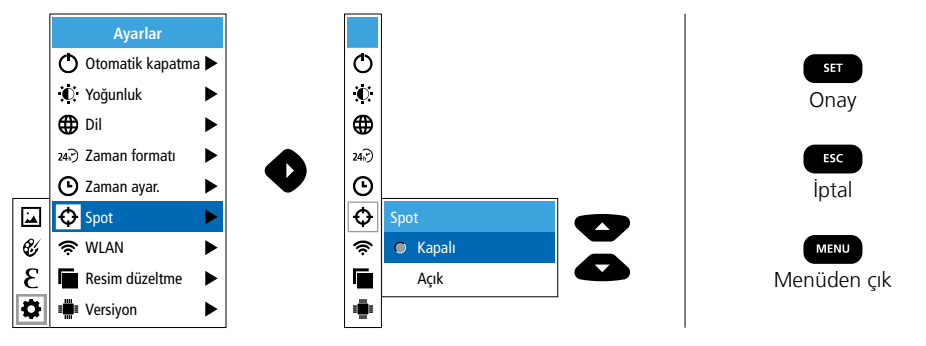

# Laserliner

## 5.7 Ayarlar: WLAN bağlantısı

Verileri değerlendirmek için ThermoCamera Connect, WLAN ile bir WLAN uyumlu son cihaza (Masaüstü bilgisayar veya mobil telefon) bağlanabilir. Bunun için ilk olarak cihazda istenen WLAN SSID (MAC: MMMMM) seçilir. MMMMMM, MAC adresiyle uyumludur.

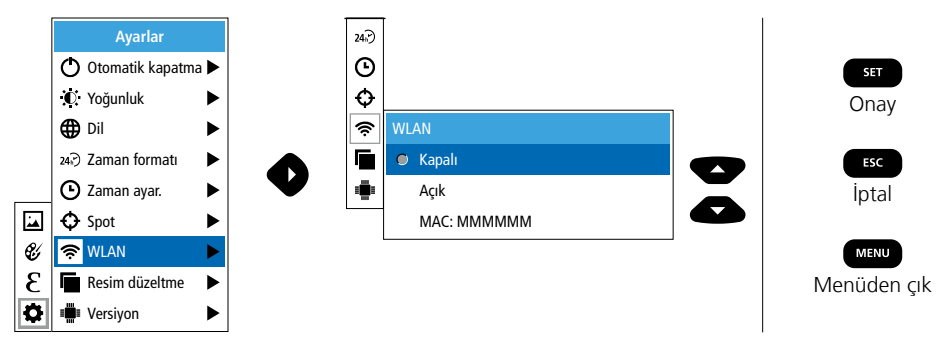

Akabinde son cihazda ilgili SSID ile bağlantı kurulur. ThermoCamera Connect, herhangi bir modern tarayıcı ile IP adresi 192.168.230.1 Port 80'den verileri hazırlar.

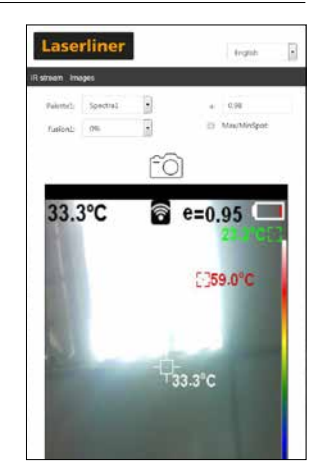

### 5.8 Ayarlar: Resim düzeltme

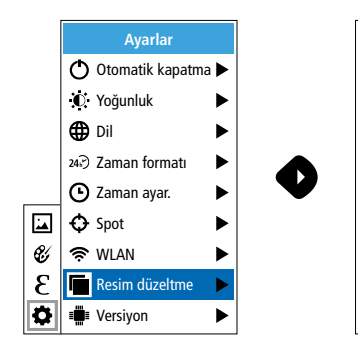

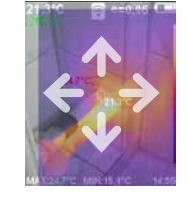

Φ

 $\mathbf{O}$ 

0

24.)

Θ

Ð

Ś

۲

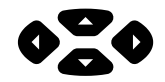

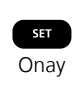

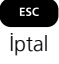

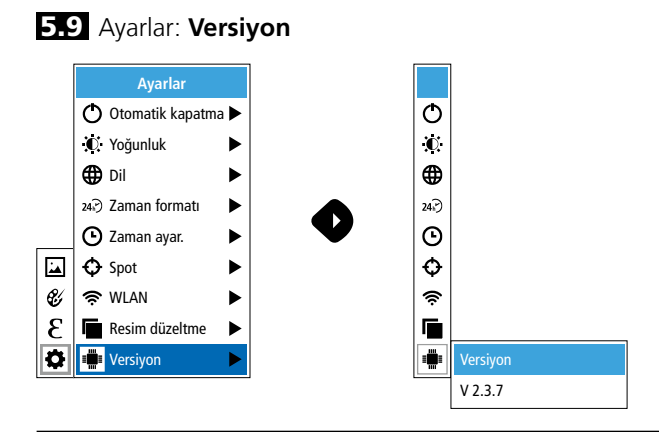

## 6.0 Yayma kuvveti

Her kullanımdan önce doğru bir ölçüm sağlayabilmek için enfraruj ölçümünün ölçüm ayarlarının kontrol edilmesi ve de mevcut ölçüm durumuna uyarlanması gerekmektedir. Özellikle burada emisyon derecesi bakımından genel parametreler dikkate alınmalıdır.

## 6.1 Yayma kuvveti: Emisyon derecesi

Her nesnenin malzemesine/yüzeyine özgü enfraruj ışın yayılmasının derecesi emisyon derecesi tarafınca belirlenir (0,01 - 1,0). Doğru bir ölçüm için öncelikle mecburen emisyon derecesinin ayarlanması gerekmektedir. Malzeme listesinde öngörülen emisyon derecelerinin yanı sıra özel bir emisyon derecesinin ayarlanması da mümkündür.

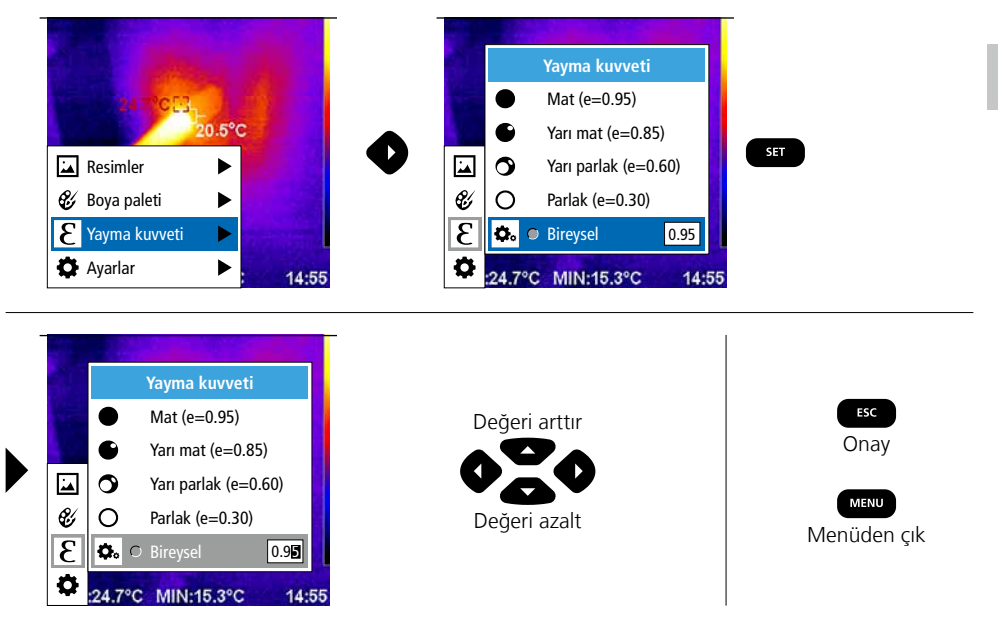

## Emisyon derecesi listesi (Toleranslı kılavuz değerleri)

| Metaller                                                                        |                              |                                                          |                      |                                     |              |
|---------------------------------------------------------------------------------|------------------------------|----------------------------------------------------------|----------------------|-------------------------------------|--------------|
| Alloy A3003<br>oksitlenmiş<br>sertleştirilmiş                                   | 0,20<br>0,20                 | <b>Çelik</b><br>aşırı oksitlenmiş<br>taze haddelenmiş    | 0,88<br>0,24         | Demir, dövülmüş<br>mat              | 0,90         |
| <b>Alüminyum</b><br>oksitlenmiş                                                 | 0,30                         | sert, düz alan<br>paslı, kırmızı<br>Sac, Nikel kaplamalı | 0,96<br>0,69<br>0,11 | oksitlenmiş<br>elektro cilalanmış   | 0,83<br>0,15 |
| cılalanmış                                                                      | 0,05                         | Saç, haddelenmiş                                         | 0,56                 | Krom oksit                          | 0,81         |
| <b>Bakır</b><br>oksitlenmiş<br>Bakır oksit                                      | 0,72<br>0,78                 | Değerli çelik, paslanmaz<br>Çinko                        | 0,45                 | Kurşun<br>sert                      | 0,40         |
| <b>Çelik</b><br>soğuk bükülmüş<br>zımparalanmış levha                           | 0,80<br>0,50                 | Oksitlenmiş<br>Demir<br>Oksitlenmiş<br>Daşlı             | 0,75                 | Pirinç<br>cilalanmış<br>oksitlenmiş | 0,30<br>0,50 |
| parlatışmış levha<br>Alaşım (%8 Nikel,<br>%18 krom)<br>galvanize<br>oksitlenmiş | 0,10<br>0,35<br>0,28<br>0,80 | Demir, Döküm<br>oksitlenmemiş<br>Eriyik                  | 0,20<br>0,25         | siyah                               | 0,90         |

| Ametaller              |      |                   |      |                                  |      |
|------------------------|------|-------------------|------|----------------------------------|------|
| Ahşap                  |      | Kar               | 0,80 | Mermer                           |      |
| işlenmemiş             | 0,88 | Karborundum       | 0,90 | siyah matlaştırılmış             | 0,94 |
| Kayın yontulmuş        | 0,94 | Kağıt             |      | griye benzer citalanmiş          | 0,93 |
| Alçı                   | 0,88 | tüm renkler       | 0,96 | Micir                            | 0,95 |
| Alçı karton plakalar   | 0,95 | Kil               | 0.95 | Pamuk                            | 0,77 |
| Asbest                 | 0,93 | Kireç             | 0,35 | Plastilk                         | 0.05 |
| Asfalt                 | 0,95 | Kireç tuğlası     | 0,98 | -   işik geçirgen<br>   PF_P_PVC | 0,95 |
| Bazalt                 | 0,70 | Kum               | 0,95 | Porselen                         | 0,51 |
| Beton, Sıva, Harç      | 0,93 | Kum-Kireç tuğlası | 0,95 | beyaz paralak                    | 0,73 |
| Buz                    | 0.07 | Kumas             | 0.95 | cilalı                           | 0,92 |
| duz/kaygan             | 0,97 | Kuvars cam        | 0.93 | Seramik                          | 0,95 |
| Com                    | 0,90 | Kömür             | -,   | Soğutma petekleri                |      |
| Cam                    | 0,90 | oksitlenmemis     | 0.85 | siyah eloksal tabakalı           | 0,98 |
| Cam yunu               | 0,95 | Kırmızı tuğla     | 0.93 | Su                               | 0,93 |
| Çakıl                  | 0,95 | Lak               | 0,55 | Şap                              | 0,93 |
| Çimento                | 0,95 | mat siyah         | 0,97 | Toprak                           | 0,94 |
| Çini mat               | 0,93 | ısıya dayanıklı   | 0,92 | Transformatör lak                | 0,94 |
| Duvar                  | 0,93 | beyaz             | 0,90 | Zift                             | 0,82 |
| Duvar kağıdı açık renk | 0,89 | Laminat           | 0,90 | Ziftli kağıt                     | 0,92 |
| Grafit                 | 0,75 | Lastik            | 0.94 | -                                |      |
| İnsan cildi            | 0,98 | yumuşak-gri       | 0,89 |                                  |      |

## 7 ER resim renk yelpazeleri

Kaydedilen enfraruj sıcaklıklarının gösterimi için birden fazla standart renk yelpazesinden seçim yapmanız mümkündür. Seçilen yelpazeye göre ölçülen sıcaklıklar aktüel resim alanı içinde uyarlanıp ilgili renk alanında gösterilirler. İlgili sıcaklık/renk uyarlamasında toplam resmin Min./Maks. sıcaklıklarına ait çubuklu göstergesi referans alınır.

34 (TR

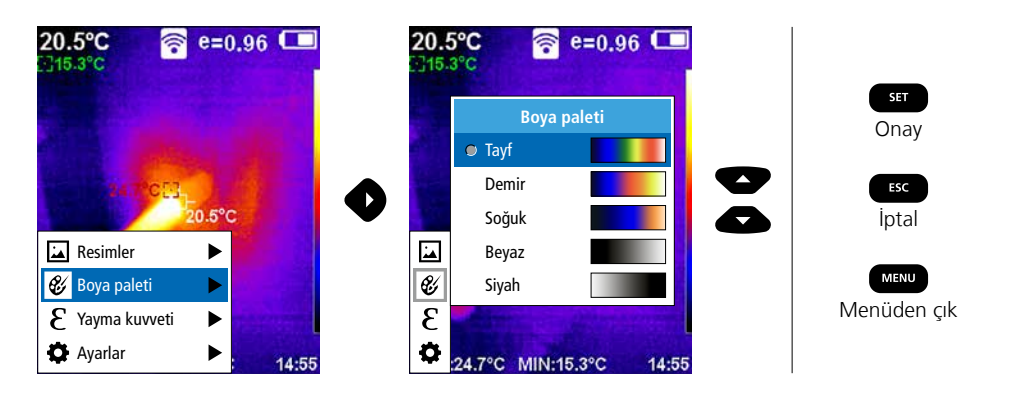

# 8 Resim modları

5 farklı resim modu mevcuttur.

- A. IR görüntü (IR)
- B. Dijital görüntü (görülebilir)
- C. IR görüntü değişimli dijital görüntü (MIX), kademe 1
- D. IR görüntü değişimli dijital görüntü (MIX), kademe 2
- E. IR görüntü değişimli dijital görüntü (MIX), kademe 3

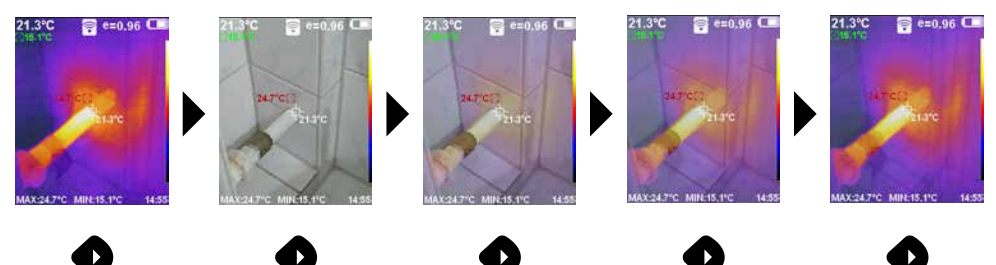

# 9 Resim

"Deklanşör" (6) düğmesi yardımıyla her ölçüm durumundan daha sonraki dokümantasyon için fotoğraf çekimleri oluşturulmalıdır.

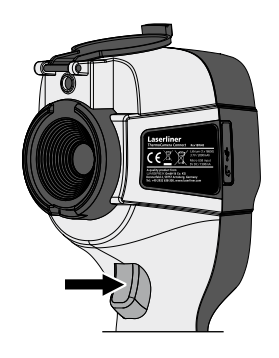

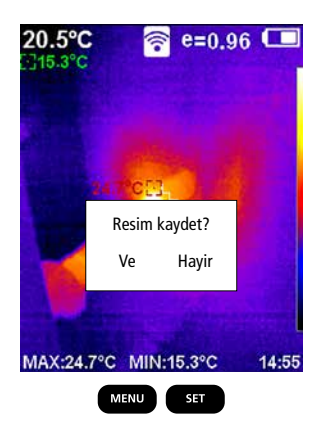

## 10 Medya galerisi / Kayıtları sildir

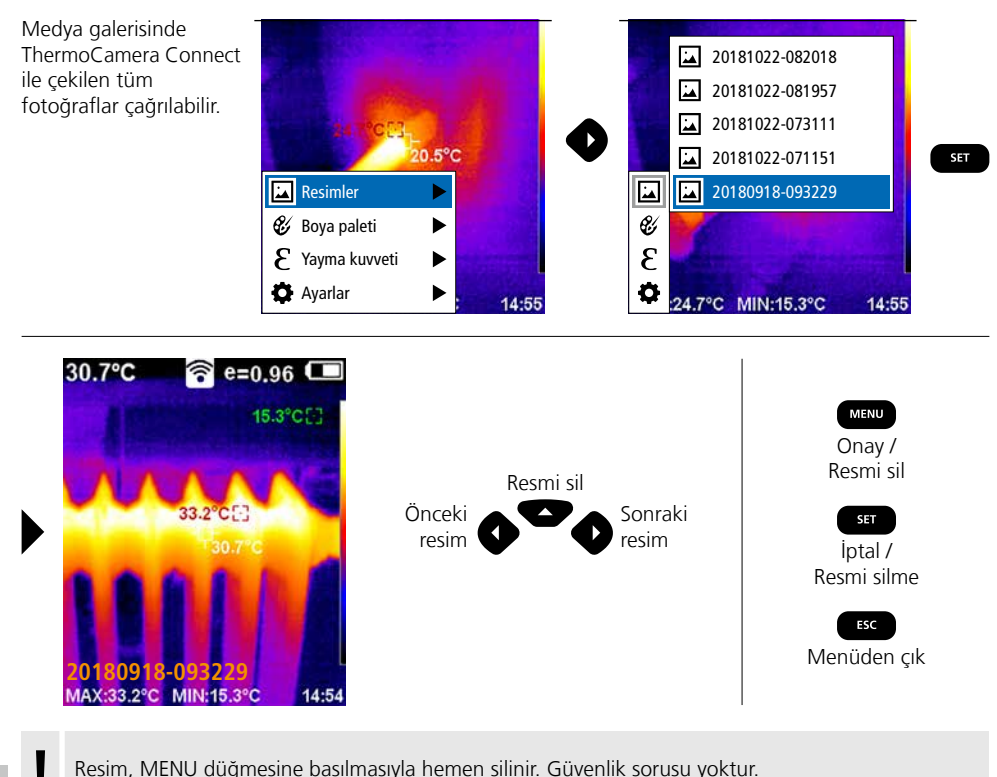

Resim, MENU düğmesine basılmasıyla hemen silinir. Güvenlik sorusu yoktur.

### Bakıma koruma işlemlerine ilişkin bilgiler

Tüm bileşenleri hafifçe nemlendirilmiş bir bez ile temizleyin ve temizlik, ovalama ve çözücü maddelerinin kullanımından kaçının. Pil paketini uzun süreli bir depolamadan önce çıkarın. Cihazı temiz ve kuru bir yerde saklayınız. Objektiflere merceği üzerinden dokunmayın.

## Kalibrasyon

Ölçüm cihazının düzenli olarak kalibre edilmesi gerekmektedir, ki ölçüm sonuçlarının doğruluğu sağlanabilinsin. Bizim tavsiyemiz bir yıllık ara ile kalibre edilmesidir.

#### AB Düzenlemeleri ve Atık Arıtma

Bu cihaz, AB dahilindeki serbest mal ticareti için geçerli olan tüm gerekli standartların istemlerini yerine getirmektedir.

Bu ürün elektrikli bir cihaz olup Avrupa Birliği'nin Atık Elektrik ve Elektronik Eşyalar Direktifi uyarınca ayrı olarak toplanmalı ve bertaraf edilmelidir.

Diğer emniyet uyarıları ve ek direktifler için: http://laserliner.com/info?an=AGR

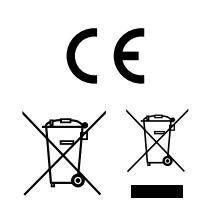

| Teknik özellikler                |                                                                                                    | Teknik değişiklik yapma hakkı saklıdır. 19W05                              |  |
|----------------------------------|----------------------------------------------------------------------------------------------------|----------------------------------------------------------------------------|--|
| Enfraruj sensör                  | 220 x 160 piksel çözünürlük,<br>soğutulmamış mikrobolometre, 9 Hz, 8-14 µm                            |                                                                            |  |
| Enfraruj optik                   | Üstün kaliteli enfraruj<br>27° x 35° görüş alanı<br>odak sabitlenmiş, çalış                           | objektif,<br>(FOV),<br>;ma alanı: 0,5 m 20 m                               |  |
| Termik hassasiyet                | 0,07°C @ 30°C                                                                                         |                                                                            |  |
| Doğruluk                         | Ölçüm değerinden ±2                                                                                   | °C veya ± 2%                                                               |  |
| Ölçüm alanı                      | -20°C 350°C                                                                                           |                                                                            |  |
| Ekran                            | 3,2" renkli TFT ekran                                                                                 |                                                                            |  |
| Resim modları                    | Enfraruj resim, dijital r                                                                             | esim, MIX resim                                                            |  |
| Dijital kamera                   | Çözünürlük: 640 x 48                                                                                  | 0 Piksel                                                                   |  |
| Format                           | JPEG formati                                                                                          |                                                                            |  |
| Hafıza kaydı fonksiyonu          | Entegre SD Bellek (20.                                                                                | .000 resimden fazla)                                                       |  |
| Arayüz                           | WLAN                                                                                                  |                                                                            |  |
| Bağlantılar                      | Micro-USB doldurma                                                                                    |                                                                            |  |
| Emisyon derecesi                 | 0,01 - 1,0 ayarlanabili                                                                               | r                                                                          |  |
| Koruma türü                      | IP54                                                                                                  |                                                                            |  |
| Çalıştırma şartları              | 0°C 45°C, hava nemi maks. 20 85% rH,<br>yoğuşmasız, çalışma yükseklik maks. 2000 m normal sıfır üzeri |                                                                            |  |
| Saklama koşulları                | -20°C 60°C, hava r                                                                                    | nemi maks. 85% rH                                                          |  |
| Telsiz modül çalıştırma verileri | WLAN-Standard                                                                                         | IEEE 802.11 b/g/n                                                          |  |
|                                  | Frekans bandı                                                                                         | 2.400 - 2.4835 GHz (IEEE 802.11 b/g/n)                                     |  |
|                                  | Telsiz kanalları                                                                                      | Kanal 9                                                                    |  |
|                                  | Yayma gücü                                                                                            | 17 dBm maks.                                                               |  |
|                                  | Aktarma hızı                                                                                          | IEEE 802.11 b için 11 Mbps<br>IEEE 802.11 g/n için 54 Mbps (en 15 ± 2 dBm) |  |
|                                  | Güvenlik                                                                                              | Açık                                                                       |  |
|                                  | Yerel sunucu modu                                                                                     | IP adresi 192.168.230.1; HTTP; hayır DHCP                                  |  |
|                                  | Port                                                                                                  | 80                                                                         |  |
| Otomatik kapatma                 | Ayarlanabilir: 5 dakika                                                                               | / 20 dakika / otom. kapatma yok                                            |  |
| Elektrik Beslemesi               | Lityum-İyon pil takımı 3,5V - 4,2V / 2000 mAh<br>Micro-USB 4,75V - 5,50V                              |                                                                            |  |
| Şarj süresi                      | Yakl. 3 ilâ 4 saat                                                                                    |                                                                            |  |
| Çalışma süresi                   | Yakl. 2 ilâ 3 saat (Kulla                                                                             | anım türüne bağlı olarak)                                                  |  |
| Boyutlar (G x Y x D)             | 105 x 223 x 90 mm                                                                                     |                                                                            |  |
| Ağırlık                          | 389 g (Pil takımı dahil                                                                               | )                                                                          |  |

Полностью прочтите инструкцию по эксплуатации, прилагаемый проспект "Информация о гарантии и дополнительные сведения", а также последнюю информацию и указания, которые можно найти по ссылке на сайт, приведенной в конце этой инструкции. Соблюдать содержащиеся в этих документах указания. Этот документ следует хранить и при передаче прибора другим пользователям передавать вместе с ним.

#### Назначение / применение

Настоящий прибор предназначен для оптической визуализации характера изменения температуры и позволяет производить бесконтактные измерения температуры поверхностей путем оценки излучения в инфракрасном диапазоне с помощью встроенного неохлаждаемого микроболометра. Благодаря функции визуализации датчик выдает графическое изображение температурных условий у исследуемого объекта. За счет окрашивания участков, соответствующих измеренным температурам, разным цветом удается получить термограмму с изображением в условном цвете, в результате чего достигается оптимальное представление температурных различий. К возможным областям применения относятся локализация перегрузок в электрических компонентах, обнаружение перегрева механических деталей, нахождение и анализ теплотрасс в стенах и полу, оценка холодильных систем и систем кондиционирования и многое другое.

#### Общие указания по технике безопасности

- Прибор использовать только строго по назначению и в пределах условий, указанных в спецификации.
- Измерительные приборы и принадлежности к ним не игрушка. Их следует хранить в недоступном для детей месте.
- Вносить в прибор любые изменения или модификации запрещено, в противном случае допуск и требования по технике безопасности утрачивают свою силу.
- Не подвергать прибор механическим нагрузкам, чрезмерным температурам, влажности или слишком сильным вибрациям.
- Работа с прибором в случае отказа одной или нескольких функций или при низком заряде батареи строго запрещена.
- Использовать только оригинальные комплектующие принадлежности. В случае использования не оригинальных комплектующих принадлежностей гарантия аннулируется.
- Статус зарядки отображается на дисплее после короткого нажатия кнопки ВКЛ/ВЫКЛ.
- Когда элемент питания разряжается, оставшийся заряд отображается красным цветом.
- Аккумулятор можно также заряжать во время эксплуатации прибора.
- Если устройство не используется, следует отключить сетевой блок питания от сети.
- Не допускается использование вместе с зарядным устройством удлинителей или аналогичных аксессуаров, которые не были одобрены производителем для использования, так как это может привести к возгоранию, поражению электрическим током или травме.

#### Правила техники безопасности

Работа с электромагнитным и радиочастотным излучением

- Следует соблюдать действующие в конкретных местах ограничения по эксплуатации, например, запрет на использование в больницах, в самолетах, на автозаправках или рядом с людьми с кардиостимуляторами. В таких условиях существует возможность опасного воздействия или возникновения помех от и для электронных приборов.
- Эксплуатация под высоким напряжением или в условиях действия мощных электромагнитных переменных полей может повлиять на точность измерений.
- Измерительный прибор снабжен радиоинтерфейсом.
- В измерительном приборе соблюдены нормы и предельные значения, установленные применительно к электромагнитной совместимости и радиоизлучению согласно директиве о радиооборудовании 2014/53/EU.
- Настоящим Umarex GmbH & Co. КG заявляет, что радиооборудование типа ThermoCamera Connect выполняет существенные требования и соответствует остальным положениям европейской директивы о радиооборудовании 2014/53/EU (RED). Полный текст Заявления о соответствии нормам EC можно скачать через Интернет по следующему адресу: http://laserliner.com/info?an=AGR
- Этот прибор соответствует основным требованиям директив ЕС и гармонизированным стандартам (маркировка СЕ) в отношении допустимых радиационных нагрузок, установленных для неконтролируемой среды. Для защиты от радиоизлучения данное устройство при использовании следует держать на расстоянии не менее 20 см от человека.

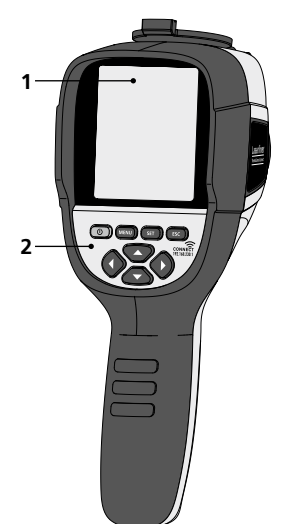

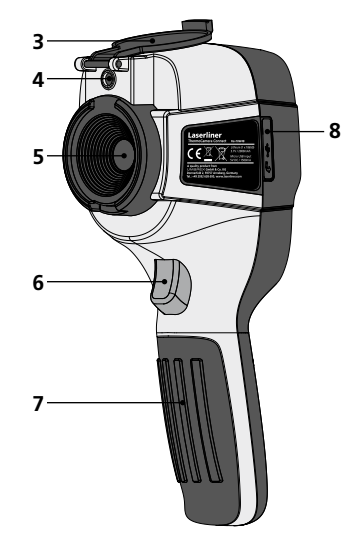

 $\begin{array}{c}
2 & d & e \\
a \rightarrow 0 & \text{(RW)} & \text{(SF)} & \text{(SF)} + f \\
b & & & & \\
c & & & & \\
\end{array}$ 

- 1 Цветной тонкопленочный дисплей на 3,2"
- 2 Кнопки прямого действия
- 3 Линзозащитный щиток
- 4 Камера
- 5 Объектив инфракрасной камеры
- 6 Trigger: Съемка
- 7 Отсек для аккумулятора
- 8 Отсек для разъема

- а ВКЛ. / ВЫКЛ.
- **b** Кнопка навигации по меню
- с Кнопка навигации по меню / Изменить цифровое изображение, переход на инфракрасное или на цифровое и инфракрасное изображение
- d Вызвать главное меню / Выйти из главного меню (Отмена) / сохранить изображение
- Управление через меню (Подтверждение) / Не сохранять изображение
- f Управление через меню (Отмена)
- g Кнопка навигации по меню / Изменить цифровое изображение, переход на инфракрасное или на цифровое и инфракрасное изображение
- **h** Кнопка навигации по меню
- i Разъем Micro-USB

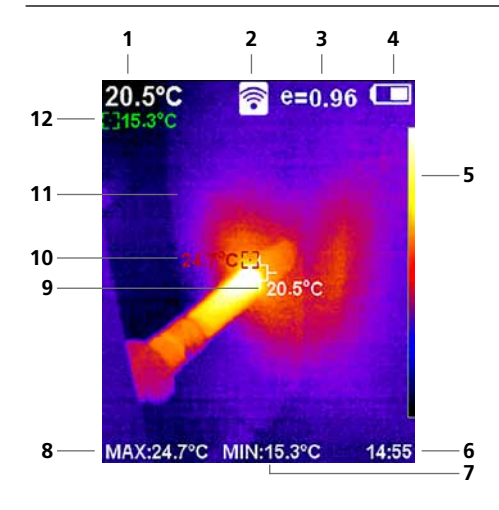

#### Стандартный вид в режиме измерений

- 1 Температура в центре изображения
- 2 WLAN включен
- 3 Заданный коэффициент излучения
- 4 Индикация заряда батареи
- 5 Цветовая таблица
- 6 Время
- 7 Минимальная температура
- 8 Максимальная температура
- 9 Температура в центре изображения
- 10 Максимальная температура
- 11 Термография изображения
- 12 Минимальная температура

# Laserliner

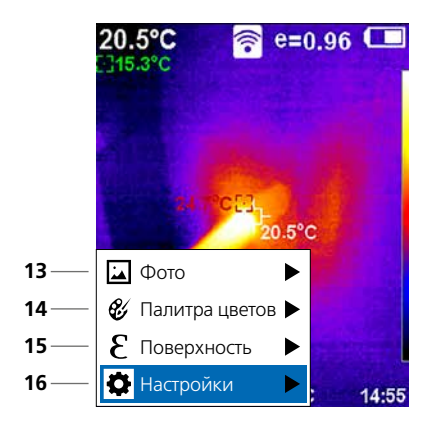

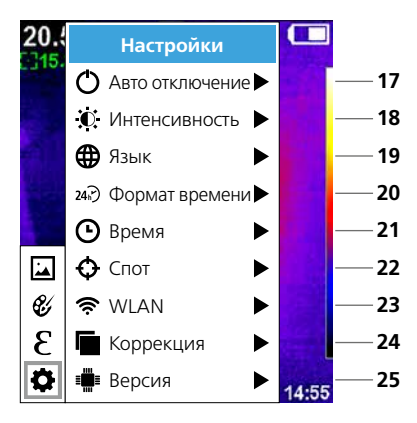

#### Главное меню

- 13 Вызвать галерею изображений
- 14 Смена палитры цветов
- 15 Настройка коэффициента излучения
- 16 Настройки

#### Настройки главного меню

- 17 Автоматическое отключение
- 18 Яркость дисплея
- 19 Языка меню
- 20 Формат времени
- 21 Установка времени
- 22 Спот (точка измерения)
- 23 Вкл./выкл. соединение с WLAN
- 24 Корректировка изображения
- 25 Версия программного обеспечения

## 1 вкл. / выкл.

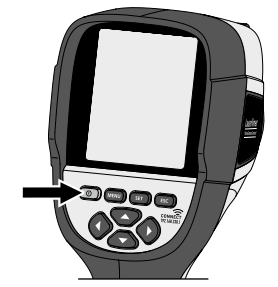

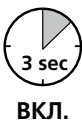

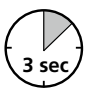

выкл.

## 2 Зарядка литий-ионного аккумулятора

Для зарядки литий-ионного аккумуляторного блока подсоединить входящий в комплект поставки USB-кабель к зарядному гнезду "і" и подсоединить его к блоку питания USB 2.0.

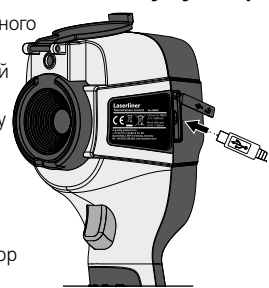

### **В** Извлечение / установка литийионного аккумулятора

Открыть отсек для аккумулятора (7) и вставить или вынуть литий-ионный аккумуляторный блок. При этом соблюдать полярность.

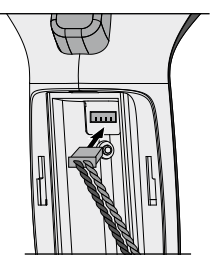

Во время зарядки прибор может работать.

## 4 Главное меню

Через Главное меню можно задавать как общие настройки, так и настройки, относящиеся к измерениям. Управлять действиями в меню можно с помощью четырех функциональных кнопок (b, c, g, h).

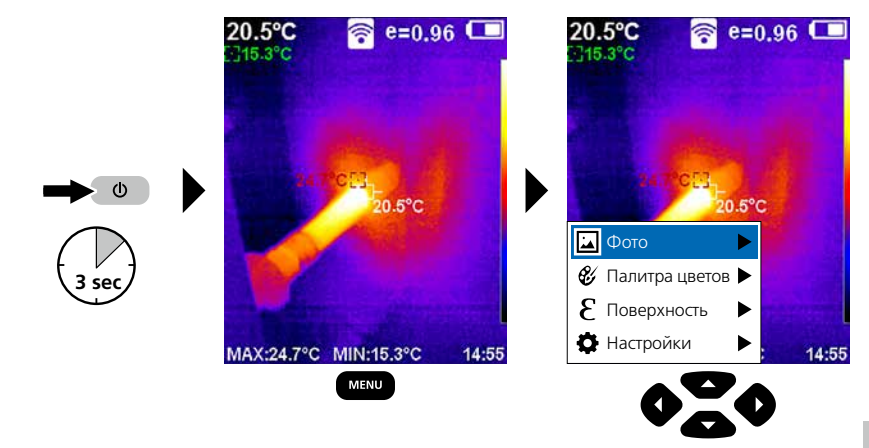

## 5.0 Настройки

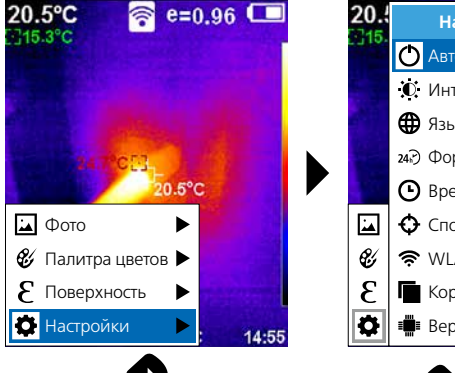

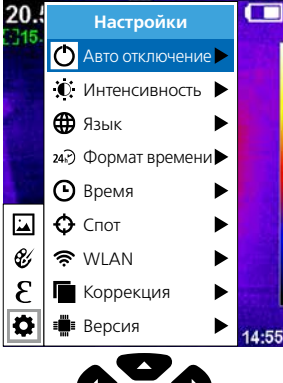

#### 5.1 Настройки: Автоматическое отключение

По истечении заданного периода бездействия прибор автоматически выключится.

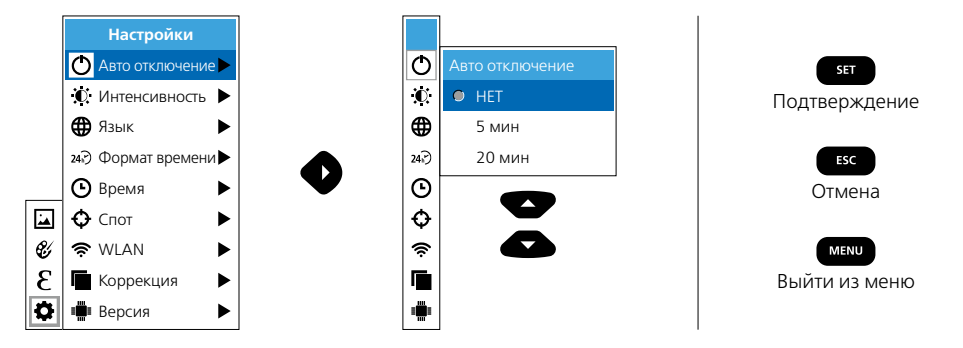

### 5.2 Настройки: Яркость дисплея

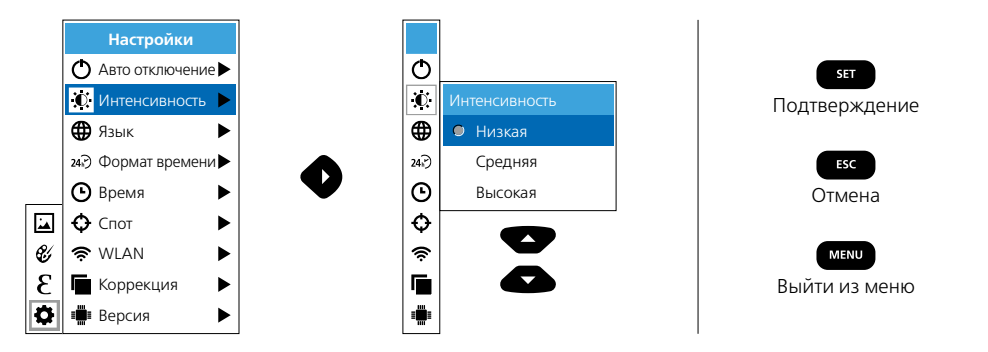

5.3 Настройки: Выбор языка меню EN / DE / FR / NL / IT / ES / DK / FI / SE

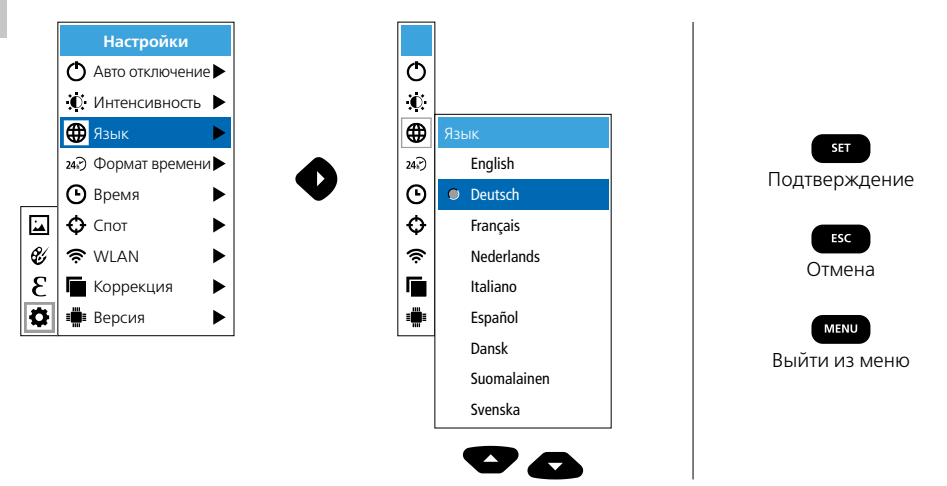

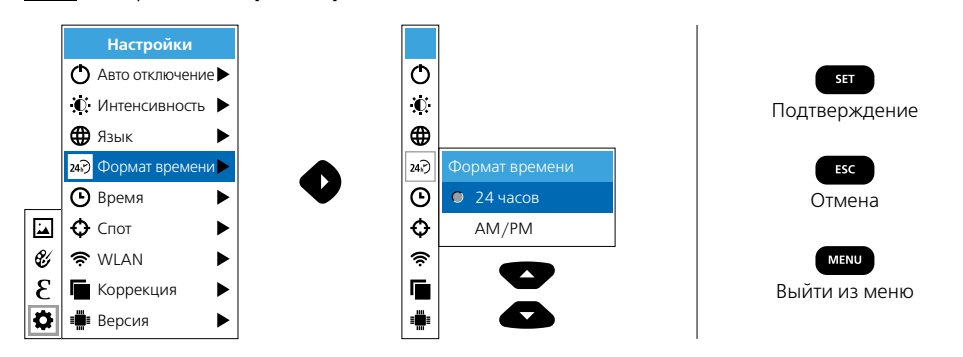

### 5.4 Настройки: Формат времени

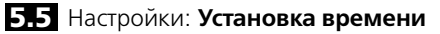

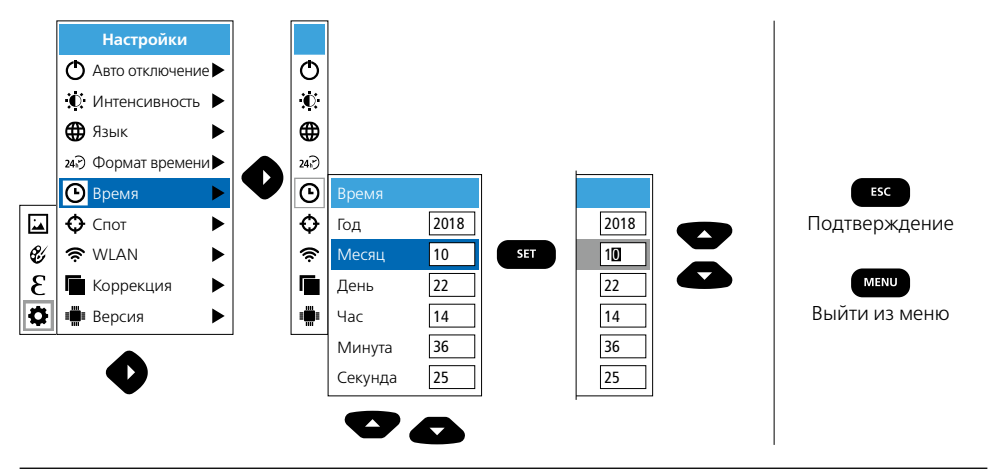

## 5.6 Настройки: Спот (точка измерения)

WLAN соединение Можно добавить 2 точки измерения (спота): Мах: самая высокая температура, Min: самая низкая температура).

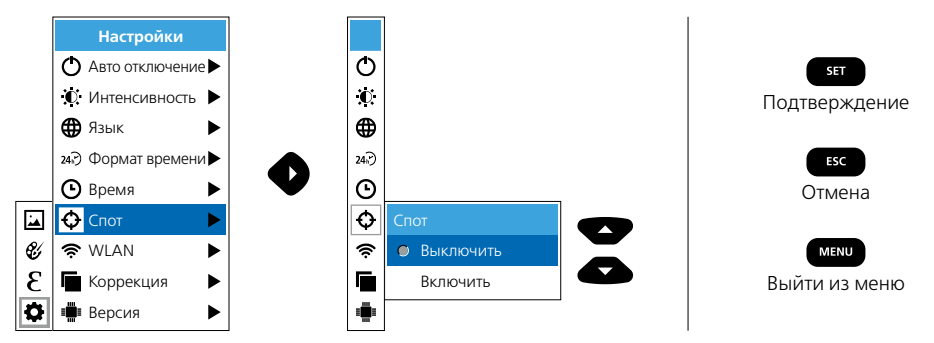

### 5.7 Настройки: WLAN-соединение

Для обработки данных ThermoCamera Connect можно подключить через WLAN к терминалу, поддерживающему WLAN (стационарный ПК или мобильный телефон). Для этого следует сначала выбрать нужный WLAN идентификатор SSID на устройстве (MAC: MMMMMM). MMMMMM соответствует MAC-адресу.

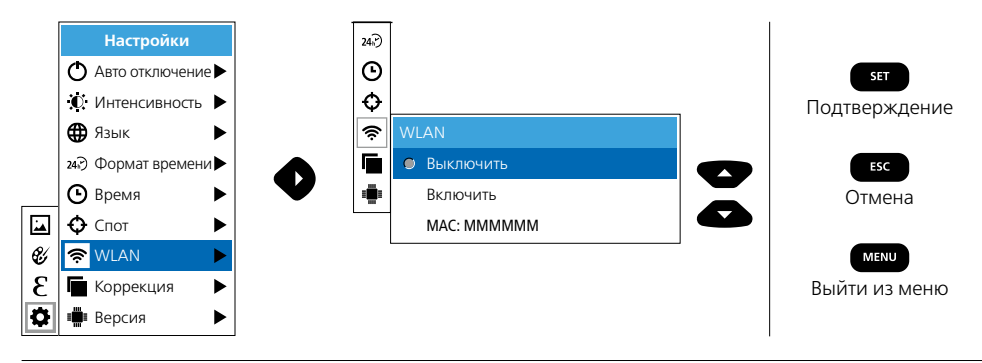

Затем на терминале устанавливается соединение с соответствующим SSID. ThermoCamera Connect предоставляет данные под IP-адресом 192.168.230.1, порт 80 через любой современный браузер.

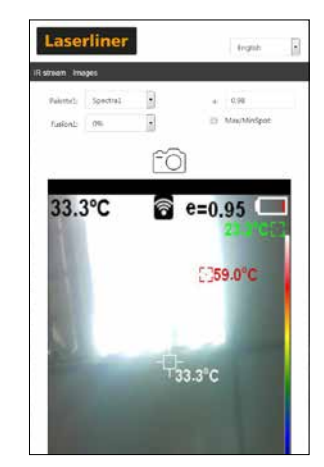

#### 5.8 Настройки: Корректировка изображения

Φ

 $\mathbf{O}$ 

#

24.

 $\odot$ 

Ð

Ś

•

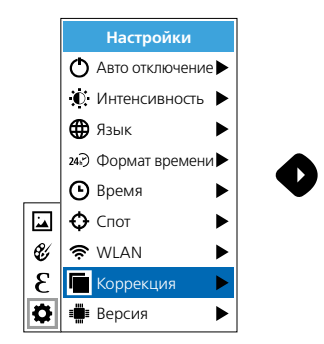

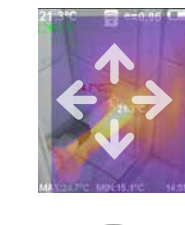

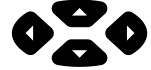

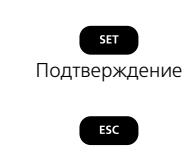

Отмена

## 5.9 Настройки: Версия

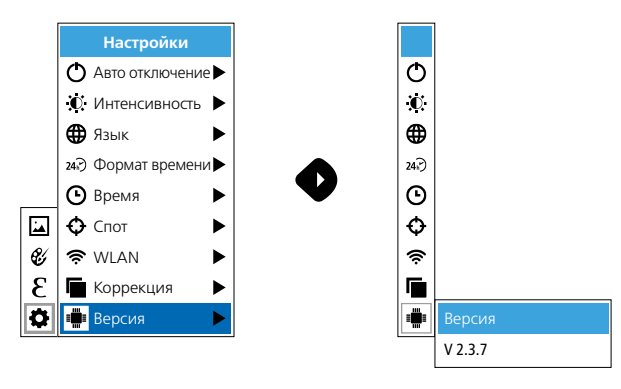

### 6.0 Коэффициент излучения

Перед каждым использованием необходимо проверить настройки для инфракрасных измерений и скорректировать их с учетом существующих условий, чтобы гарантировать правильность измерений. В частности, необходимо учитывать общие параметры, относящиеся к коэффициенту излучения.

### 6.1 Коэффициент излучения: Коэффициент излучения

Интенсивность инфракрасного излучения, испускаемого любым телом в зависимости от материала / поверхности, описывается коэффициентом излучения (0,01 ... 1,0). Для правильного измерения обязательно необходимо настраивать коэффициент излучения. Наряду с заданными коэффициентами излучения из списка материалов возможна настройка индивидуальных коэффициентов излучения.

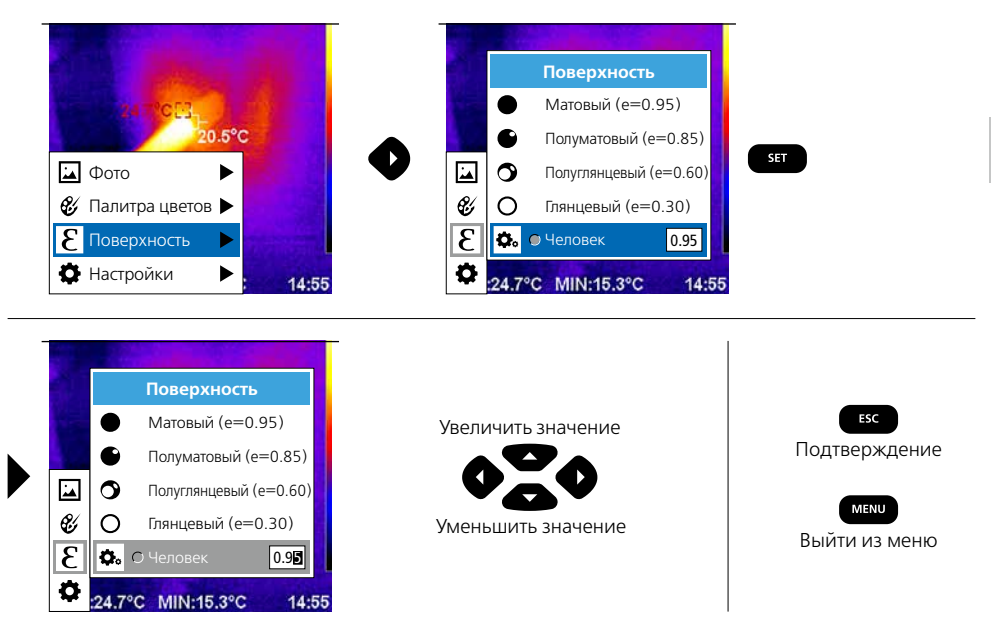

## Таблица коэффициентов излучения (Ориентировочные значения с допусками)

Металлы

| <b>Алюминий</b><br>оксидированный<br>полированный                                              | 0,30<br>0,05                 |
|------------------------------------------------------------------------------------------------|------------------------------|
| <b>Железо</b><br>оксидированное<br>со ржавчиной                                                | 0,75<br>0,60                 |
| <b>Железо кованое</b><br>матовое                                                               | 0,90                         |
|                                                                                                |                              |
| <b>Железо, литьё</b><br>неоксидированное<br>расплав                                            | 0,20<br>0,25                 |
| Железо, литьё<br>неоксидированное<br>расплав<br>Инконель<br>оксидированный<br>электрополировка | 0,20<br>0,25<br>0,83<br>0,15 |

| <b>Медь</b><br>оксидированная<br>Оксид меди                                           | 0,72<br>0,78         |
|---------------------------------------------------------------------------------------|----------------------|
| Оксид хрома                                                                           | 0,81                 |
| <b>Платина</b><br>черная                                                              | 0,90                 |
| <b>Свинец</b><br>шероховатый                                                          | 0,40                 |
| Сплав А3003<br>оксидированный<br>шероховатый                                          | 0,20<br>0,20         |
| Сталь<br>холоднокатаная<br>шлифованный лист<br>полированный лист<br>сплав (8% никель, | 0,80<br>0,50<br>0,10 |
| 18% хром)                                                                             | 0,35                 |

| Сталь                  |      |
|------------------------|------|
| гальванизированная     | 0,28 |
| оксидированная         | 0,80 |
| сильно оксидированная  | 0,88 |
| свежекатаная           | 0,24 |
| шероховатая, ровная    |      |
| поверхность            | 0,96 |
| ржавая, красная        | 0,69 |
| мет. лист, с никелевым | 0,11 |
| покрытием              |      |
| мет. лист, катаный     | 0,56 |
| Нерж. сталь            | 0,45 |
| Цинк                   |      |
| оксидированный         | 0,10 |
|                        |      |
|                        |      |
|                        |      |
|                        |      |
|                        |      |

| Неметаллы              |      |                        |      |                      |      |  |
|------------------------|------|------------------------|------|----------------------|------|--|
| Асбест                 | 0,93 | Карборунд              | 0,90 | Пластмасса           |      |  |
| Асфальт                | 0,95 | Кварцевое стекло       | 0,93 | прозрачная           | 0,95 |  |
| Базальт                | 0,70 | Керамика               | 0,95 | Радиатор             | 0,54 |  |
| Бесшовный пол (стяжка) | 0,93 | Кирпич красный         | 0,93 | черный анодированный | 0,98 |  |
| Бетон, штукатурка,     |      | Кирпич силикатный      | 0,95 | Резина               |      |  |
| строительный раствор   | 0,93 | Кирпичная (каменная)   |      | твердая              | 0,94 |  |
| Битумная бумага        | 0,92 | кладка                 | 0,93 | мягкая серая         | 0,89 |  |
| Бумага                 |      | Лак                    |      | Смола                | 0,82 |  |
| все цвета              | 0,96 | матовый черный         | 0,97 | Снег                 | 0,80 |  |
| Вода                   | 0,93 | жаропрочныи белый      | 0,92 | Стекло               | 0,90 |  |
| Гипс                   | 0,88 | Ламинат                | 0,90 | Стекловата           | 0,95 |  |
| Гипсокартонные листы   | 0,95 |                        | 0,50 | Трансформаторный лак | 0,94 |  |
| Глина                  | 0,95 | гладкий                | 0,97 | Уголь                |      |  |
| Гравий                 | 0,95 | с сильной изморозью    | 0,98 | неоксидированный     | 0,85 |  |
| Графит                 | 0,75 | Материя                | 0,95 | Фарфор               |      |  |
| Древесина              |      | Мелкий щебень          | 0,95 | белый блестящий      | 0,73 |  |
| необработанная         | 0,88 | Мрамор                 |      |                      | 0,92 |  |
| бук, строганый         | 0,94 | черный матовый         | 0,94 | Фаянс, матовыи       | 0,93 |  |
| Земля                  | 0,94 | сероватый полированный | 0,93 | Хлопок               | 0,77 |  |
| Известняк              | 0,98 | Обои (бумага) светлые  | 0,89 | Цемент               | 0,95 |  |
| Известь                | 0,35 | Песок                  | 0,95 | Человеческая кожа    | 0,98 |  |

## 7 Палитры цветов ИК изображения

Для наглядного представления зарегистрированных температур в инфракрасном диапазоне на выбор предлагается несколько стандартных палитр цветов. В зависимости от выбранной палитры результаты измерения температуры адаптируются в пределах текущей области изображения и отражаются в соответствующем цветовом пространстве. В качестве основы для соответствующего соотношения температуры / цветов служит гистограмма к конкретным мин./макс значениям температуры на общем изображении.

| <b>20.5°C                                    </b> | 20.5°C 중 e=0.96 □       |                             |
|---------------------------------------------------|-------------------------|-----------------------------|
|                                                   | Палитра цветов          | <b>SET</b><br>Подтверждение |
| Charles and the second                            | 🔍 Спектр                |                             |
| A THE PATTORS                                     | Железо                  | ESC                         |
| 20.5°C                                            | Холодный 🗾 📿            | Отмена                      |
| 🖬 Фото 🕨 🕨                                        | 🖬 Белый                 |                             |
| 💞 Палитра цветов 🕨                                | 🕙 Черный                | MENU                        |
| В Поверхность ►                                   | 3                       | Выйти из меню               |
| 🗱 Настройки 🕨 14:55                               | 24.7°C MIN:15.3°C 14:55 |                             |

## 8 Режимы изображений

Предусмотрено 5 разных режима изображения.

- А. Инфракрасное изображение (ИК)
- В. Цифровое изображение (видимое)
- С. Цифровое изображение с переходом на ИК изображение (MIX), уровень 1
- D. Цифровое изображение с переходом на ИК изображение (MIX), уровень 2
- Е. Цифровое изображение с переходом на ИК изображение (MIX), уровень 3

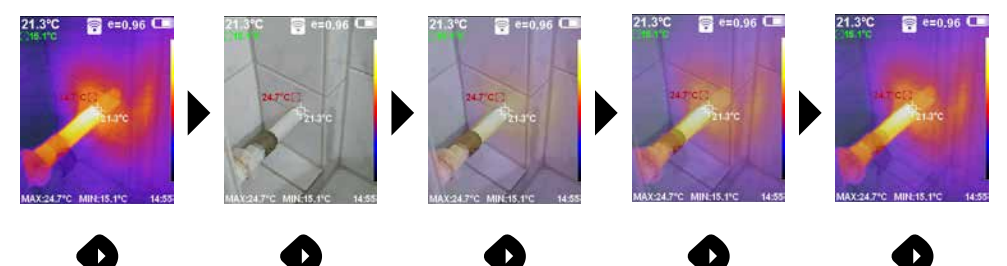

## 9 Запись изображения

Нажатием кнопки "Пуск" (6) создаются фотографии, отражающие любую ситуацию при измерениях; эти данные можно документировать, чтобы использовать в будущем.

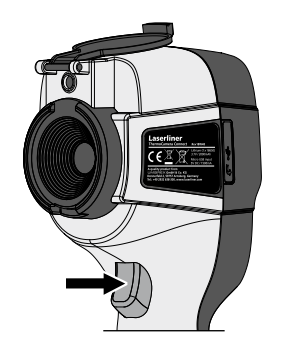

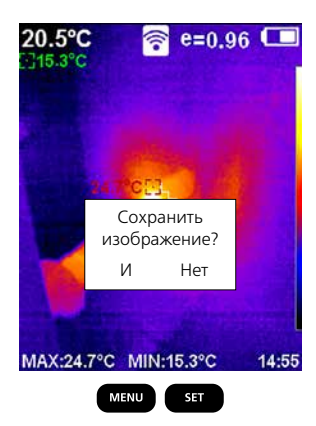

10 Галерея медиа-объектов / Удалить снимки

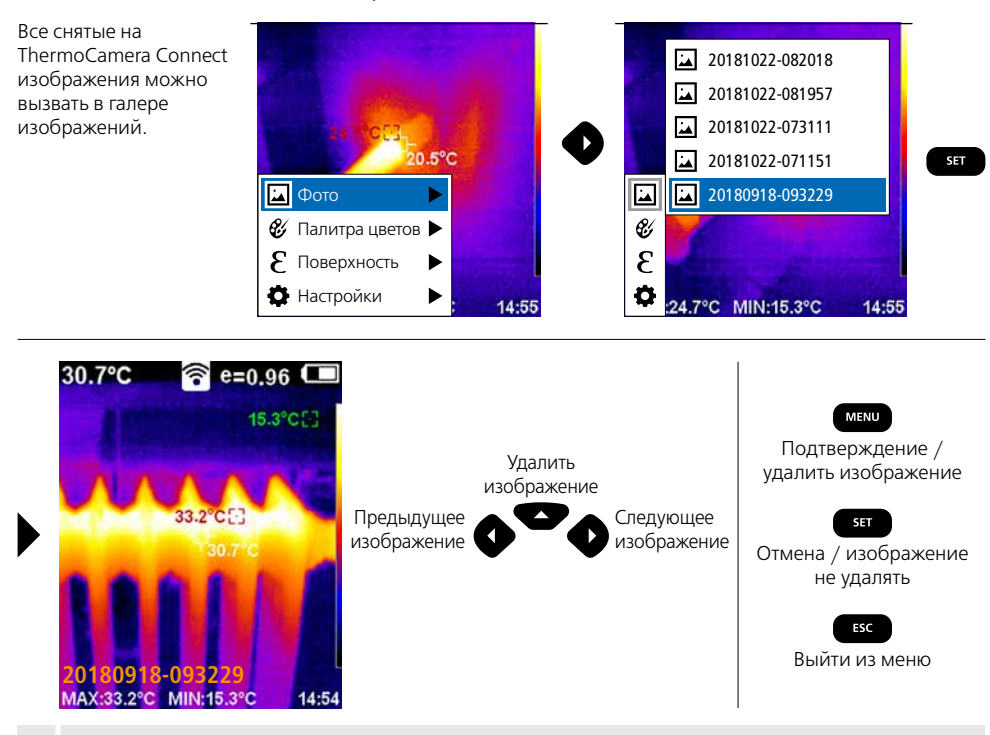

Нажатием кнопки MENU изображение сразу удаляется. Запрос на подтверждение не появляется.

#### Информация по обслуживанию и уходу

Все компоненты очищать слегка влажной салфеткой; не использовать чистящие средства, абразивные материалы и растворители. Перед длительным хранением прибора следует вынуть аккумуляторный блок. Прибор хранить в чистом и сухом месте. Не трогайте линзы на объективе.

#### Калибровка

Для обеспечения точности результатов измерений следует регулярно проводить калибровку и проверку измерительного прибора. Мы рекомендуем проводить калибровку с периодичностью раз в год.

#### Правила и нормы ЕС и утилизация

Прибор выполняет все необходимые нормы, регламентирующие свободный товарооборот на территории ЕС.

Данное изделие представляет собой электрический прибор, подлежащий сдаче в центры сбора отходов и утилизации в разобранном виде в соответствии с европейской директивой о бывших в употреблении электрических и электронных приборах.

Другие правила техники безопасности и дополнительные инструкции см. по адресу: http://laserliner.com/info?an=AGR

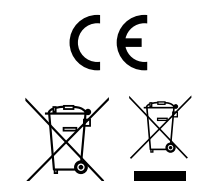

48 RU

| Технические характеристики            | Изготовитель сохраняет за собой права на<br>внесение технических изменений. 19W05                                              |                                                                                   |  |
|---------------------------------------|----------------------------------------------------------------------------------------------------|-----------------------------------------------------------------------------------|--|
| Инфракрасный датчик                   | Разрешение 220 х 160 пикселей,<br>неохлаждаемый микроболометр, 9 Гц, 8-14 мкм                                                  |                                                                                   |  |
| Инфракрасное<br>оптическое устройство | Высококачественная инфракрасная линза,<br>27° x 35° Зона обзора (FOV),<br>фиксированный фокус, Рабочая область: 0,5 м 20 м     |                                                                                   |  |
| Тепловая чувствительность             | 0,07°C @ 30°C                                                                                                    |                                                                                   |  |
| Точность                              | ±2°С или ±2% от изм                                                                                                    | еренного значения                                                                 |  |
| Диапазон измерения                    | -20°C 350°C                                                                                                    |                                                                                   |  |
| Дисплей                               | Цветной тонкопленоч                                                                                                    | ный дисплей на 3,2"                                                               |  |
| Режимы изображений                    | Инфракрасное изобра<br>смешанное изображе                                                                                      | ажение, цифровое изображение,<br>ние                                              |  |
| Цифровая камера                       | Разрешение: 640 х 48                                                                                                    | 0 пикселей                                                                        |  |
| Формат                                | Формат JPEG                                                                                                    |                                                                                   |  |
| Функция памяти                        | встроенная SD-карта г                                                                                                    | амяти (более 20 000 изображений)                                                  |  |
| Интерфейс                             | WLAN                                                                                                    |                                                                                   |  |
| Порты                                 | Micro-USB зарядка                                                                                                    |                                                                                   |  |
| Коэффициент излучения                 | от 0,01 до 1,0, регули                                                                                                    | руемый                                                                            |  |
| Степень защиты                        | IP54                                                                                                    |                                                                                   |  |
| Рабочие условия                       | 0°С 45°С, Влажность воздуха макс. 20 85% rH,<br>без образования конденсата, Рабочая высота не более 2000 м<br>над уровнем моря |                                                                                   |  |
| Условия хранения                      | -20°С 60°С, Влажное                                                                                                    | ть воздуха макс. 85% rH                                                           |  |
| Эксплуатационные                      | WLAN-стандарт IEEE 802.11 b/g/n                                                                                                |                                                                                   |  |
| характеристики                        | Диапазон частот                                                                                                    | 2.400 - 2.4835 ГГц (IEEE 802.11 b/g/n)                                            |  |
| ридиомодули                           | Радиоканалы                                                                                                    | 9 канал                                                                           |  |
|                                       | Мощность передачи                                                                                                    | 17 дБм макс.                                                                      |  |
|                                       | Скорость передачи                                                                                                    | IEEE 802.11 b до 11 Мбит / с<br>IEEE 802.11 г / н до 54 Мбит / с (при 15 ± 2 дБм) |  |
|                                       | Безопасность<br>передачи                                                                                                    | открытый                                                                          |  |
|                                       | Режим локального<br>сервера                                                                                                    | IP-адрес 192.168.230.1; HTTP; нет DHCP                                            |  |
|                                       | Порт                                                                                                    | 80                                                                                |  |
| Автоматическое отключение             | регулируемое: 5 мину                                                                                                    | т / 20 минут / без автом. выключения                                              |  |
| Электропитание                        | Литий-ионный аккумулятор 3,5В - 4,2В / 2000 мАч<br>Micro-USB 4,75 В – 5,50 В                                                   |                                                                                   |  |
| Время зарядки                         | ок. 3 – 4 ч                                                                                                    |                                                                                   |  |
| Срок службы                           | ок. 2 – 3 ч (в зависимости от типа использования)                                                                              |                                                                                   |  |
| Размеры (Ш х В х Г)                   | 105 х 223 х 90 мм                                                                                                    |                                                                                   |  |
| Bec                                   | 389 г (вкл. аккумулятор)                                                                                                    |                                                                                   |  |

Уважно прочитайте інструкцію з експлуатації та брошуру «Інформація про гарантії та додаткові відомості», яка додається, та ознайомтесь з актуальними даними та рекомендаціями за посиланням в кінці цієї інструкції. Дотримуйтесь настанов, що в них містяться. Цей документ зберігати та докладати до пристрою, віддаючи в інші руки.

#### Функція / застосування

Цей прилад використовується для оптичної візуалізації зображення теплового випромінювання і безконтактного вимірювання температури поверхонь за рахунок аналізу інтенсивності випромінювання інфрачервоного спектру за допомогою вбудованого неохолоджуваного мікроболометра. Проекція випромінювання об'єкта на матрицю датчиків дозволяє отримати оптичне відображення розподілу температурного поля об'єкта, що досліджується. Різні температурні показники досліджуваного об'єкта відображаються на термограмі умовними кольорами, що дозволяє отримати оптичне відображення зміни температурного поля. Можливими областями застосування приладу є тепловізійне обстеження компонентів електрообладнання, механічних компонентів, виявлення та аналіз стану систем настінного та підлогового опалення, діагностика систем охолодження та кондиціонування повітря тощо.

#### Загальні вказівки по безпеці

- Використовуйте прилад виключно за призначеннями в межах заявлених технічних характеристик.
- Вимірювальні прилади і приладдя до них не дитяча іграшка. Зберігати у недосяжному для дітей місці.
   Переробки та зміни конструкції приладу не дозволяються, інакше анулюються допуск до експлуатації та свідоцтво про безпечність.
- Не наражайте прилад на механічне навантаження, екстремальну температуру, вологість або сильні вібрації.
- Забороняється експлуатація приладу при відмові однієї чи кількох функцій або при занизькому рівні заряду елемента живлення.
- Використовуйте лише оригінальне комплектуюче приладдя. У разі використання неоригінального комплектуючого приладдя гарантія анулюється.
- Статус заряджання відображається на дисплеї після короткого натискання на кнопку ВМИК/ВИМИК.
- Коли елемент живлення розряджається, залишковий заряд відображається червоним кольором.
- Акумулятор можна також заряджати під час експлуатації.
- Якщо пристрій не використовується, слід від'єднати мережевий блок живлення від мережі.
- В жодному разі не можна використовувати разом із зарядним пристроєм подовжувачі або аналогічні аксесуари, які не були схвалені виробником для використання, оскільки це може призвести до пожежі, ураження електричним струмом або травми.

#### Вказівки з техніки безпеки

Робота з електромагнітним і радіочастотним випромінюванням

- Необхідно дотримуватися локальних експлуатаційних обмежень, наприклад, в лікарнях, літаках, на заправних станціях або поруч з людьми з електрокардіостимулятором. Існує можливість негативного впливу або порушення роботи електронних пристроїв / через електронні пристрої.
- При використанні в безпосередній близькості від ліній високої напруги або електромагнітних змінних полів результати вимірювань можуть бути неточними.
- Вимірювальний прилад обладнаний системою передачі даних по радіоканалу.
- Вимірювальний прилад відповідає вимогам і обмеженням щодо електромагнітної сумісності та електромагнітного випромінювання згідно директиви ЄС про радіообладнання 2014/53/EU.
- Компанія Umarex GmbH & Co. КG гарантує, що тип радіообладнання ThermoCamera Connect відповідає основним вимогам та іншим положенням директиви ЄС про радіообладнання 2014/53/EU (RED).
   3 повним текстом декларації відповідності ЄС можна ознайомитися за адресою: http://laserliner.com/info?an=AGR
- Цей прилад відповідає основним вимогам директив ЄС і гармонізованим стандартам (маркування СЕ) щодо допустимих радіаційних навантажень, встановленим для неконтрольованої середовища.
   Для захисту від радіовипромінювання даний пристрій під час використання слід тримати на відстані не менше 20 см від людини.

50 (UK)

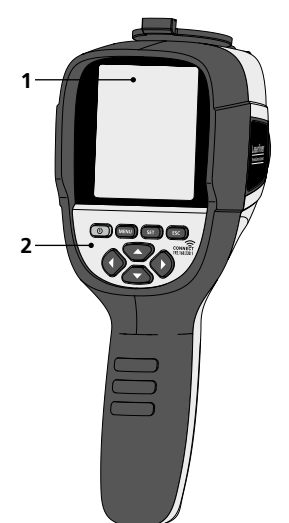

- 1 Кольоровий 3,2-дюймовий ТFT-дисплей
- 2 Командні кнопки
- 3 Захисна кришка об'єктива
- 4 Камера
- 5 Інфрачервоний об'єктив
- 6 Trigger: Зйомка
- 7 Акумуляторний відсік
- 8 Відсік для роз'єму

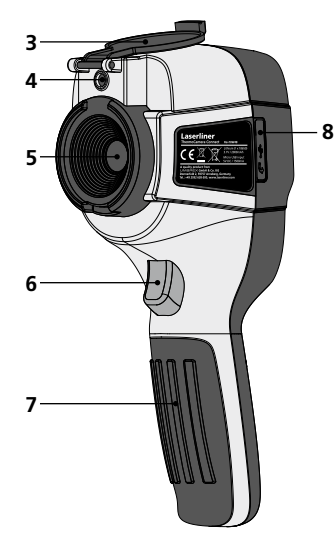

УВІМ/ВИМК

зображення

зображення

Навігаційне меню

Змінити цифрове

Навігаційне меню /

зображення, перехід

на інфрачервоне або на

цифрове та інфрачервоне

Викликати головне меню /

Вийти з головного меню

(Скасування) / зберегти

а

b

С

d

- Система меню
   (Підтвердження) /
   Не зберігати зображення
- f Система меню (Скасування)
- g Навігаційне меню / Змінити цифрове зображення, перехід на інфрачервоне або на цифрове та інфрачервоне зображення
- **h** Навігаційне меню
- i Роз'єм Micro-USB

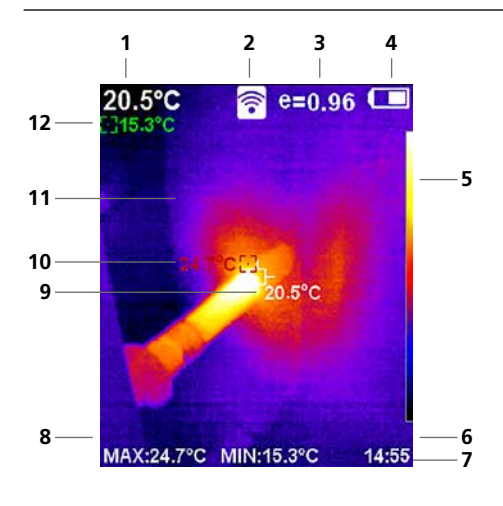

#### Стандартний режим вимірювання

- 1 температура в центрі зображення
- 2 WLAN увімкнено
- **3** Встановлений коефіцієнт теплового випромінювання
- 4 Індикація рівня заряду батареї
- 5 Таблиця кольорів
- **6** Час
- 7 Мінімальна температура
- 8 Максимальна температура
- 9 температура в центрі зображення
- 10 Максимальна температура
- 11 Термографія зображення
- 12 Мінімальна температура

# Laserliner

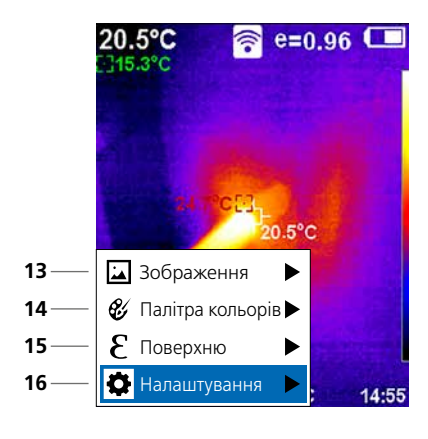

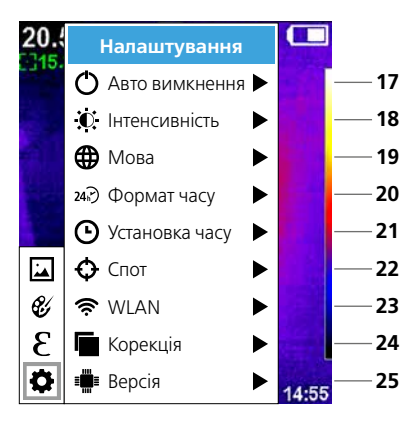

#### Головне меню

- 13 Викликати галерею зображень
- 14 Зміна кольорової палітри
- 15 Задання коефіцієнту теплового випромінювання
- 16 Налаштування

#### Налаштування головного меню

- 17 Автоматичне вимкнення
- 18 Яскравість дисплея
- 19 Мови меню
- 20 Формат часу
- 21 Установка часу
- 22 Спот (точка вимірювання)
- 23 Увімк. / вимк. з'єднання з WLAN
- 24 Коригування зображення
- 25 Версія програмного забезпечення

## 1 УВІМ / ВИМК

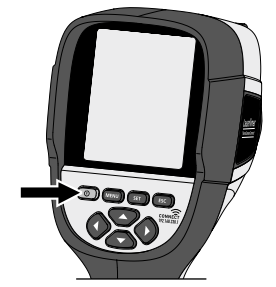

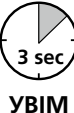

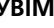

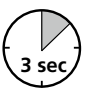

вимк

#### Зарядити літій-іонну акумуляторну батарею

Для заряджання літійіонного акумулятора блоку під'єднати USBкабель, який входить до комплекту поставки, до роз'єму "і" та під'єднати його до блоку живлення USB 2.0. Під час заряджання камера може працювати в робочому режимі.

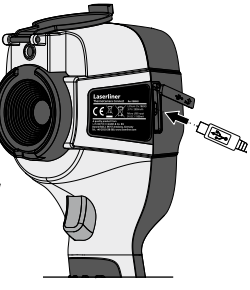

### Видалити /встановити літій-іонну акумуляторну батарею

Відкрити відсік для акумулятора (7) та вставити або вийняти літій-іонний акумуляторний блок. Зважати при цьому на правильну полярність.

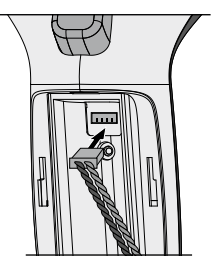

## 4 Головне меню

Через головне меню можна задати налаштування для загальних і специфічних вимірювань. Управління меню здійснюється за допомогою командних кнопок (b, c, g, h).

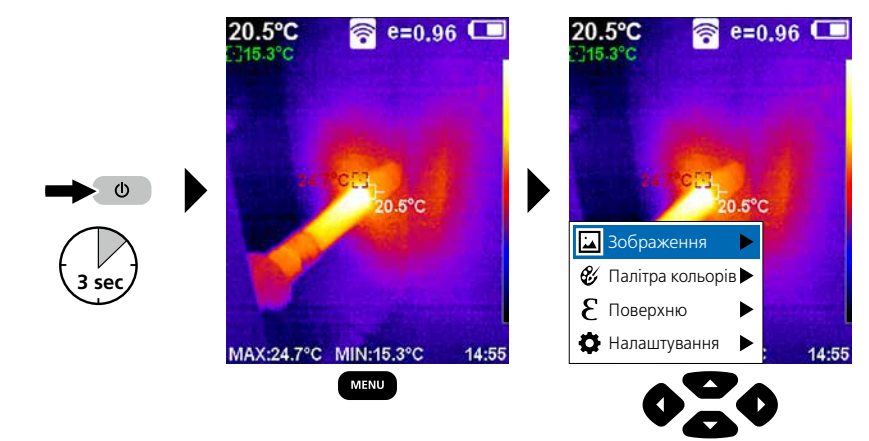

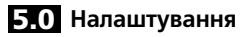

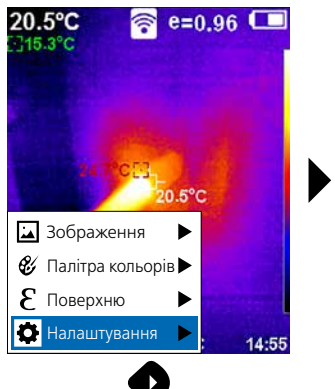

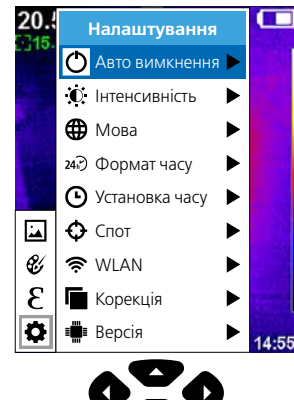

#### 5.1 Налаштування: Автоматичне вимкнення

Якщо протягом заданого проміжку часу прилад знаходиться в неактивному стані, відбувається автоматичне вимикання.

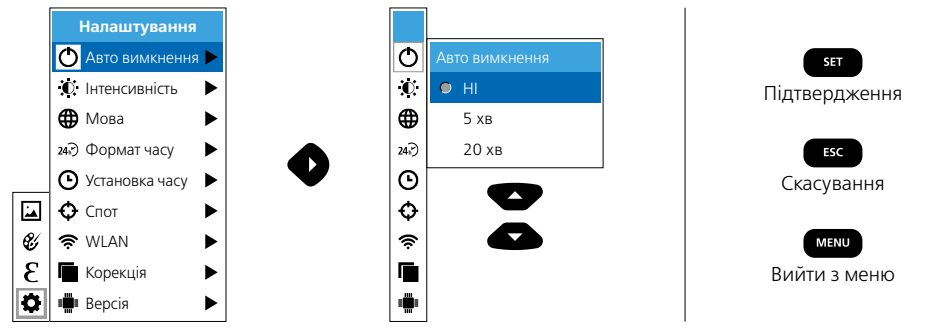

#### 5.2 Налаштування: Яскравість дисплея

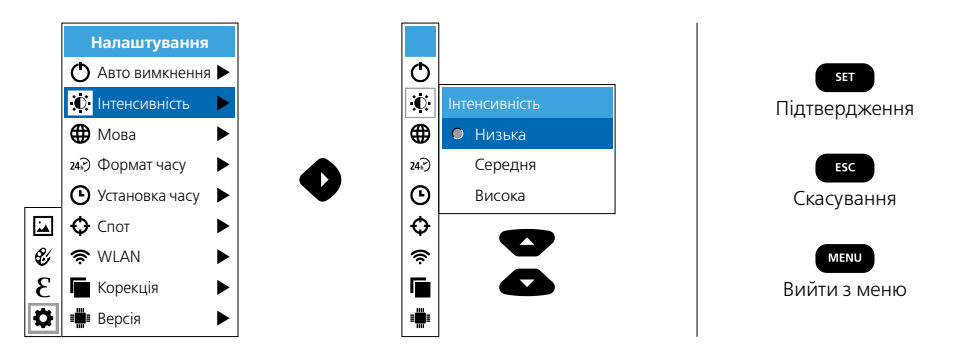

5.3 Налаштування: Вибір мови меню EN / DE / FR / NL / IT / ES / DK / FI / SE

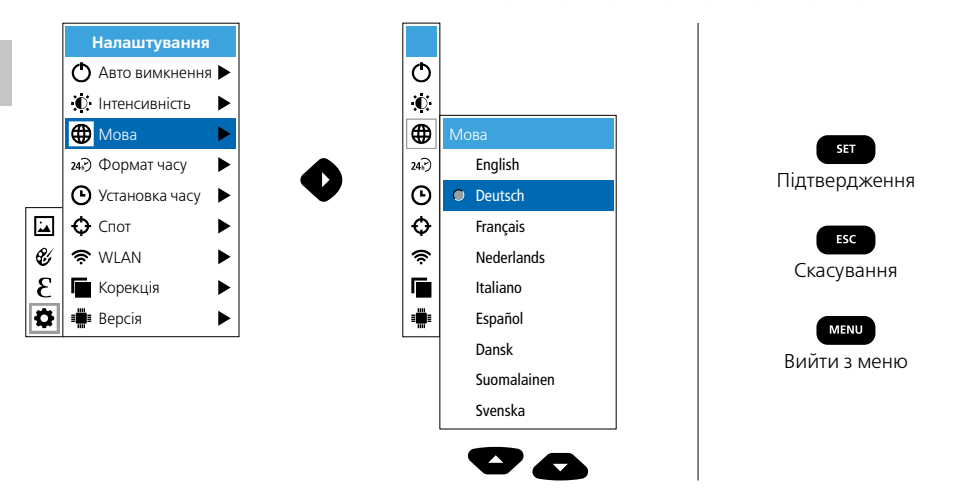

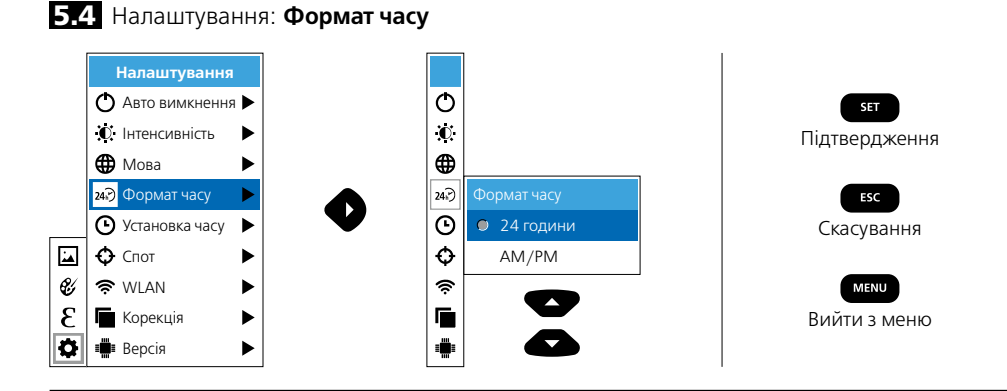

5.5 Налаштування: Установка часу

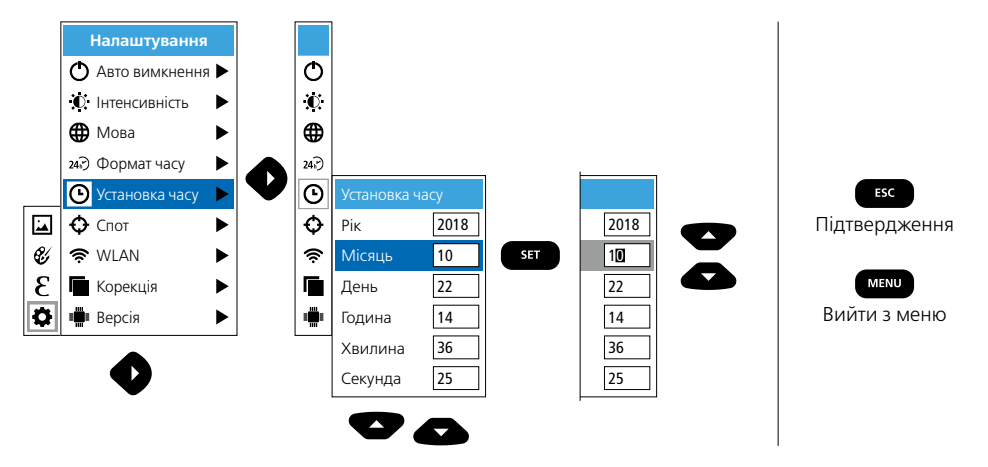

## 5.6 Налаштування: Спот (точка вимірювання)

WLAN з'єднання Можна додати 2 точки вимірювання (спот): Мах: найвища температура, Min: найнижча температура).

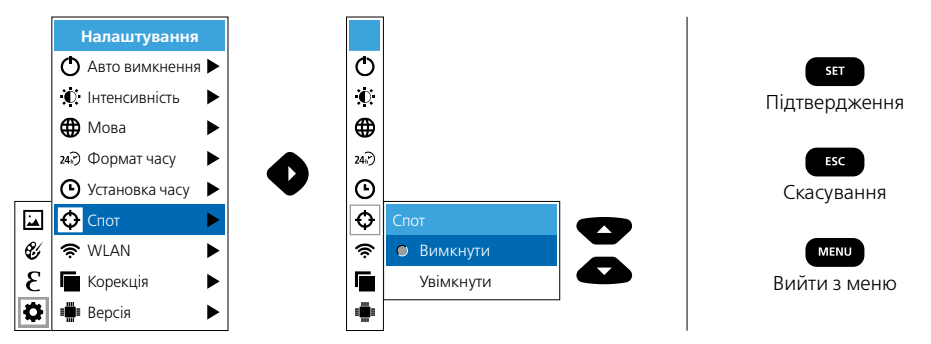

#### 5.7 Налаштування: WLAN-з'єднання

Для обробки даних ThermoCamera Connect можна підключити через WLAN до терміналу, що підтримує WLAN (стаціонарний ПК або мобільний телефон). Для цього слід спочатку вибрати потрібний WLAN ідентифікатор SSID на пристрої (MAC: MMMMM). MMMMMM відповідає MAC-адресі.

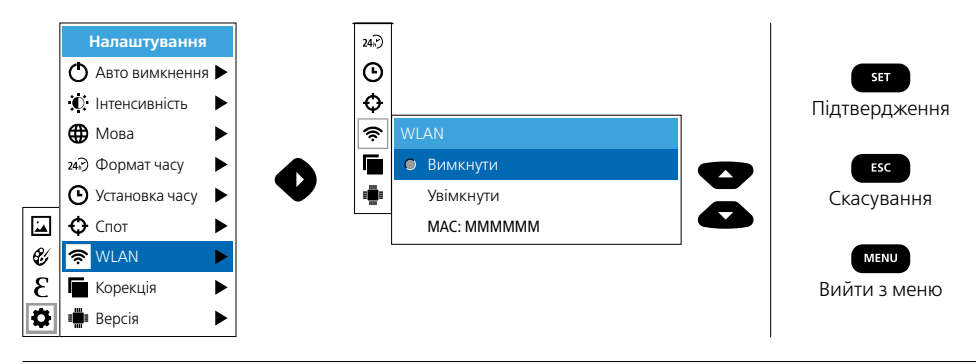

Потім на терміналі встановлюється з'єднання з відповідним SSID. ThermoCamera Connect надає дані під IP-адресою 192.168.230.1, порт 80 через будь-який сучасний браузер.

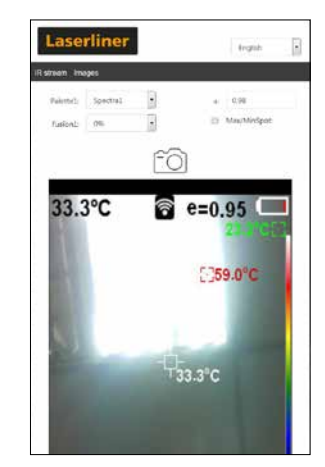

#### 5.8 Налаштування: Коригування зображення

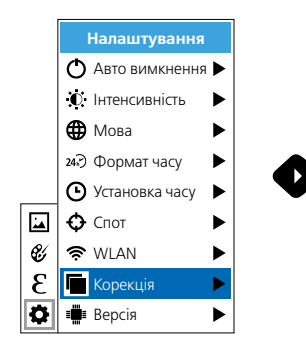

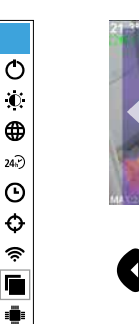

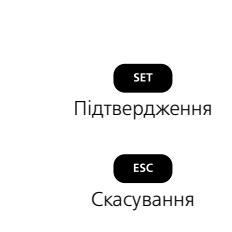

## 5.9 Налаштування: Версія

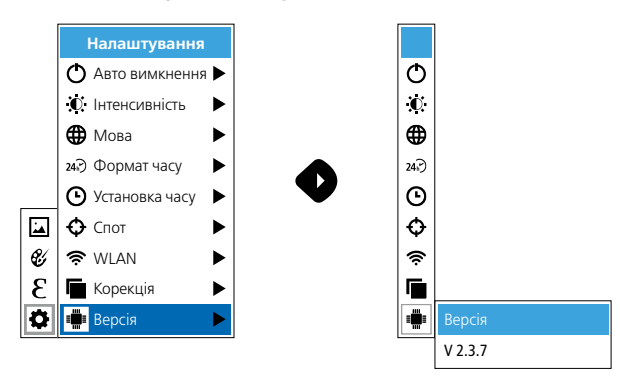

### 6.0 Випромінювальна здатність

З метою отримання коректних даних необхідно перед кожним застосуванням приладу перевірити налаштування вимірювання інфрачервоного випромінювання або змінити налаштування відповідно до поточної ситуації. Особливу увагу слід приділити загальним параметрам, які стосуються коефіцієнта теплового випромінювання.

### 6.1 Випромінювальна здатність: Коефіцієнт випромінювання

Рівень інфрачервоного випромінювання будь-якого об'єкта залежить від властивостей матеріалу або поверхні і визначається коефіцієнтом теплового випромінювання. (0,01 ... 1,0). Для отримання коректних даних обов'язково слід налаштувати коефіцієнт теплового випромінювання. Крім заданих коефіцієнтів випромінювання зі списку матеріалів, існує можливість налаштування індивідуального коефіцієнта випромінювання.

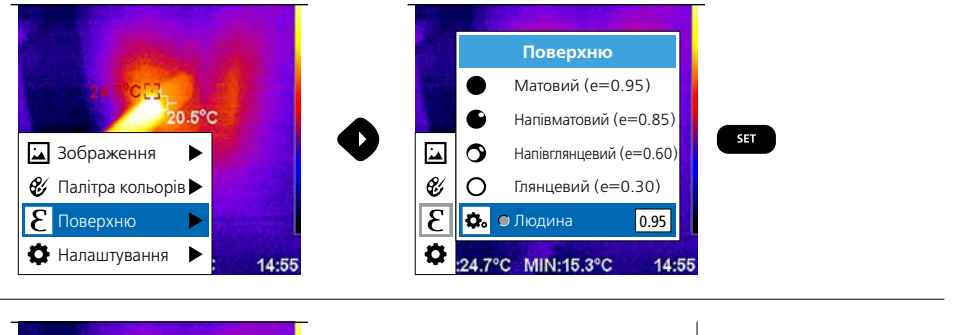

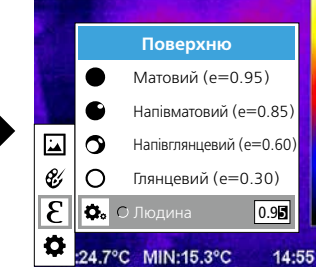

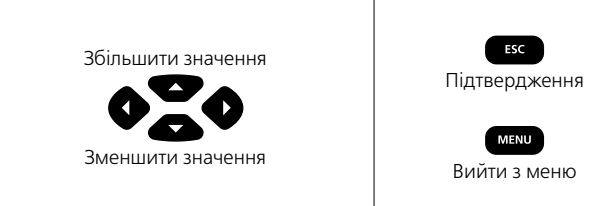

### Таблиця коефіцієнтів випромінювання (Стандартні значення з допусками)

| Метали                                               |              |                                                   |              |                                                                                               |                              |
|------------------------------------------------------|--------------|---------------------------------------------------|--------------|-----------------------------------------------------------------------------------------------|------------------------------|
| <b>Інконель</b><br>оксидований<br>електрополірування | 0,83<br>0,15 | <b>Мідь</b><br>оксидована<br>Оксид міді           | 0,72<br>0,78 | Сталь<br>гальванізована<br>оксидована                                                         | 0,28<br>0,80                 |
| <b>Алюміній</b><br>оксидований<br>полірований        | 0,30<br>0,05 | Оксид хрому<br>Платина<br>Чорна                   | 0,81         | сильно оксидована<br>свіжовальцьована<br>шаршава, рівна поверхня<br>ірусара цорроца           | 0,88<br>0,24<br>0,96         |
| Залізо<br>оксидоване<br>з іржою                      | 0,75<br>0,60 | Свинець<br>шаршавий                               | 0,40         | пржава, червона<br>мет. лист, нікелевий покрив<br>мет. лист, вальцьований<br>Нержавіюча сталь | 0,09<br>0,11<br>0,56<br>0,45 |
| <b>Залізо коване</b><br>матове                       | 0,90         | оксидований<br>шерхкий                            | 0,20<br>0,20 | <b>Цинк</b><br>оксидований                                                                    | 0,10                         |
| Залізо, литво<br>неоксидоване<br>розтоп              | 0,20<br>0,25 | Сталь<br>холодновальцьована<br>шліфований лист    | 0,80<br>0,50 |                                                                                               |                              |
| <b>Мосяж</b><br>полірований<br>оксидований           | 0,30<br>0,50 | полірований лист<br>стоп (8% нікель,<br>18% хром) | 0,10         |                                                                                               |                              |

Номотали

| Пеметали            |      |                                      |      |                        |       |
|---------------------|------|--------------------------------------|------|------------------------|-------|
| Азбест              | 0,93 | Деревина                             |      | Нарінок                | 0,95  |
| Асфальт             | 0,95 | необроблена                          | 0,88 | Папір                  |       |
| Бавовна             | 0,77 |                                      | 0,94 | всі фарби              | 0,96  |
| Базальт             | 0,70 | Дрюний Гравій                        | 0,95 | Пластмаса              | 0.05  |
| Безшовна підлога    | 0,93 | Земля<br>Констанций (новтаний) ним   | 0,94 | PE, P. PVC             | 0,95  |
| Бетон, тиньк.       |      | кам янии (цеглянии) мур              | 0,93 | Пориодана              | 0,5 . |
| будівельний розчин  | 0,93 | Карборунд                            | 0,90 | біла блискуча          | 0.73  |
| Бітумний папір      | 0,92 | Кварцеве скло                        | 0,93 | зполивою               | 0,92  |
| Вапно               | 0,35 | Кераміка                             | 0,95 | Пісок                  | 0,95  |
| Вапняк              | 0,98 | Лак                                  | 0.07 | Радіатор               |       |
| Вода                | 0,93 | жаромішний                           | 0.92 | чорнии, елоксовании    | 0,98  |
| Вугілля             |      | білий                                | 0,90 | Скло                   | 0,90  |
| неоксидоване        | 0,85 | Ламінат                              | 0,90 | Скловолокно            | 0,95  |
| Глина               | 0,95 | Людська шкіра                        | 0,98 | Смола                  | 0,82  |
| Графіт              | 0,75 | Лід                                  |      | Сніг                   | 0,80  |
| Гума                |      | Гладкий                              | 0,97 | Трансформаторний лак   | 0,94  |
| тверда              | 0,94 | з сильною памороззю                  | 0,98 | Фаянс матовий          | 0,93  |
| м'яка сіра          | 0,89 | Мармур                               |      | Цегла силікатна        | 0,95  |
| Гіпс                | 0,88 | чорнии матовии сіруватий полірований | 0,94 | Цемент                 | 0,95  |
| Гіпсокартонні плити | 0,95 | Матеріал                             | 0.95 | Цегла червона          | 0,93  |
|                     |      |                                      | 0,00 | Шпалери (папір) світлі | 0,89  |

## 7 Палітри кольорів для ІЧ-зображення

Для відображення температурних полів у вигляді інфрачервоного випромінювання можна обрати одну з багатьох стандартних палітр кольорів. Залежно від обраної палітри зафіксовані температурні показники буде відображено відповідними умовними кольорами в межах поточної області зображення. Еталоном відповідності температури і кольору є гістограма загального зображення з певними мінімальними і максимальними температурними показниками.

58 (UK)

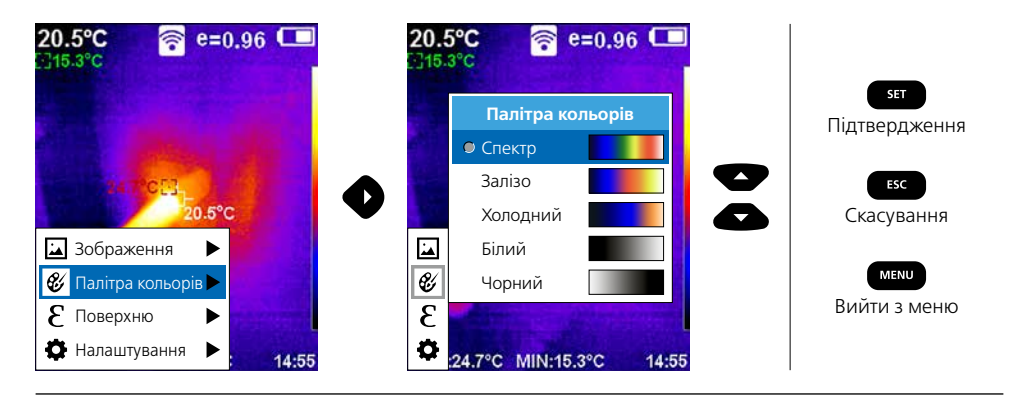

## 8 Режими зйомки

Пропонується 5 режими зйомки.

- А. Інфрачервоне зображення (IK)
- В. Цифрове зображення (видиме)
- С. Цифрове зображення з переходом на IK зображення (MIX), рівень 1
- D. Цифрове зображення з переходом на IK зображення (MIX), рівень 2
- Е. Цифрове зображення з переходом на IK зображення (MIX), рівень З

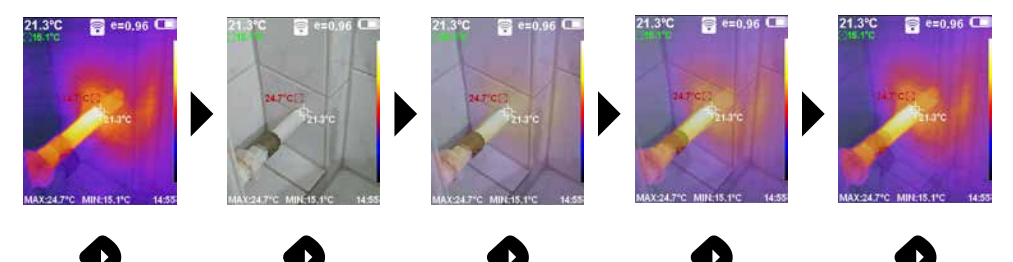

## 9 Запис зображення

При натисканні на тригерну кнопку (6) можна зробити зображення у відповідності до поточної ситуації для систематизації документів з метою подальшого використання.

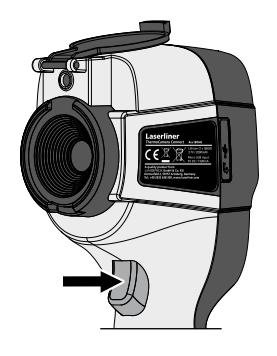

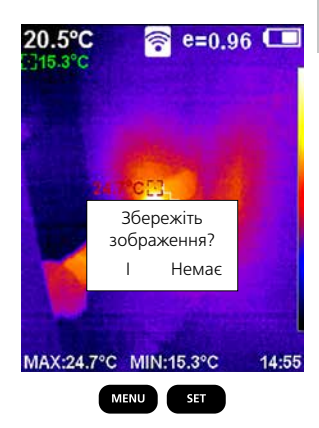

10 Галерея зображень / Видалення записів

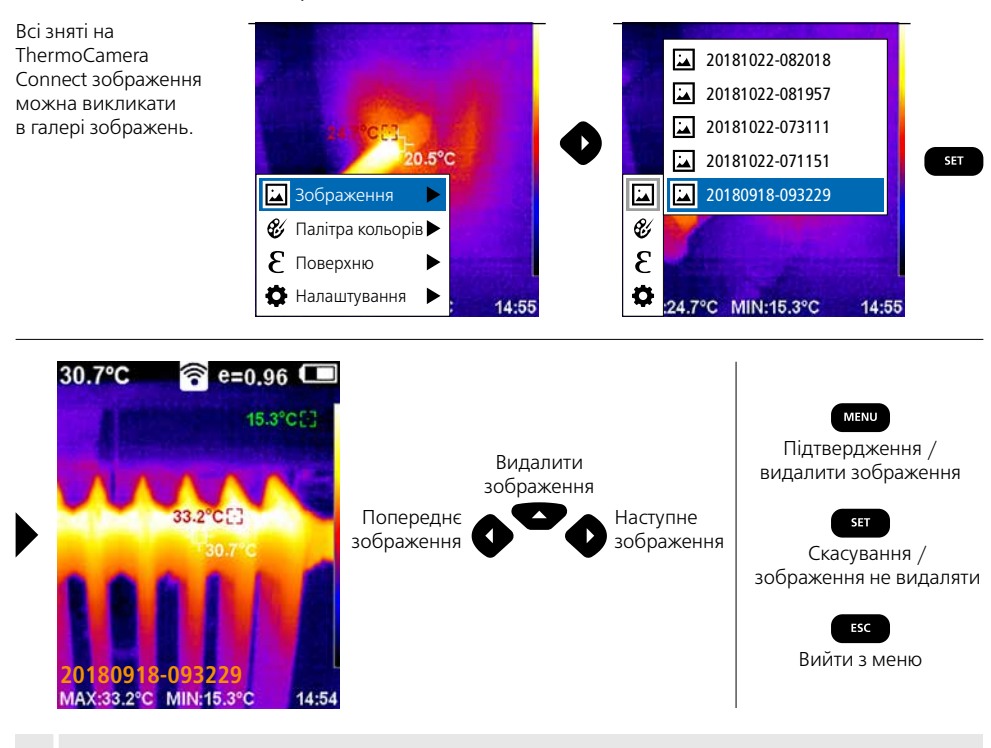

Натисканням на кнопку MENU зображення відразу віддаляється. Запит на підтвердження не з'являється.

#### Інструкція з технічного обслуговування та догляду

Всі компоненти слід очищувати зволоженою тканиною, уникати застосування миючих або чистячих засобів, а також розчинників. Перед тривалим зберіганням приладу слід вийняти акумуляторну батарею. Зберігати пристрій у чистому, сухому місці. Не торкайтеся об'єктивів на об'єктиві.

### Калібрування

Для забезпечення точності вимірювань прилад мусить бути відкалібрований та підлягає регулярній перевірці. Рекомендуємо проводити калібрування щорічно.

#### Нормативні вимоги ЄС й утилізація

Цей пристрій задовольняє всім необхідним нормам щодо вільного обігу товарів в межах ЄС.

Згідно з європейською директивою щодо електричних і електронних приладів, що відслужили свій термін, цей виріб як електроприлад підлягає збору й утилізації окремо від інших відходів.

Детальні вказівки щодо безпеки й додаткова інформація на сайті: http://laserliner.com/info?an=AGR

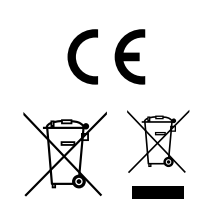

60 (UK)

| Технічні дані                 | Право на технічні зміни збережене. 19W05                                                                                        |                                                                                      |  |
|-------------------------------|----------------------------------------------------------------------------------------------------|--------------------------------------------------------------------------------------|--|
| Інфрачервоний датчик          | Роздільна здатність 22<br>неохолоджуваний мік                                                                                   | 0 х 160 пікселів,<br>роболометр, 9 Гц, 8-14 мкм                                      |  |
| Інфрачервона оптика           | Високоякісний інфрачервоний об'єктив,<br>27° x 35° Поле зору (FOV),<br>Фіксований фокус, робоча область: 0,5 м 20 м             |                                                                                      |  |
| Теплова чутливість            | 0,07°C @ 30°C                                                                                                    |                                                                                      |  |
| Точність                      | ± 2°С або ± 2% від по                                                                                                    | жазника вимірювання                                                                  |  |
| Діапазон вимірювання          | -20°C 350°C                                                                                                    |                                                                                      |  |
| Дисплей                       | Кольоровий 3,2-дюйм                                                                                                    | иовий ТFT-дисплей                                                                    |  |
| Режими зйомки                 | Інфрачервоне зображ                                                                                                    | ення, цифрове зображення, MIX-зображення                                             |  |
| Цифрова камера                | Роздільна здатність: 64                                                                                                    | 40 х 480 пікселів                                                                    |  |
| Формат                        | JPEG-формат                                                                                                    |                                                                                      |  |
| Функція запам'ятовування      | Вбудована SD-карта п                                                                                                    | ам'яті (більше 20 000 зображень)                                                     |  |
| Порт                          | WLAN                                                                                                    |                                                                                      |  |
| Приєднання                    | Micro-USB зарядка                                                                                                    |                                                                                      |  |
| Коефіцієнт випромінювання     | Регульований, 0,01 –                                                                                                    | 1,0                                                                                  |  |
| Клас захисту                  | IP54                                                                                                    |                                                                                      |  |
| Режим роботи                  | 0°С 45°С, Вологість повітря макс 20 85% rH,<br>без конденсації, Робоча висота макс. 2000 м<br>над рівнем моря (нормальний нуль) |                                                                                      |  |
| Умови зберігання              | -20°С 60°С, Вологіст                                                                                                    | ь повітря макс. 85% rH                                                               |  |
| Експлуатаційні                | WLAN-стандарт                                                                                                    | IEEE 802.11 b/g/n                                                                    |  |
| характеристики<br>раліомолуля | Діапазон частот                                                                                                    | 2.400 - 2.4835 ГГц (IEEE 802.11 b / g / n)                                           |  |
| podio mod i m                 | Радіоканали                                                                                                    | Канал 9                                                                              |  |
|                               | Дальність передачі<br>сигналу                                                                                                   | 17 дБм макс.                                                                         |  |
|                               | Швидкість передачі                                                                                                    | IEEE 802.11 b до 11 Мбіт / с<br>IEEE 802.11 g / n до 54 Мбіт / с<br>(при 15 ± 2 дБм) |  |
|                               | Безпека передачі                                                                                                    | відкритий                                                                            |  |
|                               | Режим локального<br>сервера                                                                                                    | IP-адреса 192.168.230.1; HTTP; немає DHCP                                            |  |
|                               | Порт                                                                                                    | 80                                                                                   |  |
| Автоматичне вимкнення         | регульоване: 5 хвилин                                                                                                    | н / 20 хвилин / без автом. вимикання                                                 |  |
| Живлення                      | Літій-іонна акумуляторна батарея 3,5 В - 4,2 В / 2000 mAh<br>Micro-USB 4,75 В - 5,50 В                                          |                                                                                      |  |
| Час заряджання                | бл. 3 - 4 год                                                                                                    |                                                                                      |  |
| Тривалість експлуатації       | бл. 2 - 3 год (в залежності від типу використання)                                                                              |                                                                                      |  |
| Розміри (Ш х В х Г)           | 105 х 223 х 90 мм                                                                                                    |                                                                                      |  |
| Вага                          | 389 г (включно з батареями)                                                                                                    |                                                                                      |  |

| Laserliner |      |      |  |
|------------|------|------|--|
|            |      |      |  |
|            |      |      |  |
|            |      |      |  |
|            | <br> | <br> |  |
|            |      |      |  |
|            |      |      |  |
|            |      |      |  |
|            |      |      |  |
|            |      |      |  |
|            |      |      |  |
|            |      |      |  |
|            |      |      |  |
|            |      |      |  |
|            | <br> |      |  |
|            |      |      |  |
|            |      |      |  |
|            |      |      |  |
|            |      |      |  |
|            |      |      |  |

| <br> |
|------|
|      |
|      |
|      |
| <br> |
|      |
| <br> |
|      |
|      |
|      |
| <br> |
|      |
| <br> |
|      |
| <br> |
|      |
| <br> |
|      |
| <br> |
|      |
| <br> |
|      |
|      |
|      |
| <br> |
|      |
| <br> |
|      |
|      |

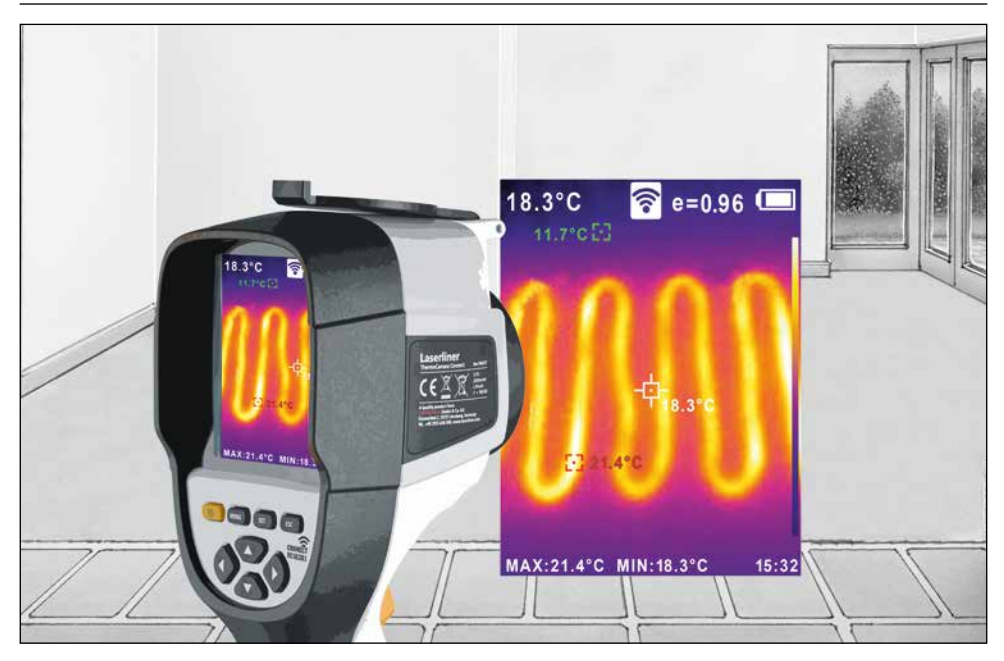

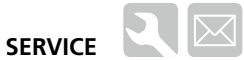

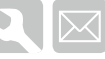

### Umarex GmbH & Co. KG

- Laserliner -Möhnestraße 149, 59755 Arnsberg, Germany Tel.: +49 2932 638-300, Fax: +49 2932 638-333 info@laserliner.com

Umarex GmbH & Co. KG Donnerfeld 2 59757 Arnsberg, Germany Tel.: +49 2932 638-300, Fax: -333 www.laserliner.com

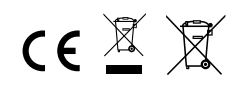

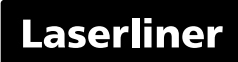